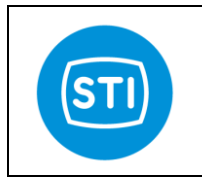

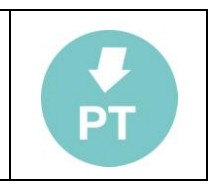

# Instruction manual for software & settings

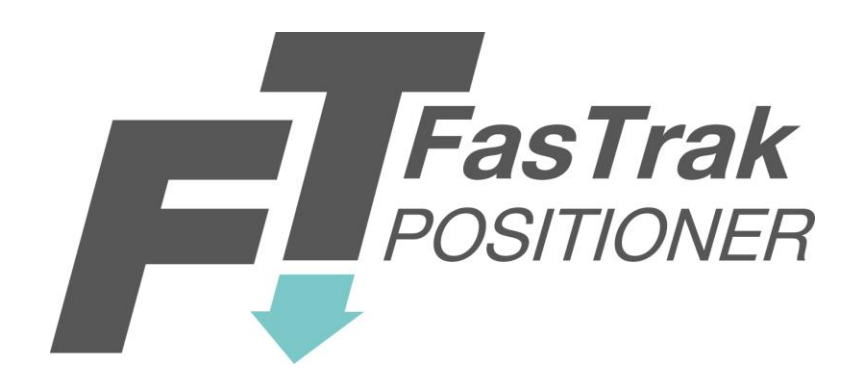

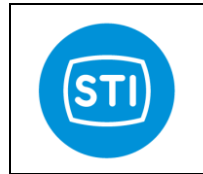

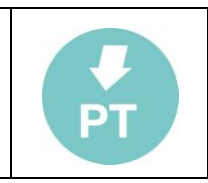

#### What is new starting from release 1.8 :

- Option pack 1 : Diagnostic for Critical Severe Service Valves
  - Valve Signature
  - Step Response
- Option pack 2 : Improved control and diagnostic for High Dynamic Valves
  - Stability Control
  - Signal Generator for frequency analisys
  - Soft Approach to seat
- 4mA action inversion -std

#### What is new starting from release 1.6 :

- Feedback linearization
- Graph tool : compare function
- Graph tool : window length
- New diagnostic messages

-Increased control performances ( new PID control algorithm)

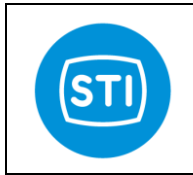

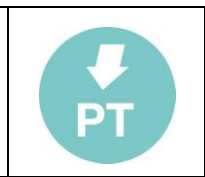

# INDEX

| Sw installation                                                     | 6                                     |
|---------------------------------------------------------------------|---------------------------------------|
| RemoteControl sw connection                                         | 6                                     |
| HART interface connection :                                         | 6                                     |
| TTL High speed serial connection :                                  | 6                                     |
| Starting the sw                                                     | 7                                     |
| The Main page                                                       |                                       |
| Quick Buttons                                                       | 9                                     |
| Download button                                                     | 9                                     |
| Graph button                                                        | 9                                     |
| Password button                                                     | 9                                     |
| 'Tuning' & standard 'System setup' area                             | 10                                    |
| Important : to modify the parameters it needs click two times on fi | eld, in this way another windows will |
| open and it's possible to write the new value for that parameter.   | 10                                    |
| Definitions :                                                       | 10                                    |
| Travel control :                                                    | 10                                    |
| Open Limit [50100 %]:                                               | 10                                    |
| Close Limit [050 %]:                                                | 10                                    |
| Tuning :                                                            | 10                                    |
| Kp [0,1 25]:                                                        | 10                                    |
| TH [OFF- 10 100000 ms]:                                             | 11                                    |
| Tu [01000]                                                          | 11                                    |
| Velocity Limit [0, 655 sec]:                                        | 11                                    |
| Damping Factor [0, 255]:                                            | 11                                    |
| Switched ctrl err threshold[0.,100 %]:                              | 11                                    |
| Sweep pressure[010 bar]:                                            | 11                                    |
| Switched control function Enabled[ON/OFF]:                          | 11                                    |
| Main yore and status                                                | 4.0                                   |
|                                                                     |                                       |
| AULTUS [%]<br>RegPos [%]:                                           | 12<br>12                              |
| FrrPos[%]:                                                          | 12                                    |
| Input [mA]:                                                         |                                       |
| PI [bar]:                                                           | 12                                    |
| PA [bar]:                                                           | 12                                    |
| DP[bar]:                                                            | 12                                    |
| System Status :                                                     | 12                                    |
| Diag (button)                                                       | 16                                    |
| Service State / Mode :                                              | 17                                    |
| CFG panel                                                           | 18                                    |
| Position sensor:                                                    | 19                                    |
| Pos. raw ADC reading (bits)                                         |                                       |
| Position sensor adjustment :                                        | 19                                    |
| Digital inputs/outputs                                              | 20                                    |
| Digital Input 1:                                                    | 20                                    |
| Digital Input 2:                                                    | 20                                    |
| Digital Outputs :                                                   | 20                                    |
| SYSTEM CALIBRATION                                                  | 20                                    |
| 4-20mA CALIBRATION                                                  | 21                                    |
| Loop Current ADC 4mA                                                | 21                                    |
| Loop Current ADC 20mA                                               | 21                                    |

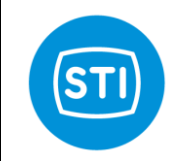

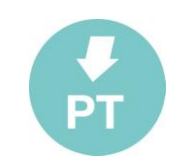

| SPLIT RANGE INPLIT                                            | 21 |
|---------------------------------------------------------------|----|
| Lower range value (%) :                                       | 21 |
| Upper range value (%) :                                       | 21 |
| Setpoint range function (enabled) :                           | 21 |
| INPUT CHAR.                                                   | 22 |
| Transfer Function :                                           | 22 |
| Transfer Function Curve button :                              | 22 |
| Feedback linearization                                        | 23 |
| Analog Output                                                 | 24 |
| Analog Feedback                                               | 24 |
| HART panel                                                    | 25 |
| HART PARAMETERS                                               | 25 |
| Tag :                                                         | 25 |
| Date :                                                        | 25 |
| Descriptor :                                                  | 25 |
| Message :                                                     | 25 |
| Polling address:                                              | 25 |
| Dev. ID :                                                     | 25 |
| HART Protocol                                                 | 25 |
| HART Communication                                            | 25 |
| Hart Mode :                                                   | 25 |
| ADVANCED Panel                                                | 26 |
| Travel Control Pressures                                      | 26 |
| Analog output DAC calibration                                 | 26 |
| 4mA calibration :                                             | 26 |
| 20mA calibration :                                            | 26 |
| Switched CTRL function params                                 | 26 |
| 0-100% position (4mA action inversion)                        | 27 |
| The Granh window                                              | 28 |
|                                                               | 20 |
| The Menu                                                      | 29 |
| Menu : File                                                   | 29 |
| Load:                                                         | 29 |
| Save :                                                        | 29 |
| Report :                                                      | 29 |
| Exit :                                                        | 29 |
| Menu : Device                                                 | 29 |
| Download                                                      | 29 |
| Upload Param                                                  | 29 |
| Upload Param + Calib data                                     | 29 |
| Menu : Password                                               | 29 |
| Login                                                         | 29 |
|                                                               | 29 |
| System Calibration : Self Tune                                | 30 |
| Starting page                                                 | 30 |
| Position sensor alignment                                     | 31 |
| Actuator volume                                               | 32 |
| Actuator Type                                                 | 32 |
| Booster type                                                  | 33 |
| 'Only stroke' or 'full calibration'                           | 33 |
| Option pack 1 : Diagnostic for Critical Severe Service Valves | 34 |
| Valve Signature                                               | 34 |
| Dynamic Error                                                 |    |

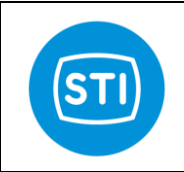

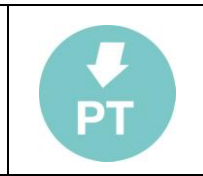

| Step Response                                                 | 37       |
|---------------------------------------------------------------|----------|
| Disclaimer:                                                   | 41       |
| Option pack 2 :                                               | 42       |
| Option pack 2 :                                               | 42       |
| Improved control and diagnostic for High Dynamic Valves       | 42       |
| Stability Control                                             | 42       |
| Signal Generator for frequency analysis ( Dynamic tests)      | 43       |
| Soft Approach to seat                                         | 47       |
| 375 HandHeld & DD file                                        | 49       |
| INSTALLATION                                                  | 49       |
|                                                               | 50       |
|                                                               | 51       |
| Setup Wizard                                                  | 52       |
| AMS sw interface :                                            | 53       |
| INSTALLATION                                                  | 53       |
|                                                               | 53       |
|                                                               | 53       |
| PROCESS VARIABLES                                             | 54       |
| CONFIGURE/SETUP                                               | 55       |
| System Setup<br>Manual Mode/ Position Sensor                  | 55<br>56 |
| CHANGE THE OPERATION MODE                                     | 00       |
|                                                               | 58       |
| START THE CALIBRATION                                         | 59       |
| DIAGNOSTIC                                                    | 60       |
| Error/Diagnostic bits in HART protocol                        | 61       |
| Device Status                                                 | 61       |
| Common practice command CMD48 : Read additional device status | 61       |
| Extended status byte 0 :                                      | 61       |
| Extended status byte 1 :<br>Extended status byte 2 :          | 61<br>61 |
| Extended status byte 3 :                                      | 62       |
| Selftune phases :                                             | 63       |
| Error codes :                                                 | 65       |

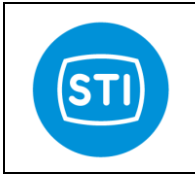

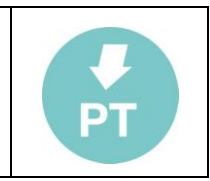

# Sw installation

- Insert the CD ( or download the installation file)
- Run setup.exe
- Follow the instructions on the screen.

# **RemoteControl sw connection**

## HART interface connection :

Connect your HART interface at the same cables of the 4-20mA input signal (J3).

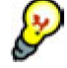

If the 4-20mA signal generator is not HART compliant communication problems may be expected

## **TTL High speed serial connection :**

Connect the special cable at connector J7.

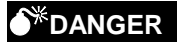

The TTL High speed interface is not Intrinsically Safe. Use this type of interface only in a Safe Area or take all the necessary precautions before using.

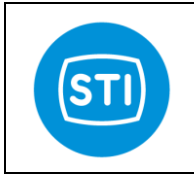

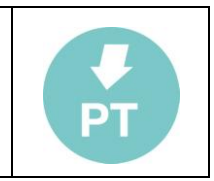

# Starting the sw

• Run the sw starting from the desktop icon or from the Windows Start menu.

The 'Select Communication' page is displayed.

• Select the right communication port

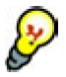

Only the available communication ports are displayed in the combo box.

- Select the Communication mode (TTL or HART)
- Disable 'AutoDownload and Refresh Vars' if you want to reduce the refresh rate ( and the traffic on the communication line)
- Press the 'OK' button

| ge is displayed.                        | Coloct Communication                      | VI |
|-----------------------------------------|-------------------------------------------|----|
| E                                       |                                           |    |
| port                                    | Communication Port                        |    |
| on ports are                            | COM11                                     |    |
| le (TTL or HART)                        | RS232                                     |    |
| fresh Vars' if you<br>( and the traffic | Options<br>Auto Download and Refresh Vars |    |
|                                         | ОК                                        |    |
|                                         |                                           |    |

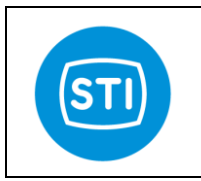

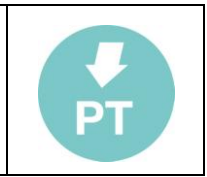

# The Main page

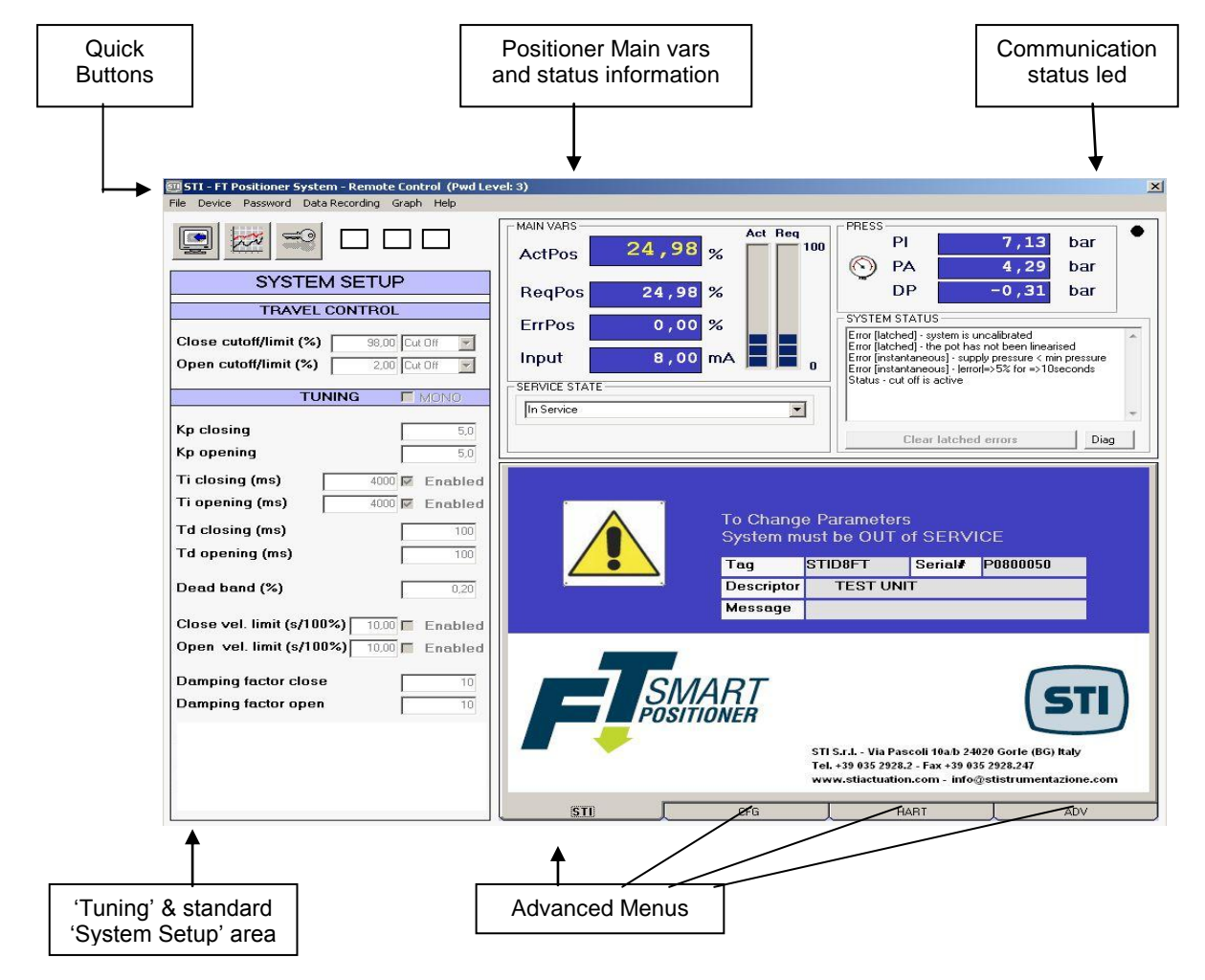

- 'Main vars' and 'Status Information' are normally refreshed automatically.
- The other parameters are refreshed manually with the 'Download' command
- The refresh rate depends on the communication mode (HART or TTL)
- If the 'Autodownload and Refresh vars' option is disabled, use the 'Download' command to refresh the parameters use the 'Refresh' button (located near the 'Communication Status Led' when 'Autodownload' is disabled) to refresh the main variables.

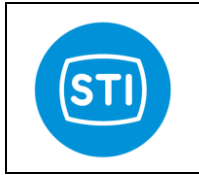

| PT |
|----|
|    |

# **Quick Buttons**

#### **Download button**

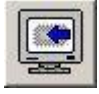

Download all the parameters from the FT positioner.

At the end of the download the values displayed on the RC sw are the same as the FT positioner

## Graph button

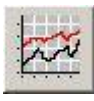

Open the Graph window

#### **Password button**

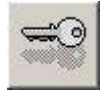

Open the Login window In order to change the parameters or to access configuration windows, a login is required. The default standard password is : 12345

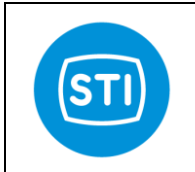

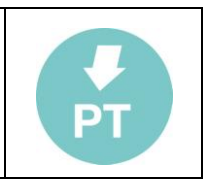

# 'Tuning' & standard 'System setup' area

# Important : to modify the parameters it needs click two times on field, in this way another windows will open and it's possible to write the new value for that parameter.

#### **Definitions :**

**Limit**: when a limit is configured the Requested position is limited to this value Example : Set the Limit at 95%. Even if the signal input is 20mA and the theretical Request position is 100%, the applied Request position is 95%

**CutOff :** When a cutoff is configured, if the Requested and Actual position falls inside the Cutoff area the Request position is fixed at the min ( or max) value.

**Example :** Set the cutoff at 5%. When the Request position is less of 5% and the Actual position is less of 5% a fixed pressure is applied in order to put the actual position at 0%.

Tight (open/close) pressure : this defines the pressure applied when a cutoff is active. (Advanced parameter)

**Open/Close** : Information related to 'Signal Fail Action' configuration.

#### 🖑 WARNING

The signal Fail Action setting informs the Positioner about what happens when the electrical power supply fails. This behaviour is determined by the pneumatic connection and is not software configurable.

#### 🖑 WARNING

On some type of valves it is mandatory to enable a cutoff to ensure that the valve works properly ( to ensure full trust on seat)

#### Travel control :

#### Open Limit [50..100 %]:

Specify if a Limit or a CutOff is configured in the open direction (see also the Soft Approach to seat paragraph)

#### Close Limit [0..50 %]:

Specify if a Limit or a CutOff is configured in the close direction. (see also the Soft Approach to seat paragraph)

#### Tuning :

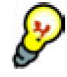

A lot of parameters are configurable with different settings for the open and close directions. This is to maximize the performance of the system. If the *Mono* flag is checked the first value of each parameter is automatically copied into the second one.

#### Kp [0,1 .. 25]:

Proportional gain is the multiplier of the error (difference between input signal and actuator actual position) and it is expressed in percent. It is active only for an error which is bigger than dead band value. A different gain for each stem direction can be selected.

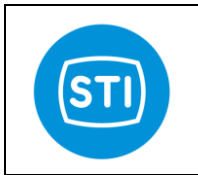

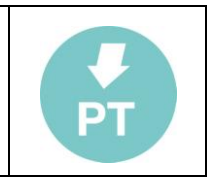

#### Ti [OFF- 10 .. 100000 ms]:

#### Integral factor.

The integral term accelerates the movement of the process towards setpoint and eliminates the residual steady-state error that occurs with a proportional only controller. However, since the integral term is responding to accumulated errors from the past, it can cause the present value to overshoot the setpoint value. A small 'Ti' value is equal to an aggressive integral effect.

A different integral factor for each stem direction can be selected.

#### Td [0..1000] :

Derivative factor

The derivative term slows the rate of change of the controller output. Setting Td equal to '0' disable; the derivative factor. Increasing the value increases the derivative action.

#### Dead Band [0..10] :

Dead band prevents (at expense of the accuracy) that the valve, in the controlled condition, keeps continuously hunting for the target position. The dead band setting can be used to reduce continues cycling ("hunting") around the target position. Increasing the value reduces the accuracy, but can improve stability.

#### Velocity Limit [0..655 sec]:

Velocity limit is the value expressed in seconds of the stroking time for each direction

#### Damping Factor [0..255]:

Apply a damping effect at the signal rate of change. Increasing the damping factor causes a smooth effect on the signal rate of change.

(The function 'Switched Ctrl err threshold' is not standard starting from version 1.6, it is available in the ADV menu but not necessary in many cases)

#### Switched ctrl err threshold[0..100 %]:

When the error is greater than this threshold :

- the positioner tries to impose a fixed  $\Delta P$  in order to maximize the speed.
- the Integral contribution is reset to zero.

#### Sweep pressure[0..10 bar]:

Fixed  $\Delta P$  applied when the error is greater than 'Switched ctrl err threshold'.

#### Switched control function Enabled[ON/OFF]:

Turn ON/OFF the 'Switched control function'

Normally the following settings work well:

- sweep pressure equal to the line pressure
- the Switched ctrl err threshold equal to [100/min(Kp)]\*['sweep pressure'/10] with a maximum of 20%

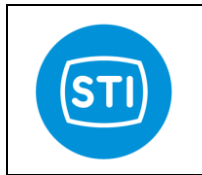

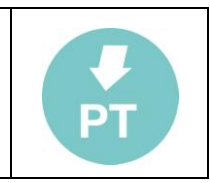

## Main vars and status

This window reports information about the status of the positioner. The LED in the top-right position informs the user about the information status : YELLOW LED blinking : the communication is running RED LED : communication problem

#### ActPos [%] :

Actual position measured by the positioner.

#### ReqPos [%]:

Input signal or the request position. The source of the requested position depends on the 'service state'. While 'in service' the requested position comes from the 4-20mA input signal and the split range setting. While 'out of service' the requested position comes from the manual setpoint setting

#### ErrPos[%]:

ReqPos-ActPos

## Input [mA]:

Current read by the 4-20mA loop current Input channel.

The user can calibrate the value displayed using the commands in the 'CFG' area

### PI [bar]: Line pressure

## PA [bar]:

Pressure measured at port A of the positioner.

## DP[bar]:

Differential pressure measured : portB-portA

#### System Status :

Displays the status of the device (the same information is also available with CMD48 in the HART protocol) :

[latched] means that the error happened but it is not running now (i.e. there was a low pressure but now the pressure is good). In order to clear the latched errors the button 'Clear latched errors' must be pressed. [instantaneous] means that the error is running now

| "Error [latched] - user configuration has been reset"                       |
|-----------------------------------------------------------------------------|
| "Error [latched] - user configuration data failed recovery"                 |
| "Error [latched] - factory settings have been reset"                        |
| "Error [latched] - factory settings were corrupt at power on"               |
| "Error [latched] - a watchog timeout caused the last system reset"          |
| "Error [latched] - system has not been configured (perhaps first power on?) |
| "Error [latched] - system is uncalibrated"                                  |
| "Error [latched] - the pot has not been linearised"                         |
|                                                                             |

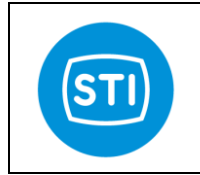

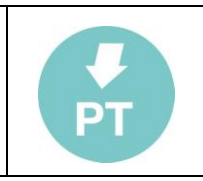

"Error [instantaneous] - too close physical limits" "Error [instantaneous] - position encoder out of range" "Error [instantaneous] - DP sensor out of range" "Error [instantaneous] - supply pres sensor out of range" "Error [instantaneous] - portA sensor out of range" "Error [instantaneous] - supply pressure < min pressure" "Error [instantaneous] - lerror|=>5% for =>10seconds"

"Error [latched] - too close physical limits" ' "Error [latched] - position encoder out of range" "Error [latched] - supply pressure sensor out of range" "Error [latched] - supply pressure sensor out of range" "Error [latched] - portA sensor out of range" "Error [latched] - supply pressure < min pressure" "Error [latched] - supply pressure < min pressure" "Error [latched] - lerror]=>5% for =>10seconds"

"Status - setpoint is being clamped (lower clamp)"

- "Status setpoint is being clamped (upper clamp)"
- "Status cut off is active"
- "Status cut off is active"
- "Status the DP clamp is active"
- "Status system not in service"
- "Status position <= limit 1"
- "Status position => limit 2"
- "Status Digital In 1 is on"
- "Status Digital In 2 is on"
- "Status Digital Out 1 is on"
- "Status Digital Out 2 is on"
- "Status digital input has activated system override"

"Communication Lost"

"Operation failed" "System calibration completed" "System calibration in progress" "System calibration failed" "Hard limits calibr.completed" "Hard limits calibr in progress" "Hard limits calibr.failed" "Loop curr.ADC 4mA calib.completed" "Loop curr.ADC 4mA calib.in progress" "Loop curr.ADC 4mA calib.failed" "Loop curr.ADC 20mA calib.completed" "Loop curr.ADC 20mA calib.in progress" "Loop curr.ADC 20mA calib.failed" "Pos.ADC 0degrees calib.completed" "Pos.ADC 0degrees calib.in progress" "Pos.ADC 0degrees calib.failed" "Pos.ADC 90degrees calib.completed" "Pos.ADC 90degrees calib.in progress" "Pos.ADC 90degrees calib.failed" "DP Press.Sens.0bar calib.completed" "DP Press.Sens.0bar calib.in progress" "DP Press.Sens.0bar calib.failed" "DP Press.Sens.6bar calib.completed" "DP Press.Sens.6bar calib.in progress" "DP Press Sens 6bar calib failed"

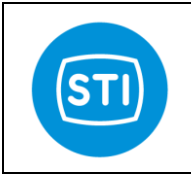

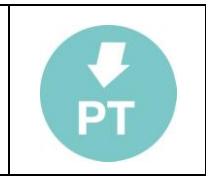

"PI Press.Sens.0bar calib.completed" "PI Press.Sens.0bar calib.in progress" "PI Press.Sens.0bar calib.failed" "PI Press.Sens.6bar calib.completed" "PI Press.Sens.6bar calib.in progress" "PI Press.Sens.6bar calib.failed" "PA Press.Sens.0bar calib.completed" "PA Press.Sens.0bar calib.in progress" "PA Press.Sens.0bar calib.failed" "PA Press.Sens.6bar calib.completed" "PA Press.Sens.6bar calib.in progress" "PA Press.Sens.6bar calib.failed" "Inner loop drive DAC 0bar calib.completed" "Inner loop drive DAC 0bar calib.in progress" "Inner loop drive DAC 0bar calib.failed" "Inner loop drive DAC 6bar calib.completed" "Inner loop drive DAC 6bar calib.in progress" "Inner loop drive DAC 6bar calib.failed" "Dec TE Offset by 0.1deg calib.completed" "Dec TE Offset by 0.1deg calib.in progress" "Dec TE Offset by 0.1deg failed" "Inc TE Offset by 0.1deg calib.completed" "Inc TE Offset by 0.1deg calib.in progress" "Inc TE Offset by 0.1deg calib.failed" "Analog out DAC 4mA calib.completed" "Analog out DAC 4mA calib.in progress" "Analog out DAC 4mA failed" "Analog out DAC 20mA calib.completed" "Analog out DAC 20mA calib.in progress" "Analog out DAC 20mA calib.failed" "Store RAM to user flash completed" "Store RAM to user flash in progress" "Store RAM to user flash failed" "Store RAM to factory flash completed" "Store RAM to factory flash in progress" "Store RAM to factory flash failed" "Restore to factory settings completed" "Restore to factory settings in progress" "Restore to factory settings failed" "Unknown state" "Invalid AutoConfig Request" "Limits Phase1: Encoder Out Of Range Before Stroke" "Limits Phase1: UpStepTime Max Exceeded" "Limits Phase1: DownStepWait Time Exceeded" "Limits Phase1: DownStepTime Max Exceeded" "Limits Phase1: Encoder Out Of Range During Stroke"

- "Physical Limits: Min Diff Not Met"
- "Time Phase1: StepWaitTime Exceeded UpStep"
- "Time Phase1: Invalid RiseTime"
- "Time Phase1: PostStepSettleTime Max Exceeded UpStep"
- "Time Phase1: StepWaitTime Exceeded DownStep"
- "Time Phase1: Invalid FallTime"
- "Time Phase1: PostStepSettleTime Max Exceeded DownStep"
- "Map Phase1: UpStrokeTime Max Exceeded"
- "Map Phase1: DownStrokeTime Max Exceeded"
- "Map Phase2: PreMoveWaitTime Exceeded"
- "Map Phase2: MoveTime Max Exceeded"

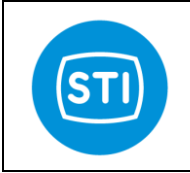

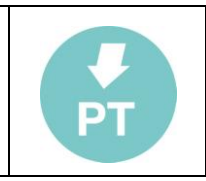

- "Map Phase2: SetpointErr Max Exceeded1" "Map Phase2: SetpointErr Max Exceeded2" "Map Phase3: PreMoveWaitTime Exceeded" "Map Phase3: MoveTime Max Exceeded" "Map Phase3: SetpointErr Max Exceeded1" "Map Phase3: SetpointErr Max Exceeded2" "Tune Phase1: PreStepSettleTime Max Exceeded" "Tune Phase1: StartStepWaitTime Max Exceeded" "Tune Phase1: PreStepWaitTime Max Exceeded" "Tune Phase1: PostStepSettleTime Max Exceeded" "Tune Phase1: PostStepSettleTime Max Exceeded" "Tune Phase1: Num Setpoint Incs Max Exceeded" "Tune Phase1: Num Setpoint Incs Max Exceeded" "Tune Phase1: Could Not Calculate Pid Params"
- "Digital Input Abort"
- "User Abort"
- "Feature Not Implemented"
- "Calibration in progress (step " ... ")"

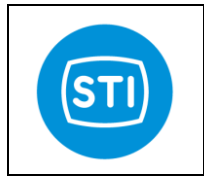

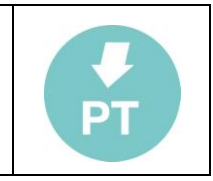

# **Diag (button)**

It is to have access to a window that summarizes the communication errors. When the button is with a RED led it means that at least an error happens. Pressing the button a window appears with the list of the communication errors.

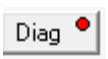

## Press 'clear' to erase the content of the Event Log window, 'OK' to close the window.

| 9                                                                                                    | ×            |
|----------------------------------------------------------------------------------------------------|--------------|
| EVENT LOG                                                                                                    |              |
| War: 2011-05-24 17:23:40 3) TIMEOUT for CMD REFR 131 (CMDIN = -1 IDOUT =                                                                                                    | 162)         |
| War: 2011-05-24 17:23:52 3) TIMEOUT for CMD REFR 131 (CMDIN = -1 IDOUT =                                                                                                    | 162)         |
| War: 2011-05-24 17:23:59 3) TIMEOUT for CMD REFR 131 (CMDIN = -1 IDOUT =                                                                                                    | 162)         |
| War: 2011-05-24 17:24:05 3) TIMEOUT for CMD REFR 131 (CMDIN = -1 IDOUT =                                                                                                    | 162)         |
| War: 2011-05-24 17:24:11 3) TIMEOUT for CMD REFR 131 (CMDIN = -1 IDOUT =                                                                                                    | 162)         |
| War: 2011-05-24 17:24:17 3) TIMEOUT for CMD REFR 131 (CMDIN = -1 IDOUT =<br>War: 2011-05-24 17:24:24 3) TIMEOUT for CMD REFR 131 (CMDIN = -1 IDOUT =<br>2011-05-24 17:24:24 3) TIMEOUT for CMD REFR 131 (CMDIN = -1 IDOUT =      | 162)<br>162) |
| War: 2011-05-24 17:24:30 3) TIMEOUT for CMD REFR 131 (CMDIN = -1 IDOUT =<br>War: 2011-05-24 17:24:36 3) TIMEOUT for CMD REFR 131 (CMDIN = -1 IDOUT =<br>War: 2011-05-24 17:24:43 3) TIMEOUT for CMD REFR 131 (CMDIN = -1 IDOUT = | 162)<br>162) |
| <ul> <li>War: 2011-05-24 17:24:49 3) TIMEOUT for CMD REFR 131 (CMDIN = -1 IDOUT =</li></ul>                                                                                                    | 162)         |
| War: 2011-05-24 17:24:55 3) TIMEOUT for CMD REFR 131 (CMDIN = -1 IDOUT = -1)                                                                                                    | 162)         |
| War: 2011-05-24 17:25:02 3) TIMEOUT for CMD REFR 131 (CMDIN = -1 IDOUT =                                                                                                    | 162) ≡       |
| War: 2011-05-24 17:25:08 3) TIMEOUT for CMD REFR 131 (CMDIN = -1 IDOUT =                                                                                                    | 162)         |
| War: 2011-05-24 17:25:20 3) TIMEOUT for CMD REFR 131 [CMDIN = -1 IDOUT =                                                                                                    | 162)         |
| War: 2011-05-24 17:25:20 3) TIMEOUT for CMD REFR 131 [CMDIN = -1 IDOUT = -1                                                                                                    | 162)         |
| War: 2011-05-24 17:25:27 3) TIMEOUT for CMD REFR 131 [CMDIN = -1 IDOUT = -1                                                                                                    | 162)         |
| War. 2011-05-24 17:25:33 3) TIMEOUT for CMD REFR 131 (CMDIN = -1 IDOUT =                                                                                                    | 162)         |
| War. 2011-05-24 17:25:39 3) TIMEOUT for CMD REFR 131 (CMDIN = -1 IDOUT =                                                                                                    | 162)         |
| War: 2011-05-24 17:25:46 3) TIMEOUT for CMD REFR 131 (CMDIN = -1 IDOUT =                                                                                                    | 162)         |
| War: 2011-05-24 17:25:52 3) TIMEOUT for CMD REFR 131 (CMDIN = -1 IDOUT =                                                                                                    | 162)         |
| War: 2011-05-24 17:25:58 3) TIMEOUT for CMD REFR 131 (CMDIN = -1 IDOUT =                                                                                                    | 162)         |
| War: 2011-05-24 17:26:05 3) TIMEOUT for CMD REFR 131 (CMDIN = -1 IDOUT =                                                                                                    | 162)         |
| War. 2011-05-24 17:26:11 3) TIMEOUT for CMD REFR 131 (CMDIN = -1 IDOUT =<br>War: 2011-05-24 17:26:17 3) TIMEOUT for CMD REFR 131 (CMDIN = -1 IDOUT =                                                                             | 162)         |
| Clear                                                                                                    | OK           |
|                                                                                                    |              |

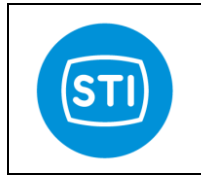

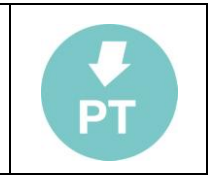

#### Service State / Mode :

Allow the selection of the Service State.

- In Service : the Requested Position is evaluated continually by the positioner starting from the 4-20mA signal value.
- Out Of Service (Manual) : the Requested Position comes from the manual setting in the window. When the Service Mode is set to 'Out Of Service (Manual)' the first manual setpoint is equal to the last 'Actual position' in order to minimize the movement of the system
- Out of Service : special mode selected automatically when the system is not calibrated. In this mode port B is fully pressurized and port A is depressurized

## 🖑 WARNING

Changing from 'Out of Service' to 'In Service' can cause the actuator to move.

When the positioner is turned ON it starts automatically in 'In Service' or 'Out of Service' based on the position sensor calibration status.

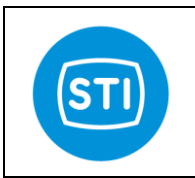

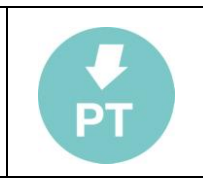

# CFG panel

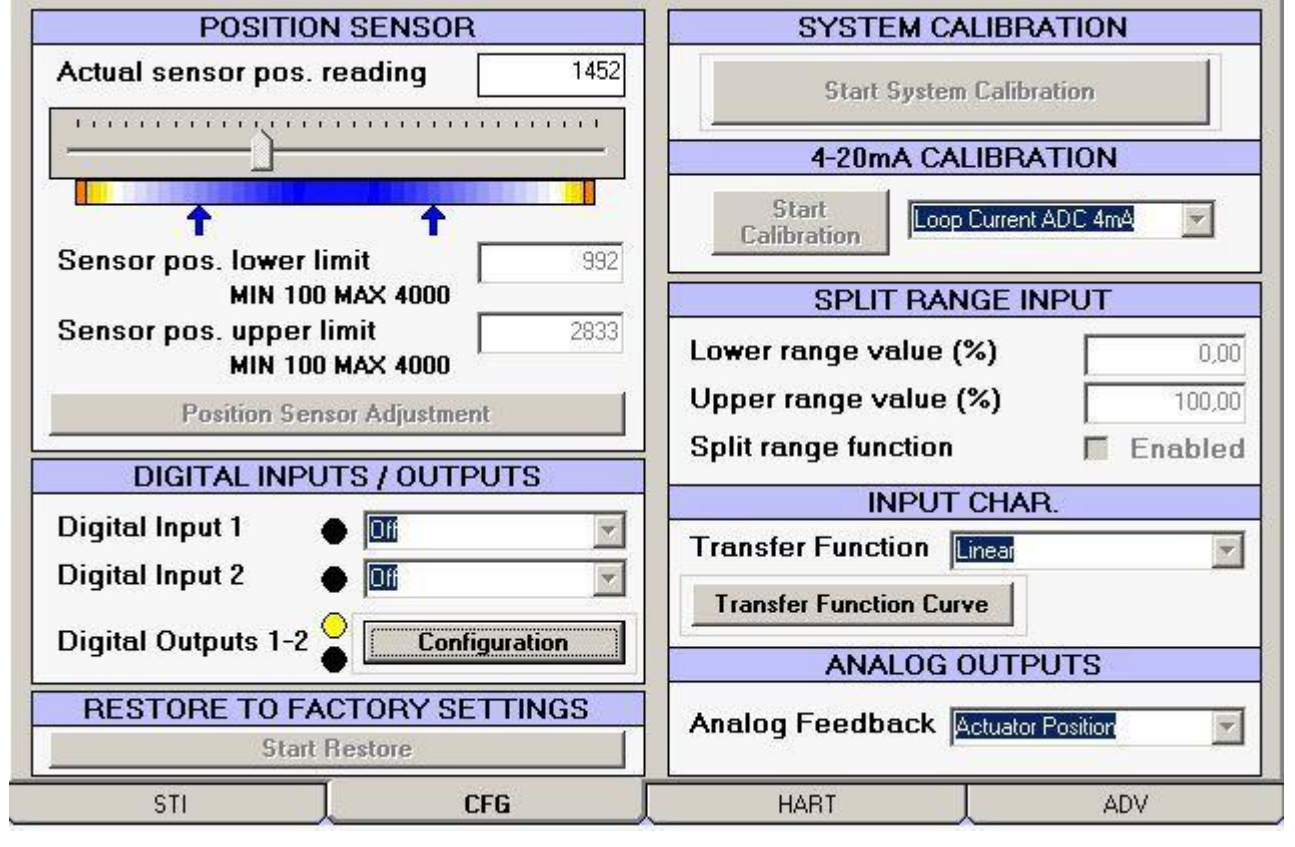

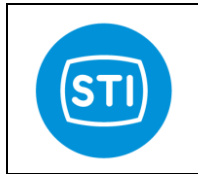

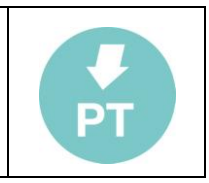

#### **Position sensor:**

#### Pos. raw ADC reading (bits)

This is the read value of the position sensor measured value before calibration.

The same value is shown in the scroll bar below.

During the mechanical linkage adjustment the user can use this scroll bar to verify the alignment : the raw ADC value must fall inside the range. The best condition is when the 50% mechanical position is near the middle value of the scroll bar (2048 +/- 500).

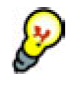

**Important:** to limit the travel of actuator it needs to find the raw ADC value in correspondence of hard limit and to set manually the raw ADC with a value desired. For example if for the lower hard limit the raw ADC read is 1000 and for the upper hard limit the raw ADC read is 3000 and it wants reduce the actuator travel of

5% on lower limit and 10% on upper limit, the raw ADC value needs set are: 1100 for lower limit and 2800 for upper limit. Then check the actual positions on end stroke and adjust if necessary.

#### Position sensor adjustment :

This button opens a window that helps the user to move the actuator.

The slide bar enables the user to select a safe speed to move in one direction or in the other.

Move the slide to the desired position and press 'Send'.

To increase the movement speed, move the slider far from the middle position.

## 🖑 WARNING

When the send button is pressed the system can move.

|         | Valve will mov | e !     |
|---------|----------------|---------|
| ORT 'B' |                | PORT 'A |
|         |                |         |
| NUICK   | SLOW SLOW      | QUICK   |

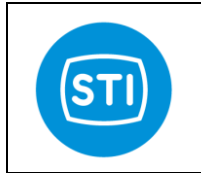

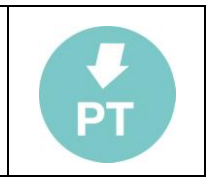

#### **Digital inputs/outputs**

Refer to the 'electrical connection' for information about the use of 'Digital inputs/outputs' in Intrisically Safe area and proper connection to an IS barrier.

#### **Digital Input 1:**

Configure the action that the positioner will do when Digital Input 1 is activated.

- Shut down : the I/P is de-energized and the spool goes in the default position -> Port B is fully pressurized.
- Pressurize Port 'A': the I/P is fully energized and Port A is fully pressurized.

#### 🖑 WARNING

The 'Pressurize Port A' option is not 'safety' : if the 4-20mA signal or air is fail, the system can move

#### **Digital Input 2:**

Same as Digital Input 1.

| <i>Digital Outputs :</i><br>Open the Digital Outputs configuration<br>window.                                                                                                    | 🗊 Di      | igital Outputs Configuration                                     | 100   |               | X |
|----------------------------------------------------------------------------------------------------|-----------|------------------------------------------------------------------|-------|---------------|---|
| For each digital outputs it is possible to select the rules of activation                                                                                                    |           |                                                                  | OUT 1 | OUT 2         |   |
|                                                                                                    |           | Not IN SERVICE                                                   |       |               |   |
| Not IN SERVICE :                                                                                                    |           | Position Below Limit1                                            |       |               |   |
| Digital output is activated when the system                                                                                                    |           | Position Above Limit2                                            |       |               |   |
| IS NOT IN SERVICE                                                                                                    |           | Pressure Fail ( <min)< td=""><td></td><td></td><td></td></min)<> |       |               |   |
| Position Below Limit 1 :                                                                                                    |           | Position Error                                                   |       |               |   |
| position is below the limit specified in<br>'Position Limit 1'                                                                                                    |           | Loop Current Fail                                                |       |               |   |
| <b>CAUTION</b>                                                                                                    |           | Position Limit 1 (%)                                             |       | 0,00          |   |
| safety application.                                                                                                    |           | Position Limit 2 (%)                                             |       | 100,00        |   |
| Position Above Limit 2 :<br>Digital output is activated when the actual<br>position is above the limit specified in                                                                                                    |           | Min Pl Pressure (bar)                                            |       | 2,5           |   |
| Position Limit 2'                                                                                                    |           |                                                                  |       |               |   |
| Don't use a virtual limit switches for a                                                                                                    |           |                                                                  |       |               |   |
| safety application.                                                                                                    |           |                                                                  |       |               |   |
| Pressure Fail :                                                                                                    |           |                                                                  |       |               |   |
| Digital output is activated when the                                                                                                    | <br>      | n Min DI Brosouro                                                |       |               |   |
| Don't use this is a virtual limit switches for a safety application.<br>Position Above Limit 2 :<br>Digital output is activated when the actual position is above the limit specified in 'Position Limit 2'<br>CAUTION<br>Don't use a virtual limit switches for a safety application.<br>Pressure Fail :<br>Digital output is activated when the pressure of the line (PI) is below the limit specified in the pressure of the line (PI) is below the limit specified when the pressure of the line (PI) is below the limit specified in the pressure of the line (PI) is below the limit specified in the pressure of the line (PI) is below the limit specified in the pressure of the lime (PI) is below the limit specified in the pressure of the limit specified in the pressure of the lime (PI) is below the limit specified in the pressure of the lime (PI) is below the limit specified in the pressure of the lime (PI) is below the limit specified in the pressure of the limit specified in the pressure of the pressure of t | ecified i | Position Limit 2 (%)<br>Min PI Pressure (bar)                    |       | 100,00<br>2,5 |   |

#### Position error :

Digital output is activated when the system is IN SERVICE and the position error is >= 5% for at least 10 sec.

#### Loop current Fail :

Digital output 1 is used with a piezo valve in order to implement the '[Loop current] Fail Freeze' function. The option requires not only a sw activation but also a piezo valve and pneumatic valves. When this option is selected only the 'pressure fail' option is also available in order to implement the '[Low Pressure] Fail Freeze'. Digital Outputs are not available for the customer when this option is used.

#### SYSTEM CALIBRATION

Starts the calibration and self-tuning procedure.

STI S.r.I. – Via Dei Caravaggi 15, 24040 Levate (BG) – ITALY

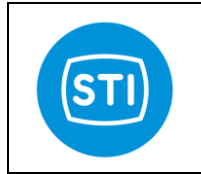

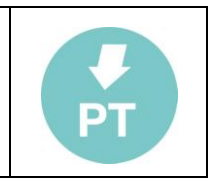

The 'Only HARD LIMITS' option allows the calibration of the travel without performing self tuning.

#### 🖑 WARNING

When the 'Start Calibration' button is pressed the system will move.

#### 4-20mA CALIBRATION

Start the calibration of the selected option :

#### 

Be sure that you are supplying the positioner with a stable, accurate 4mA and 20 mA reference.

#### Loop Current ADC 4mA

Reads the actual value of the input current and calibrate the internal system to always read this value as 4mA.

#### Loop Current ADC 20mA

Reads the actual value of the input current and calibrates the internal system to always read this value as 20mA.

#### SPLIT RANGE INPUT

Enables the split range function.

The values in Lower range value and Upper range value are referred to the 4-20mA input.

A minimum distance of 20% is required between Lower and Upper value, so up to 5 split range area can be configured in different concatenated positioners.

The result of the split range is then evaluated by the 'Transfer Function Curve'.

If the Low range value is equal to 0% and Upper range value is equal to 100% the positioner interprets 4mA as the 0% Request position and the 20mA as 100%.

If the Low range value is equal to 0% and Upper range value is equal to 50% the positioner interprets 4mA as the 0% Request position and the 12mA as 100%.

#### Lower range value (%) :

Specifies the Lower range value.

#### Upper range value (%) :

Specifies the Upper range value.

#### Setpoint range function (enabled) :

Enable or disable the split range function

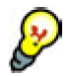

The 'Transfer Function Curve' shows the effect of Split Range Function in a graphical way.

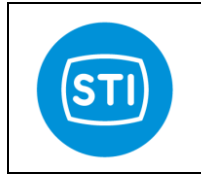

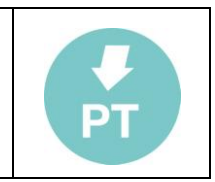

#### **INPUT CHAR**

The Characterization specifies the relationship between the Input signal and the Requested Position.

#### Transfer Function :

Select one of this characterization :

- Linear
  - Standard 1-50 : equipercentage 1:50
  - Standard 50-1 : inverse equal percentage 1:50
  - User : user defined
- Standard 1-25 : equipercentage 1:25
- Standard 25-1 : inverse equal percentage 1:25
- Standard 1-30 : equipercentage 1:30
- Standard 30-1 : inverse equal percentage 1:30

#### Transfer Function Curve button :

Open the Transfer Function Curve window

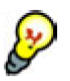

- The 'Close' and 'Open' label in the 'Requested position' axis shows the effect of the 'Signal Fail Action' selection.
- The '4.0mA' and '20.0mA' in the 'Signal Position' show the effect of the 'Split Range' setup.
- The effect of 'Limit' and 'CutOff' are showed on the graph,
- Only the 'User Curve' can be modified, the other curves are fixed → if you want to start from a standard curve and generate a user curve you can :
  - Select the starting curve • Save the Table (File  $\rightarrow$
  - Save Table).
  - Select 'User Curve'
  - Load the saved Table
  - Modify the table
- To 'Send' a 'User Curve' to the Positioner press the 'Send' button.
- The Signal Position steps are fixed, you can only change the Requested position value
- You can change a value in the table or click\_&\_drag the dot in the graph
- If you hold down the shift key and click on two dots, the system will auto

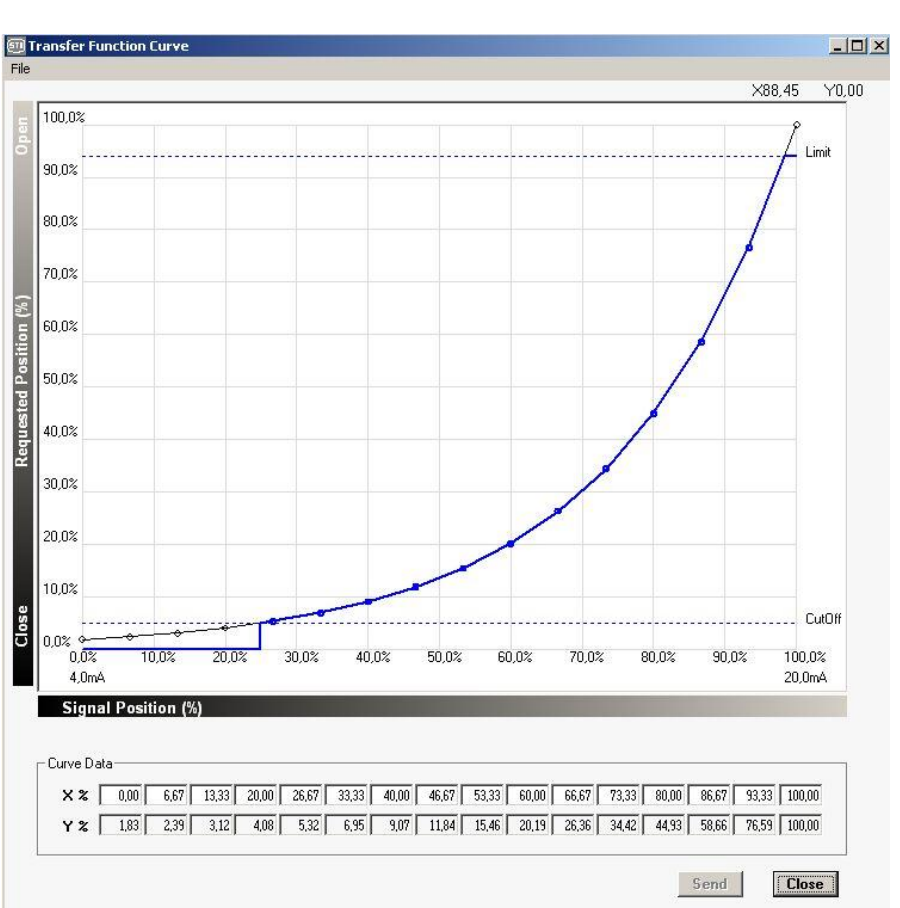

click on two dots, the system will automatically do a linear interpolation between these two points.

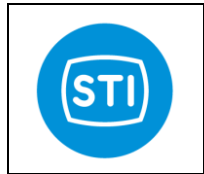

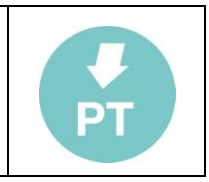

#### Feedback linearization

The transfer function has the option 'Feedback Linearization'.

With this feature it is possible to 'compensate' the position error that comes from the mechanical linkage and/or from the sensor.

Choosing 'Feedback linearization', all the other characteristic options are disabled (the Feedback linearization is applied to a 'linear' transfer curve).

In order to activate the Feedback Linearization , select 'Feedback Linearization' in 'Transfer function'.

INPUT CHAR. Transfer Function Feedback Linearization 
Transfer Function Curve

Pressing the 'Transfer Function Curve' button the input panel appears :

**X** axis : external reference scale (gauge or meter that must be used to have a secure reference)

Y axis : actual position seen by the FT

**FB Lin Wizard button** : button to start the wizard that help you to align your external reference

**Manual SetPoint** : if the 'Service State' is 'Out Of Service (Manual) ' it is possible to move the valve manually using this tool.

**Probe value** : shows the 'actual position' of the system that must be used for the linearization (this value is not affected by the 'Feedback linearization' effect)

Send : send the Feedback curve to the positioner.

#### Example of Feedback linearization :

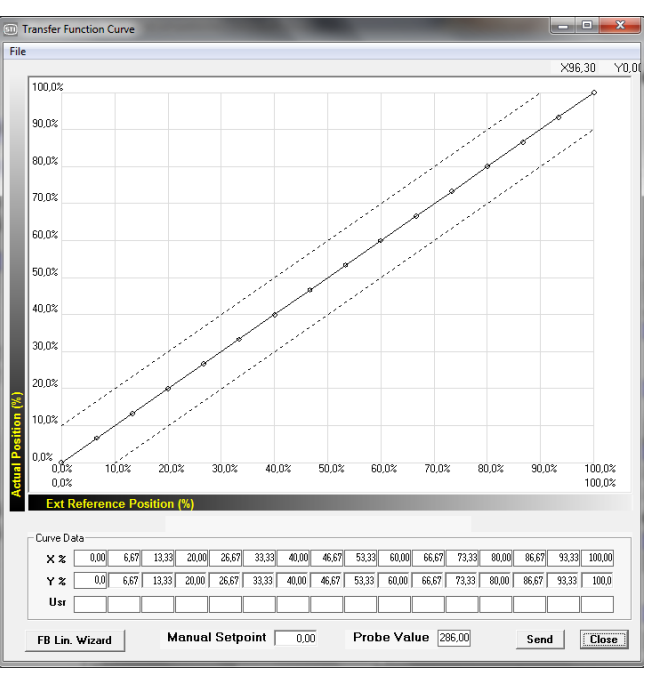

- 1) Apply a gauge or meter on the actuator/valve in order to have a secure position reference
- 2) Be sure to have 'Service State' = 'Out Of Service (Manual) ' and 'Transfer function = Feedback Linearization'
- 3) Press 'FB Lin Wizard' and insert the value on the gauge when you are in the 0% position and in the 100% position ( for example 120mm and 30mm)
- 4) The 'Usr' row is filled with the gauge value at different points based on your input

| - Curve Da | ata —  |        |        |        |       |       |       |       |       |       |       |       |       |       |       |        |
|------------|--------|--------|--------|--------|-------|-------|-------|-------|-------|-------|-------|-------|-------|-------|-------|--------|
| Χ%         | 0,00   | 6,67   | 13,33  | 20,00  | 26,67 | 33,33 | 40,00 | 46,67 | 53,33 | 60,00 | 66,67 | 73,33 | 80,00 | 86,67 | 93,33 | 100,00 |
| Υ %        | 0,0    | 6,67   | 13,33  | 20,00  | 26,67 | 33,33 | 40,00 | 46,67 | 53,33 | 60,00 | 66,67 | 73,33 | 80,00 | 86,67 | 93,33 | 100,0  |
| Usr        | 120,00 | 114,00 | 108,00 | 102,00 | 96,00 | 90,00 | 84,00 | 78,00 | 72,00 | 66,00 | 60,00 | 54,00 | 48,00 | 42,00 | 36,00 | 30,00  |

- 5) Move the 'Manual Setpoint' until you read on the gauge ( with reference to the example) 102mm
- 6) Copy the value in 'Probe value' in Y%[20] (below X%=20)
- 7) The point in the graph related to X%[20]is moved in X=20 Y = value and now it appears in 'bold'
- 8) Move the 'Manual Setpoint' until you read on the gauge (with reference to the example) 84mm
- 9) Copy the value in 'Probe value' in Y%[40] (below X%=40)
- 10) The point in the graph related to X%[40]is moved in X=40 Y = 'value' and now it appears in 'bold'

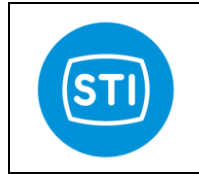

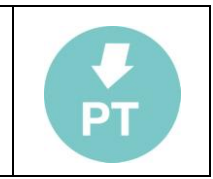

- 11) Repeat the last 3 steps for a subset (or all) the points in the table
- 12) If some points are missing you can linearize them with reference to the 'known' ones (keep 'SHIFT' pressed and click of the two [known] points around the one that is 'missing')
- 13) Press 'Send' in order to store the linearization curve in the positioner

Take in account that :

- a) The linearization can be performed on much more points (up to 16)
- b) The linearization consider 'linear' the error between two consecutive points
- c) The linearization cannot affect resolution of the actuator/valve

## Analog Output

#### Analog Feedback

Selects the Analog Output (4-20mA signal out) report the 'Actuator position' or the 'Reverse Actuator Position'

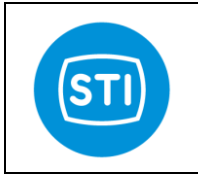

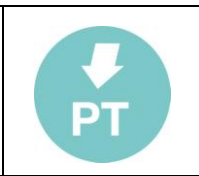

## HART panel

#### HART PARAMETERS

#### Tag :

- The Tag is a 8 character label assigned by the end user based on the location and use of the field device. It's a 8 character (6 byte) Packed ASCII string used to identify the field device. The term originated when physical tags were attached to instruments for this purpose.

#### Date :

- The date is represented by three 8-bit binary unsigned integers representing, respectively, the day, month and year

| HART PARAMETERS                                                         | HART COMMUNICATION          |
|-------------------------------------------------------------------------|-----------------------------|
| Fag         STID8FT         Date         01/01/200           Descriptor | 0 HART Mode Time Management |
| Polling Address Dev. ID                                                 |                             |
| HART PROTOCOL                                                           | -                           |
| Command: 33 Response Code: 00                                           | -                           |
| Error Code: 00 Device Status: 40                                        | 1                           |
|                                                                         |                             |
|                                                                         |                             |
|                                                                         |                             |

(minus 1900). It's a date code, used by the Master for record keeping (e.g. last or next calibration date).

#### **Descriptor** :

- The Descriptor is a 16 character (12 byte) Packed ASCII string used by the Master for record keeping.
- The default value is a blanked string, 16 bytes long.

#### Message :

- The Message is a 32 character (24 byte) Packed ASCII string used by the Master for record keeping.
- The default value is a blanked string, 32 bytes long.

#### Polling address:

In the HART Protocol, the polling address is an integer used to identify the field device. It is used to construct the Short Frame Address. The Polling Address is set to 0 in point to point installations.

#### Dev. ID :

This number is different for every device manufactured with a given Manufacturer ID and Device Type, it corresponds to serial number (see page 7).

#### HART Protocol

- Show some communication parameters which may be useful for debugging communication problem.

#### HART Communication

#### Hart Mode :

*'Time management'* and *'Time management (performance)'* are two different way to manage the Hart modem. If you experience of communication problems try changing this option.

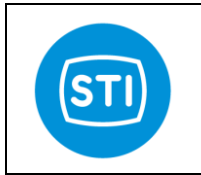

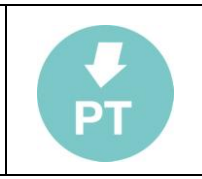

# ADVANCED Panel

(only for advanced users)

# **Travel Control Pressures**

It allows to set the pressure that isused when in fully open/close position with CUTOFF enabled. The default value is 10bar, it means that all the pressure available in the line is used.

In order to speedup the movement of the valve from the fully close (open) position could be useful to reduce the pressure used.

# 🖑 WARNING

Reducing the pressure could be that the valve is not fully closed and some leakage appears : the valve can be damaged.

# 🖑 WARNING

The pressure limitation is valid only when the positioner is working. Removing the power supply

(4-20mA loop) the output from the positioner is equal to the line : actuator and valve must be able to manage the full pressure.

# Analog output DAC calibration

The analog output ( 4-20mA passive loop) is calibrated during the production. If some adjustment is required it can be done in this window.

In order to 'invert' the output a specific function is provided in the 'CFG' window (see 'Analog Feedback'), this calibration must not be used.

## 4mA calibration :

Move the actuator in the 4mA position , check that CUTOFF is active in this position in order to have a 'stable' signal.

If the measured output is different from 4mA, change the value of the DAC calibration ('32' in the picture). Increase the value is the measured output is less than 4mA or decrease the value. When you are satisfied press the 'Start Calibration 4mA' button

#### 20mA calibration :

Move the actuator in the 20mA position , check that CUTOFF is active in this position in order to have a 'stable' signal.

If the measured output is different from 20mA, change the value of the DAC calibration ('576' in the picture). Increase the value is the measured output is less than 20mA or decrease the value.

When you are satisfied press the 'Start Calibration 20mA' button

# Switched CTRL function params

This is a function used in the previous sw release (before 1.6) but available in case it is necessary. This function is not used by default.

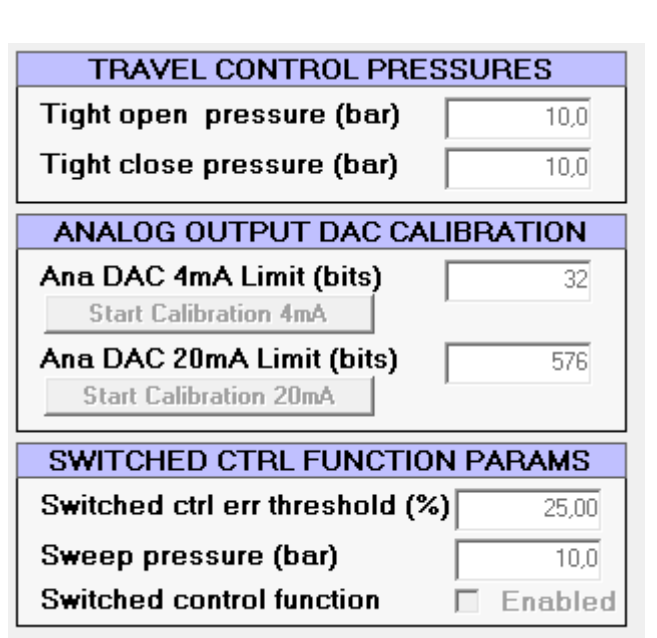

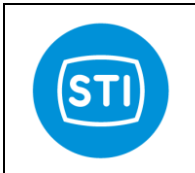

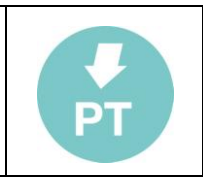

# 0-100% position (4mA action inversion)

The '0-100% Position' panel is useful to set the relationship between the 4mA value and the valve status ( 'Close' or 'Open').

The basic rule is that by design the FasTrak positioner when the power is removed ( 4-20mA signal) has :

- Port 'A' connected to the atmosphere
- Port 'B' fully pressurized

So the position of the valve when the power is removed depend on the pneumatic connection.

(an exception to the above rule is when the 'Fail Freeze' option devices is used, in this case –by a special electronic and 3 way valves – the position when the signal is lost is the last valid)

By default we have that the '4mA position' is the same of the power fail position.

During the 'SelfTune' phase the sw ask if the valve is 'close' or 'open' when the power is removed, this is to make a relationship between

|    | SERVICE STATE<br>Out Of Service (Manual)      | tt                                                            | Clear lat |
|----|-----------------------------------------------|---------------------------------------------------------------|-----------|
|    | Warning: 4mA F<br>Fail -> below 3<br>Position | Position is reverse to Signal<br>.6 mA Actuator junps to Fail |           |
| 5  | 0-100                                         | % POSITION                                                    |           |
| 50 | 4mA Position                                  | Close                                                         |           |
|    | STI                                           | CFG                                                           | HART      |

the parameter used for the tuning and the effect on the valve : it is not a way to adjust the movement direction because this depend from the pneumatic connection.

The 'Fail Position' field shows what was selected during the Selftune, if required it can be changed.

The '4mA Position' field allows to change the '4mA position' vs 'Fail Position'.

# 🖑 WARNING

Set '4mA Position' different from 'Fail position' can be dangerous : you can have for example that with 4mA the valve is fully open, when the signal go below the minimum threshold the valve moves in the fully close position. If the signal is instable and close to the minimum value may happens that the valve continuously moves between the close and the open position.

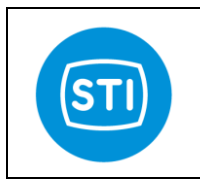

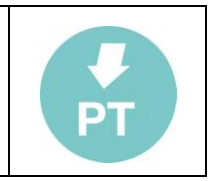

# The Graph window

This feature allows user to record set point and position signal waveforms for 10 seconds. Moreover, it comes with some tools to analyze the acquired waveforms. This feature is only available on the *"Remotectrl"* program with a TTL connection.

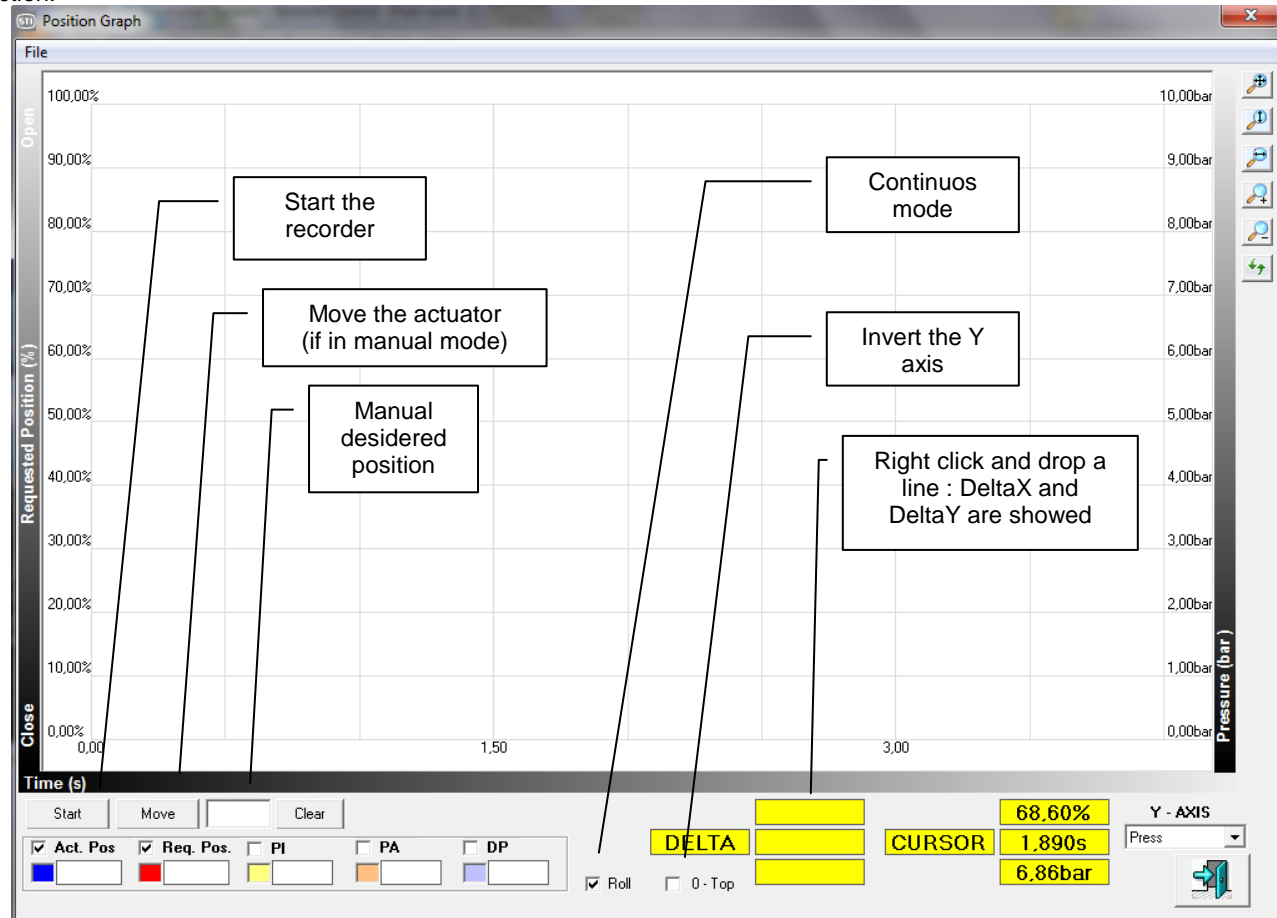

Using the up/down and right/left arrows on the keyboard it is possible to move in the graph's window. It's also possible to *"zoom in"*:hold the left mouse button, define the window to be zoomed in, release the left mouse button.

| File |               |
|------|---------------|
|      | Save Image    |
|      | Save Values   |
|      | Load Values   |
|      | Graph Compare |

File-> Save Image : The graph is saved like a bitmap picture

**File->Save Values** : The graph is saved like a 'collection of data'. It can be useful in order to reload it in a second time.

File->Load Values : Load a graph saved with 'Save values'

File->Graph Compare : Load a second graph to make a comparison with the actual one (the actual can be a new graph or loaded with 'Load values'. In order to 'align' the two images keep 'SHIFT' pressed, the mouse 'right button' pressed and move in the graph area left right) ( or

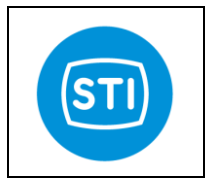

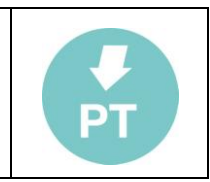

# The Menu

Menu : File Load: Load a saved set of parameters into the RC interface Save : Save the current set of parameters in a .qtp file

#### Report :

Create a document in .rtf format with the actual parameters (similar to the Save command but the file format is compatible with text editing software)

*Exit :* Close the application.

Menu : Device Download Performs the same function as the quick button.

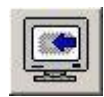

**Upload Param** Sends the displayed parameters to the positioner.

## Upload Param + Calib data

The same as the Upload Param command but additionally sends information about the calibration.

#### Menu : Password

*Login* Performs the same function as quick button

**Change** Changes the password

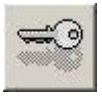

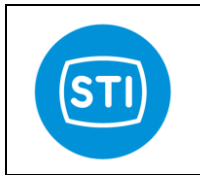

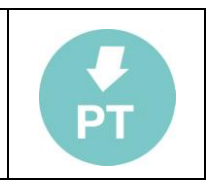

# System Calibration : Self Tune

The 'self tune' wizard can be started by pressing the 'start system calibration' button. You can find more information about this procedure in the specific 'Installation Instruction Manual'

#### Starting page

| 🗐 Set | -up Wizard                                                                                                    | × |
|-------|----------------------------------------------------------------------------------------------------|---|
|       | Welcome to the set-up wizard.                                                                                              |   |
|       | This step by step sequence will help you to set up your positioner.<br>It should take less than a few minutes to complete. |   |
| ?     | 0% signal or signal fail valve open or close ? Open                                                                        |   |
|       | Note : This is NOT a software option. 0% signal action is actuator-tubing-valve related. See inst. manual.                 | _ |
|       | Click next to confirm selection and to continue.                                                                           |   |
|       | < Previous (Next > Cancel                                                                                                  |   |

You must specify what happens when the 4-20mA signal is removed (with the air present). Based on the pneumatic connection the actuator moves in one direction or in the other (when the 4-20mA signal is removed, portB is fully pressurized).

# 🖑 WARNING

This panel is to inform the positioner about the action and is not to specify the user desired behaviour. The positioner is not able to change the mechanical default piston by itself.

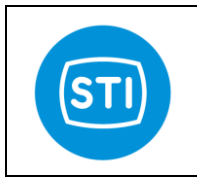

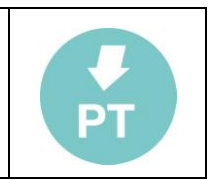

#### **Position sensor alignment**

| Set-up Wizard                               |            |        |        |
|---------------------------------------------|------------|--------|--------|
| Set up Position Sensor                      |            |        |        |
| Actual sensor pos. reading                  |            | ]      |        |
|                                             |            |        |        |
| Sensor pos. lower limit<br>MIN 100 MAX 4000 |            | ]      |        |
| Sensor pos. upper limit<br>MIN 100 MAX 4000 | [          |        |        |
| Position Sensor Adjusteme                   | ent        | 1      |        |
| Click next to continue.                     |            |        |        |
|                                             | < Previous | Next > | Cancel |
|                                             |            |        |        |

This page helps you align the position sensor.

Pressing the 'Position sensor adjustment' button opens a window where you can find a tool that allows you to move the valve.

| <u>.</u> | Valve will move | 1        |
|----------|-----------------|----------|
| PORT 'B' |                 | PORT 'A' |
|          |                 |          |
| QUICK    | SLOW SLOW       | QUICK    |
| Send     |                 | Close    |

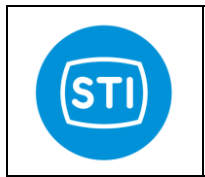

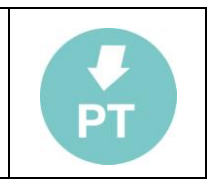

#### Actuator volume

Specify the size of the actuator

| 🗓 Set-up Wizard | l.             |              |              | D                |
|-----------------|----------------|--------------|--------------|------------------|
|                 |                | MEDI         | UM size is a | about 10 lt      |
| Select A        | ctuator Vol    | ume          |              |                  |
|                 |                |              |              |                  |
| less than 2 It  | SMALL          | MEDIUM       | LARGE        | more than 100 lt |
|                 |                | 🗆 Don't know |              |                  |
| Click next      | t to continue. |              |              |                  |
|                 |                | < Previous   | Next >       | Cancel           |
|                 |                |              | 00.000       |                  |

#### Actuator Type

Specify the type of actuator. Remember to check the position of the 'Mode select plate' inside the positioner.

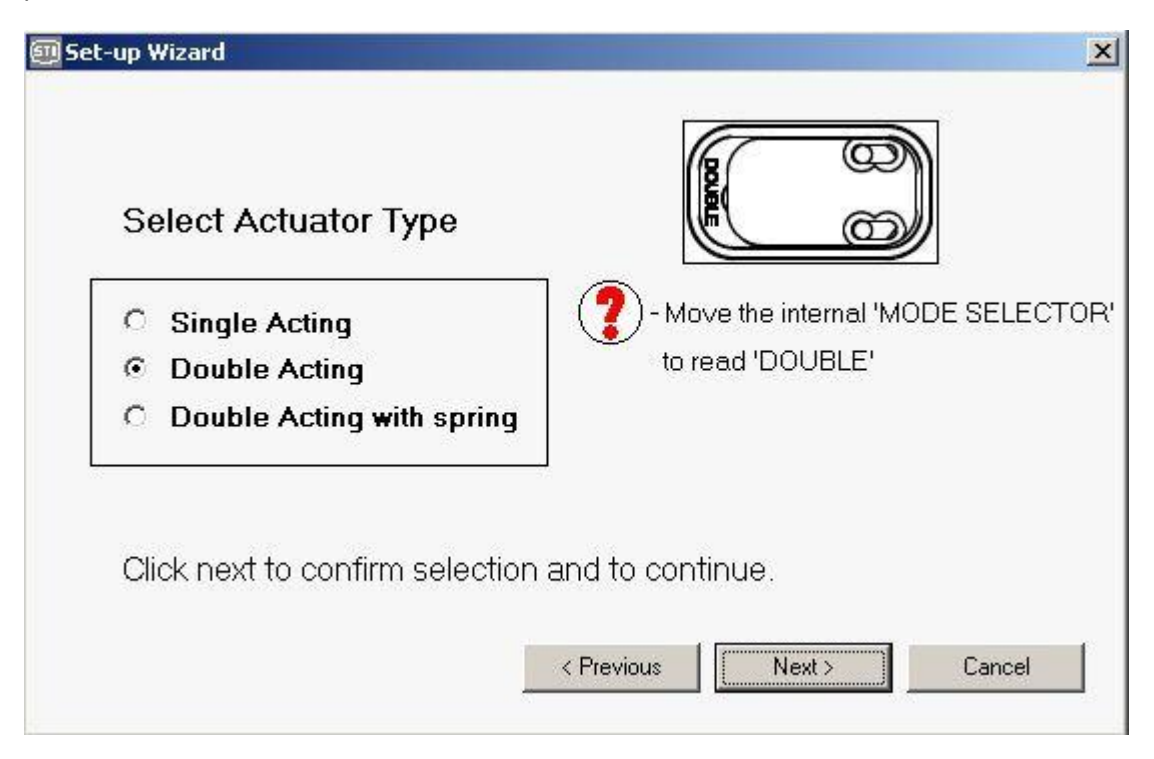

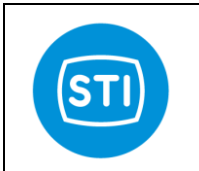

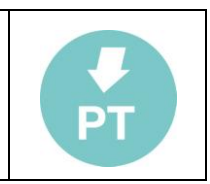

#### **Booster type**

| Dooe  | the actuator have honetore | 7 |  |
|-------|----------------------------|---|--|
| or qu | ick exhaust fitted ?       |   |  |
| οı    | No                         |   |  |
| 0.5   | íes 🛛                      |   |  |

#### 'Only stroke' or 'full calibration'

| Select 'Control parameters<br>and stroke' if you want to<br>perform a full SelfTune<br>procedure. | Set-up Wizard                                     |               |       |        |
|---------------------------------------------------------------------------------------------------|---------------------------------------------------|---------------|-------|--------|
| Select 'Only stroke' if you want<br>only to update the hardware<br>limits of your valve.          | Self Tune<br>ⓒ Control parameter<br>ⓒ Only stroke | rs and stroke |       |        |
| Press 'Start' the perform the SelfTune.                                                           | 0%                                                |               | 100%  |        |
| The progress bar informs you about the 'SelfTune' status.                                         |                                                   | ABORT         | 10070 |        |
|                                                                                                   |                                                   | < Previous    | Start | Cancel |

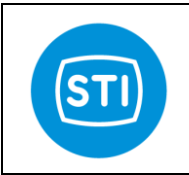

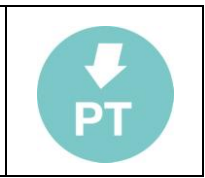

# **Option pack 1 : Diagnostic for Critical Severe Service** Valves

This option pack add important diagnostic features.

To activate option 1 a specific key must be typed on main menu Password → Key

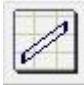

# Valve Signature

The ValveSignature option allow to check the status of the valve.

The valve is moved in a configurable stroke range, data are collected and the report shows the deltaPressure (trust) vs position.

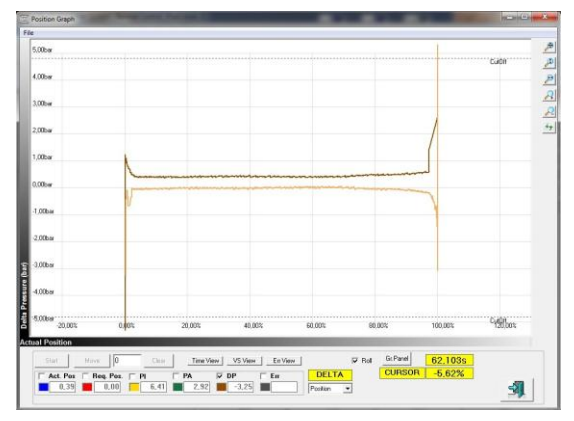

# ●<sup>\*\*</sup>DANGER

The ValveSignature move the valve regardless the 4-20mA setpoint.

This action can be dangerous for peoples or for the process.

Before to start a ValveSignature doublecheck that all the safety requirements are satisfied.

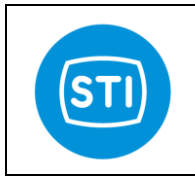

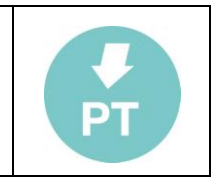

In order to start the ValveSignature procedure press the button in the main page :

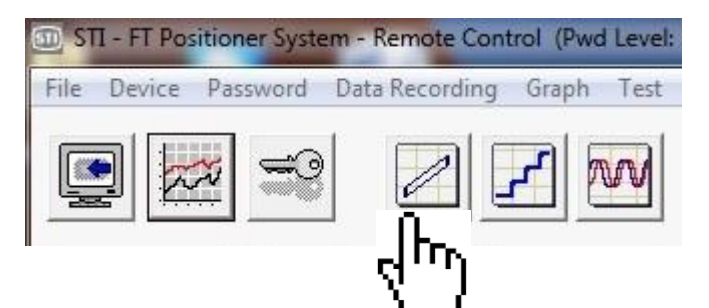

The ValveSignature configuration window appears :

| D Valve Diagnostic                                                                                                    |                            |
|----------------------------------------------------------------------------------------------------|----------------------------|
|                                                                                                    |                            |
| Inputs                                                                                                    | General                    |
| Input Start [-5,0]<br>Input End [105,0]<br>vel. limit (s/100%)<br>Dead Band                                                         |                            |
| Image: 12/01/2012 16:22:48: Waiting Actualor           12/01/2012 16:22:48: Actualor Arrived           12/01/2012 16:22:48: Waiting | rin Start Position (0,00%) |

|   | Open a saved 'ValveSignature' test.                       |          | Save the actual 'ValveSignature' results                                  |
|---|-----------------------------------------------------------|----------|---------------------------------------------------------------------------|
|   | Create a report with the results                          | 13       | See in a graphical way the collected data (also when the test is running) |
| O | START the ValveSignature                                  | ×        | STOP a running ValveSignature                                             |
|   | See the details about the 'ValveSignature' process status | <b>-</b> | Exit                                                                      |

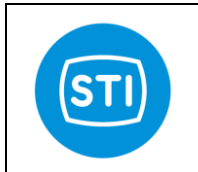

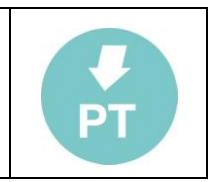

#### Input Start :

Specify the starting point for the test

#### Input End :

Specify the final point for the test

#### Velocity Limit :

Specify the stroke speed that must be used for the test. Usually for a good investigation a long time is required.

In order to start the test the FasTrak must be in 'Manual' mode. If it is in 'InService' the sw is able to change the status, a specific panel ask for it.

During the ValveSignature it is possible to see what happens (actual position, DeltaP).

The DeltaP appears with two different colours, one for the UP movement, the other for the down movement. In this phase the Graph shows the data (position, pressure) versus the time.

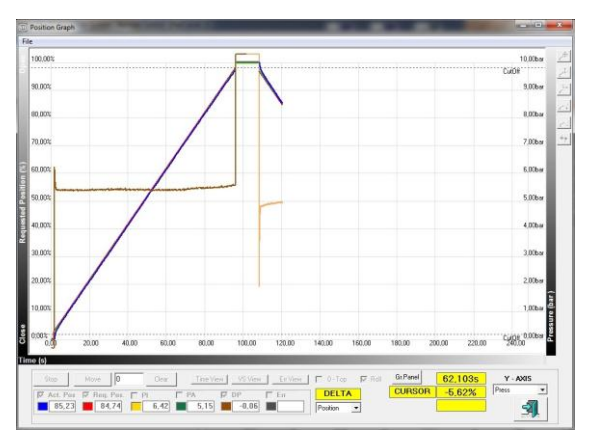

Police Graph Ter 

When the ValveSignature is completed the Graph appears with DeltaPressure versus position.

With the buttons 'Time view', 'VS view', it is possible to change the visualization.

It is possible load another ValveSignature to make a comparison,

# **Dynamic Error**

The button 'Err view' is used to show the dynamic error (error during the movement at the different positions).

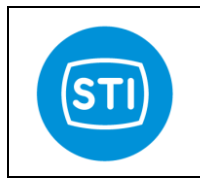

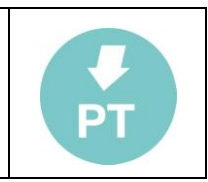

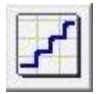

Step Response

The StepResponse option allow to stroke the valve in different position based on a list of endpoints.

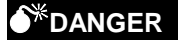

The StepResponse moves the valve regardless the 4-20mA setpoint. This action can be dangerous for peoples or for the process. Before to start a StepResponse doublecheck that all the safety requirements are satisfied.

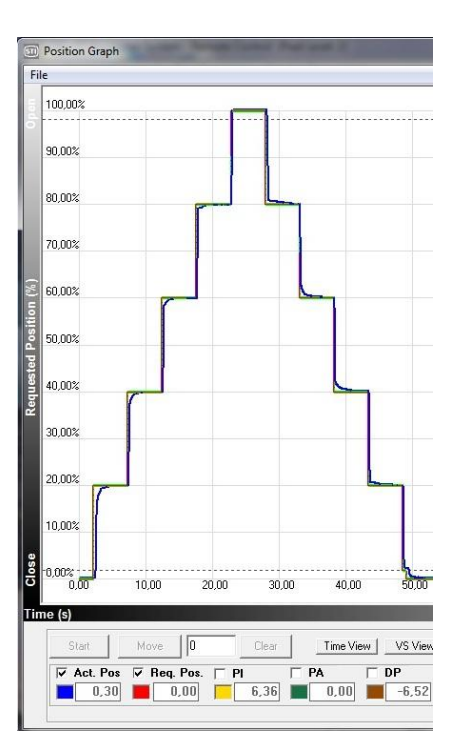

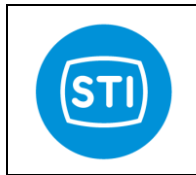

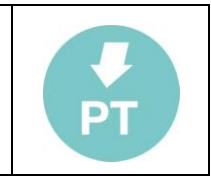

In order to start the StepResponse procedure press the button in the main page :

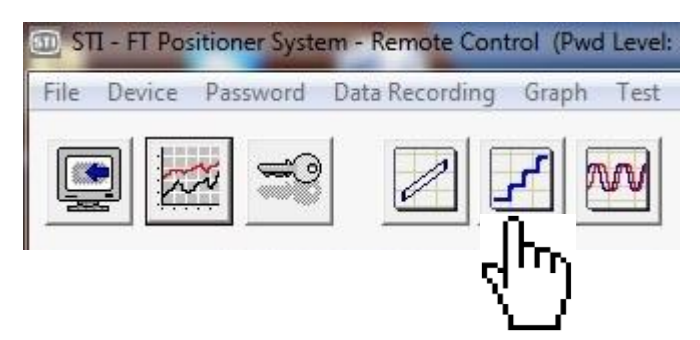

The StepResponse configuration window appears :

| D Step Response Diagnostic |                                  |           |
|----------------------------|----------------------------------|-----------|
| 1                          |                                  |           |
| Inputs                     | Analysis                         | General   |
| End Point [2] Ramp         | Time [sec] Collection Time [sec] | Dead Band |
| 0                          |                                  |           |

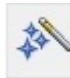

Step Response Wizard

|   | Open a saved 'StepResponse' test.                       |          | Save the actual 'StepResponse' results                                    |
|---|---------------------------------------------------------|----------|---------------------------------------------------------------------------|
|   | Create a report with the results                        | 13       | See in a graphical way the collected data (also when the test is running) |
| Û | START the StepResponse                                  | ×        | STOP a running StepResponse                                               |
|   | See the details about the 'StepResponse' process status | <b>A</b> | Exit                                                                      |

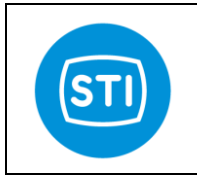

100000

End Point [%

22

C. Automatic Step Generation

Number of Steps

Step Ramp Time [sec]

Collection Time [sec]

Start Point

End Point

Up and Down

12/01/2012 16:30:51: Moving to step 3 12/01/2012 16:30:51: Moving to step 4 12/01/2012 16:30:52: Moving to step 5 Analysis

0,00

5

100,00

0.00

5,00

Generate

î 🔍

•

🔟 Step Response Diagnostic

Start Pos.

Step 1

Step 2 Step 3

Step 4

Step 5

Step 6

Step 7 Step 8

Step 9

Step 10

0

14

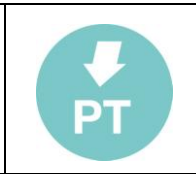

General

Dead Band

3

Pressing the 'Step Response Wizard' button the 'Automatic Step Generation' window appears and help the step table generation :

Start Point : First Position for the test

Number of Steps : Number of points in the table

End Point : Final position

## Step Ramp Time [sec]:

Stroke time applied for the specific step

## Collection Time [sec] :

Time after the step execution

#### Up and Down flag :

If this option is selected the table has 2 x 'Number of Steps' and the table has step in the UP direction and in the DOWN direction

The '**Generate'** button starts the creation of the table.

It is possible to change the values in the table.

It is also possible to remove or add a new line in the table ( to do it, with the mouse pointer on the table, press the right button and a specific menu appears)

| and a state of the state of the | Bamp Time [sec]                                                                       | Collection Time [sec]                                                                                                    |                                                                                                    | Dead E                                                                                                    | and                                                                                                    |
|----------------------------------------------------------------------------------------------------|---------------------------------------------------------------------------------------|----------------------------------------------------------------------------------------------------|----------------------------------------------------------------------------------------------------|----------------------------------------------------------------------------------------------------|----------------------------------------------------------------------------------------------------|
| 0.00                                                                                                    |                                                                                       | Concertaint Line [cool                                                                                                    | 0                                                                                                    |                                                                                                    |                                                                                                    |
| 20.00                                                                                                    | 0                                                                                     |                                                                                                    | 0                                                                                                    |                                                                                                    |                                                                                                    |
| 40.00                                                                                                    | 0                                                                                     |                                                                                                    | 0                                                                                                    |                                                                                                    |                                                                                                    |
| 60,00                                                                                                    | 0                                                                                     |                                                                                                    | 0                                                                                                    |                                                                                                    |                                                                                                    |
| 80,00                                                                                                    | 0                                                                                     |                                                                                                    | 0                                                                                                    |                                                                                                    |                                                                                                    |
| 100,00                                                                                                    | 0                                                                                     |                                                                                                    | 0                                                                                                    |                                                                                                    |                                                                                                    |
| 80,00                                                                                                    | 0                                                                                     |                                                                                                    | 0                                                                                                    |                                                                                                    |                                                                                                    |
| 60,00                                                                                                    | 0                                                                                     |                                                                                                    | 0                                                                                                    |                                                                                                    |                                                                                                    |
| 40,00                                                                                                    | 0                                                                                     |                                                                                                    | 0                                                                                                    |                                                                                                    |                                                                                                    |
| 20,00                                                                                                    | 0                                                                                     |                                                                                                    | 0                                                                                                    |                                                                                                    |                                                                                                    |
| 0,00                                                                                                    | 0                                                                                     |                                                                                                    | 0                                                                                                    |                                                                                                    |                                                                                                    |
|                                                                                                    |                                                                                       |                                                                                                    |                                                                                                    |                                                                                                    |                                                                                                    |
|                                                                                                    |                                                                                       |                                                                                                    |                                                                                                    |                                                                                                    |                                                                                                    |
|                                                                                                    | 0,00<br>20,00<br>40,00<br>80,00<br>100,00<br>80,00<br>60,00<br>40,00<br>20,00<br>0,00 | 0.00            20.00         0           40.00         0           60.00         0           80.00         0           80.00         0           80.00         0           80.00         0           80.00         0           80.00         0           80.00         0           80.00         0           80.00         0           60.00         0           40.00         0           0.00         0 | 0.00            20.00         0           40.00         0           60.00         0           80.00         0           80.00         0           80.00         0           80.00         0           80.00         0           80.00         0           80.00         0           80.00         0           80.00         0           60.00         0           40.00         0           0.00         0 | 0.00          0           20.00         0         0           40.00         0         0           60.00         0         0           80.00         0         0           80.00         0         0           80.00         0         0           80.00         0         0           80.00         0         0           80.00         0         0           80.00         0         0           80.00         0         0           80.00         0         0           90.00         0         0           90.00         0         0 | 0.00          0           20.00         0         0           40.00         0         0           60.00         0         0           80.00         0         0           90.00         0         0           80.00         0         0           80.00         0         0           80.00         0         0           80.00         0         0           80.00         0         0           80.00         0         0           90.00         0         0           0.00         0         0 |

|           | E 15 1 184    |                 |                       | 1 | <br>Dead Band |
|-----------|---------------|-----------------|-----------------------|---|---------------|
| Charl Doo | End Point [%] | Hamp Time (sec) | Lollection I me [sec] | 5 |               |
| Step 1    | 20.00         | 0               |                       | 5 |               |
| Step 2    | 40.00         | 0               |                       | 5 |               |
| Step 3    | 60.00         | 0               |                       | 5 |               |
| Step 4    | 80,00         | 0               |                       | 5 |               |
| Step 5    | 100,00        | 0               |                       | 5 |               |
| Step 6    | 80,00         | 0               |                       | 5 |               |
| Step 7    | 60,00         | 0               | 2                     | 5 |               |
| Step 8    | 40,00         | 0               |                       | 5 |               |
| Step      |               | 0               |                       | 5 |               |
| Step      | Insert        | 0               |                       | 5 |               |
|           | Delete        |                 |                       |   |               |

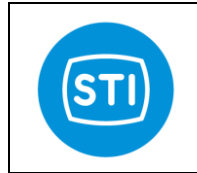

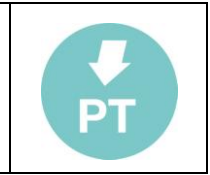

In order to start the test the FasTrak must be in 'Manual' mode. If it is in 'InService' the sw is able to change the status, a specific panel ask for it.

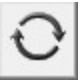

Press the 'Start' button to initiate the test.

Pressing the 'Graph' button it is possible to see the test in the while it is running.

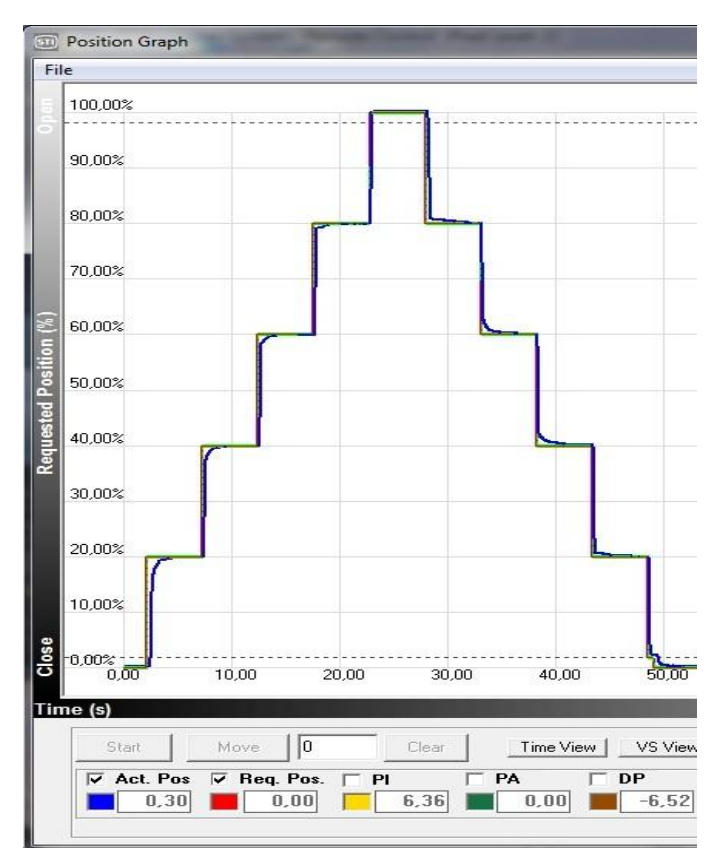

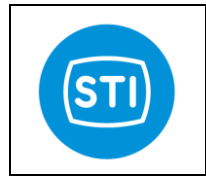

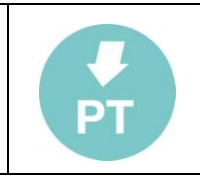

At the end of the test it is possible to see the details of the test with information about the dead time, the T63 and T86 of the specific step, the overshoot ( with % of the overshoot related to the specific step).

|         | End Point [%] | Dead Time (sec) | Iceel CaT | T96 (sec) | TStep [%]         | QuerShoot [%] | Error [%] |
|---------|---------------|-----------------|-----------|-----------|-------------------|---------------|-----------|
| Step 1  | 20.0          | Dead Time [sec] | 0.50      | 0.68      | 15(ep [/s]<br>254 | 0.00          | 0.01      |
| Step 7  | 40.0          | 0,01            | 0,00      | 0,00      | 2,04              | 0,00          | 0,07      |
| Step 3  | 60.0          | 0.09            | 0,22      | 0.25      | 1.71              | 0.00          | 0.03      |
| Step 4  | 80,0          | 0,09            | 0,19      | 0,25      | 1,74              | 0,00          | 0,08      |
| Step 5  | 100,0         | 0,09            | 0,19      | 0,22      | 0,25              | 0,00          | 0,13      |
| Step 6  | 80,0          | 0,25            | 0,40      | 0,53      | 3,35              | 0,00          | 0,09      |
| Step 7  | 60,0          | 0,09            | 0,19      | 0,22      | 2,85              | 0,00          | 0,01      |
| Step 8  | 40,0          | 0,06            | 0,16      | 0,19      | 3,26              | 0,00          | 0,11      |
| Step 9  | 20,0          | 0,06            | 0,16      | 0,22      | 2,54              | 0,00          | 0,03      |
| Step 10 | 0,0           |                 |           | 27        |                   | 0,00          | -0,01     |
|         |               |                 |           |           |                   |               |           |

Pressing the 'Create Report' button a detailed report is generated with all the results and the details of each step.

# Disclaimer:

The automatic output data analysis can be affected by imprecision generated from different causes ex noise on signal, multiple overshoot ...

Any data can be verified on graph record.

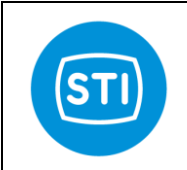

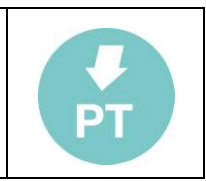

# Option pack 2 : Improved control and diagnostic for High Dynamic Valves

To activate option 2 a specific key must typed on in the main menu Password  $\rightarrow$  Key. Inserting the qualification key for 'option pack 2' also the features of 'option pack 1' are activated.

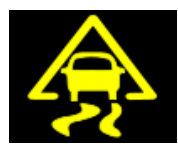

# **Stability Control**

This feature turn on a special algorithm able to control the valve when an instability appears. The benefit of this special function is that the damping action is performed only when an instability appears.

In the TUNING window a parameter called 'Stability control factor' is available to turn on and adjust this feature.

This parameter can assume the values :

- '0' (zero) : turn OFF the functionality
- 5-200 : ( low values activate the stability control only for high frequency oscillations, big values activate the stability control also for low frequency oscillations)

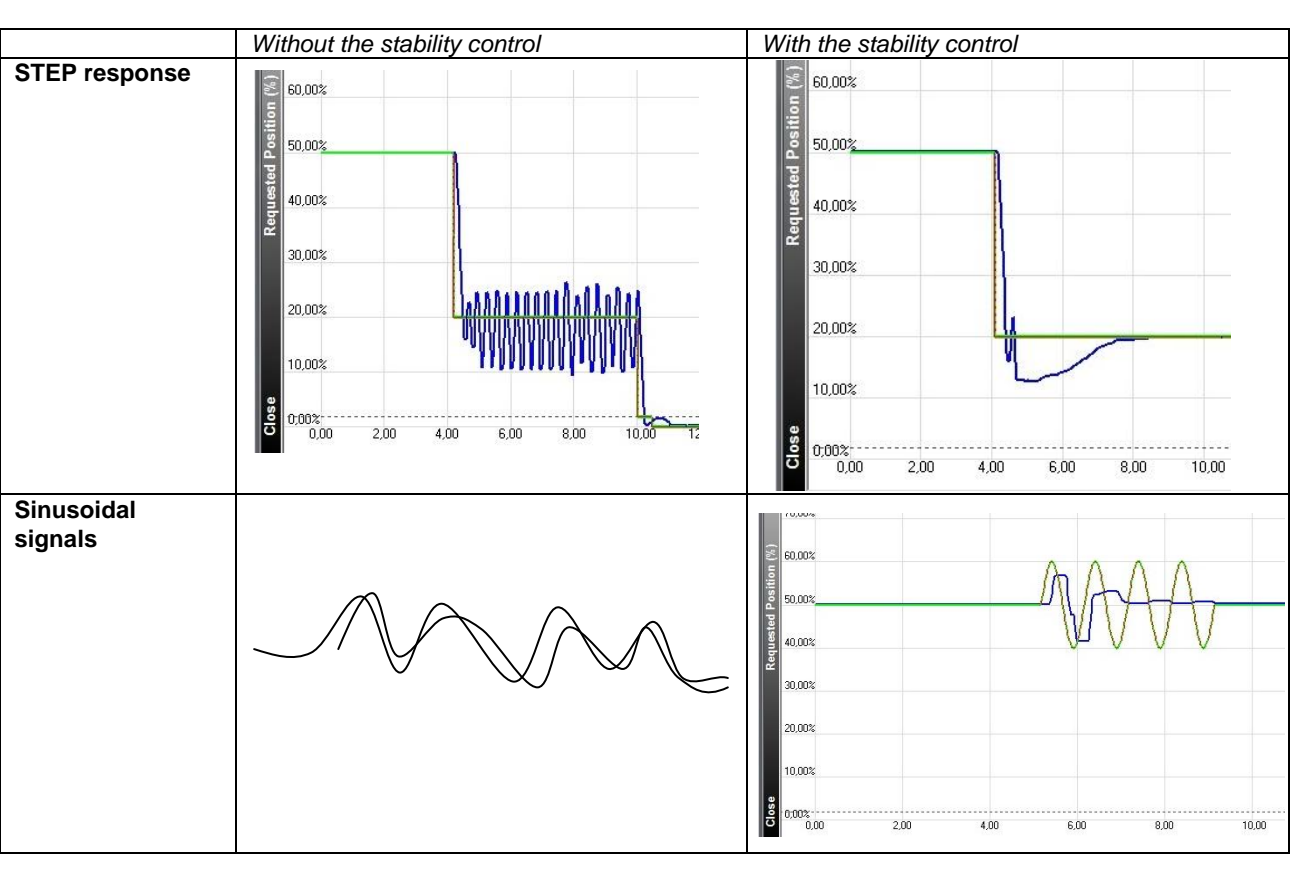

Details : The 'stability control' algorithm works damping the positioner output in order to stabilize the system. The algorithm is effective only when an instability is measured on the actual position and terminate the effect when the actual position is stable and also the setpoint is not oscillating.

## Examples :

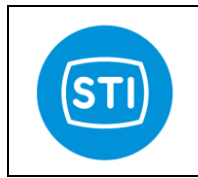

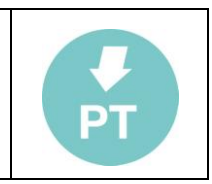

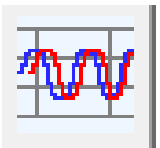

# Signal Generator for frequency analysis (Dynamic tests)

This tool automatically generate a sinusoidal setpoint in order to evaluate the valve performances.

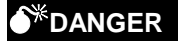

The Signal generator moves the valve regardless the 4-20mA setpoint.

This action can be dangerous for peoples or for the process.

Before to start a Signal Generator doublecheck that all the safety requirements are satisfied.

| 100,00%             |      |                  |              |            |             |        | 10,00bar          |
|---------------------|------|------------------|--------------|------------|-------------|--------|-------------------|
| 90,00%              |      |                  |              |            |             |        | Cu/Off<br>9,00bar |
| 90,00%              |      |                  |              |            |             |        | 8,00bar           |
| 70,00%              |      |                  |              |            |             |        | 7,00ber           |
| 60.00%              |      | 10 10            | (n) (n)      |            |             |        | 6,00ber           |
| 50.00%              |      | 1                | RARA         | _          | _           | _      | 5,00bar           |
| 40.00%              |      | y y              |              |            |             |        | 4.00bar           |
| 30,00%              |      |                  |              |            |             |        | 3.00bar           |
| 20.00%              |      |                  |              |            |             |        | 2.00bar           |
| 10.00%              |      |                  |              |            |             |        | 1.00bar           |
| 0.007:<br>0.00 2.00 | 4.00 | 6,00             | 8.00         | 10.00      | 12,00       | 14,00  | 16.00 0.00bar     |
| e (s)               | - 1  | <b>T</b> 11 1 10 |              |            | o a Greenel | 0.100- |                   |
| Start Move C        |      |                  | View En View |            | CURSOR      | 41.56% | Press •           |
| 50,26 50,00         | 6,40 | 3,50 -0          | .03          | Position • |             |        | -                 |

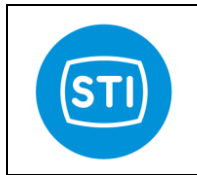

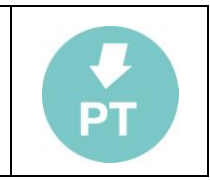

In order to start the SignaGenerator press the button in the main page :

| 🔟 SΠ - FT | Positioner                              | System -   | Remote Co    | ntrol (P | wd Level: |
|-----------|-----------------------------------------|------------|--------------|----------|-----------|
| File Devi | ce Passwe                               | ord Da     | ta Recording | g Grap   | h Test    |
|           | ~~~~~~~~~~~~~~~~~~~~~~~~~~~~~~~~~~~~~~~ | <b>#</b> 0 | 0            | 7        | w         |
|           |                                         |            |              |          | _lh_      |
|           |                                         |            |              |          | 8. J      |

The SignalGenerator configuration window appears :

| Frequency Test                                                                                   |                                                                                            | r | General |          |
|--------------------------------------------------------------------------------------------------|--------------------------------------------------------------------------------------------|---|---------|----------|
| Frequency [Hz]<br>Amplitude [%]<br>Cycles Nr.<br>Offset [%]<br>Starting Delay [sec]<br>Dead Band | 1.0     0.1 → 10       10     1.100       4     1.100       50     0.100       5     0.100 |   |         |          |
| 0                                                                                                |                                                                                            |   |         | <b>A</b> |

|                        | Open a saved 'Frequency' test.   |          | Save the actual 'Frequency test' results                                  |
|------------------------|----------------------------------|----------|---------------------------------------------------------------------------|
| Constant of the second | Create a report with the results | 13       | See in a graphical way the collected data (also when the test is running) |
| Û                      | START                            | ×        | STOP a running test                                                       |
|                        |                                  | <b>A</b> | Exit                                                                      |

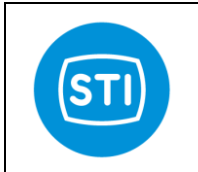

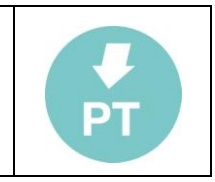

**Frequency** [Hz]: 0,1-10 Specify the frequency of the sinusoid that must be generated from 0,1 to 10Hz

Amplitude [%]: 1-100 Amplitude of the sinusoid

**Cycles Nr**.:1-100 Number of sinusoid cycles

**Offset** [%] :0-100 Offset value of the sinusoid

## Starting Delay [sec] : [0-100]

The actuator is moved at the Offset position, the delay is applied at this moment before to start with the sinusoid

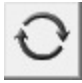

Press the 'Start' button to initiate the test.

Pressing the 'Graph' button it is possible to see the test in the while it is running.

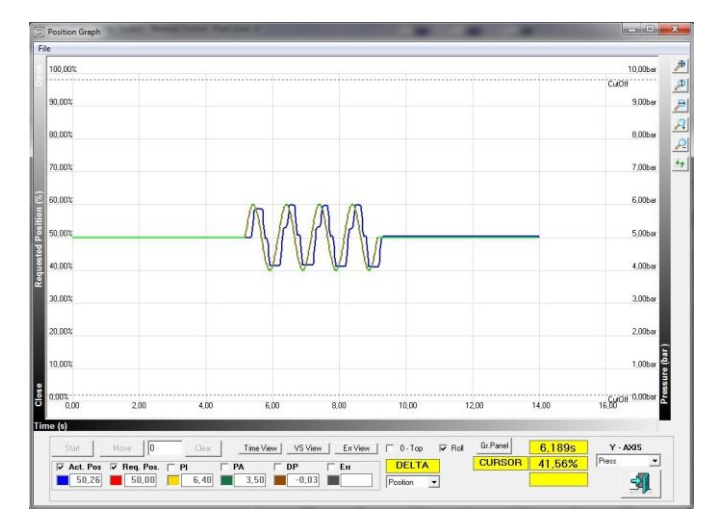

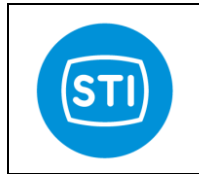

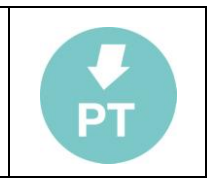

#### Signal Generator result analysis :

The main parameters are :

- The phase shift (absolute value).
- The gain amplification/attenuation.

Using the right button of the mouse it is possible to measure the results of the test.

The feature allows to select any two points on the graph.

- The difference on x axis of the two chosen points is the time between the points and it is used to calculate the phase shift compared to period of input signal. The phase shift is shown on x label [deg] unit.
- The difference on y axis of the two chosen points is the Ao value and it is used to calculate the gain compared to signal amplitude (Ai). The gain is shown on y label [db] unit. (see pag. 48).

#### Phase shift :

With the right button draw a segment between the starting point of the setpoint and the equivalent starting point of the actual position. The system know the frequency of the setpoint and it is able to evaluate the phase delay, shown on the hatched line.

In the picture is showed the phase lag  $95,2^{\circ}$  between setpoint (at 50%) and actual position (at 50%), calculated using the frequency = 1 sec<sup>-1</sup> and delay = 2,2644 sec

The formula is: phase lag =  $360/1 \cdot 0,2644 = 95,2^{\circ}$ 

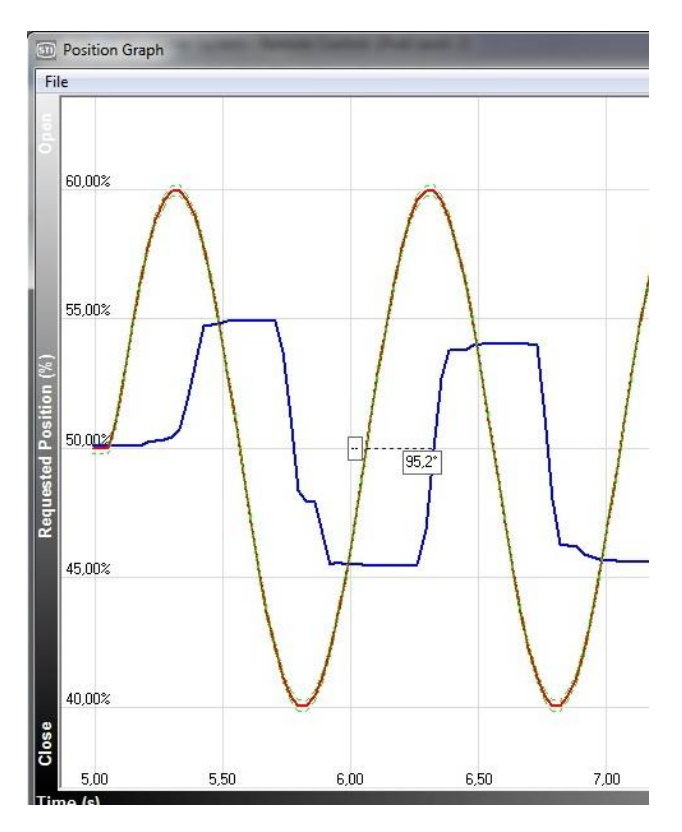

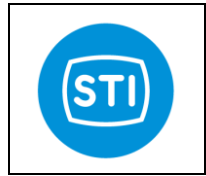

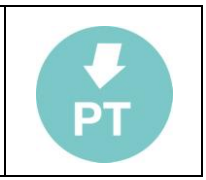

#### Gain :

With the right button draw a segment between the two peaks of the actual position (Ao). The software measure its value and using the amplitude of the setpoint (Ai) is able to calculate the gain, shown on the the vertical side of the hatched triangle.

In the picture is showed the gain -7,6 db, calculated using Ao = 8,32 and Ai = 20. The other value of 188,7° shown on the horizontal side of the hatched triangle is not relevant (It is the phase shift between the two measurement).

The formula is: gain = 20log (Ao/Ai) = 20log (8,32/20) = -7,6 db

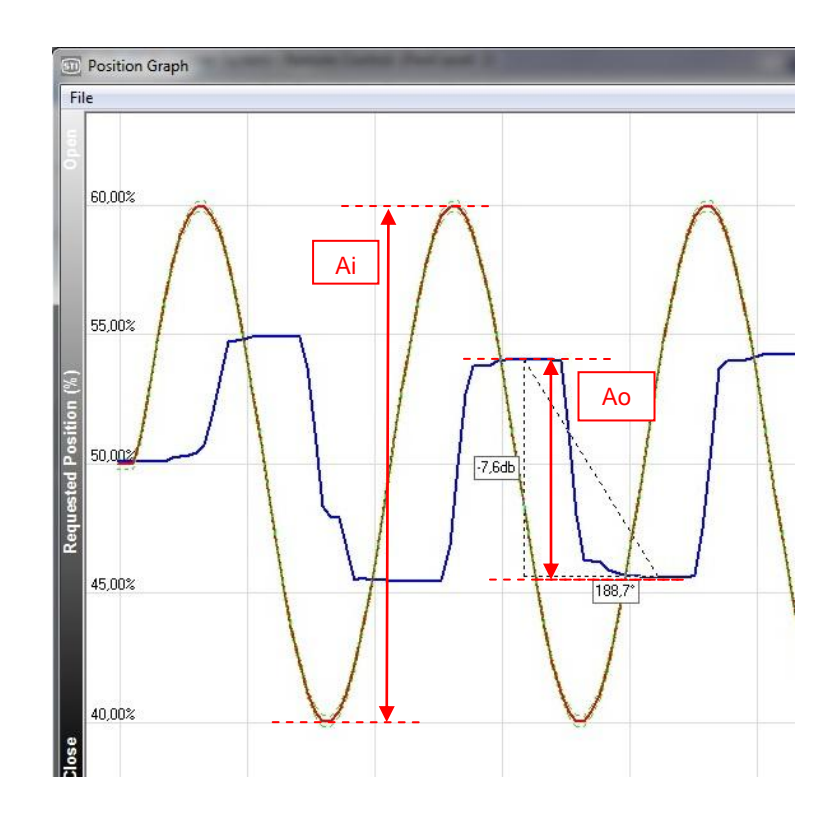

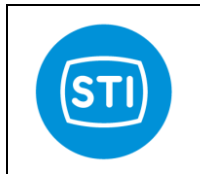

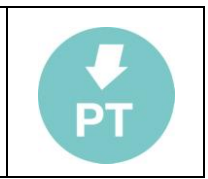

# Soft Approach to seat

This option allows to set a CUTOFF with a reduced risk to hit the seat with the full energy accumulated. Even if valve is moved at the maximum speed and the plug is heavy the control algorithm works to reduce the speed in the last part of the movement reducing (or avoiding) the impact on the seat.

This option can be turned on in the 'travel control' window selecting 'Soft CutOff' and defining the cutoff threshold.

The result of this option is that the positioner moves the valve in the CutOff direction with the maximum speed until the threshold is reached, the last part of the movement happens with a limited speed. At the end the full pressure is applied in order to grant the cutoff feature (full thrust on seat)

The picture shows what happens with a softcutoff set at 2%.

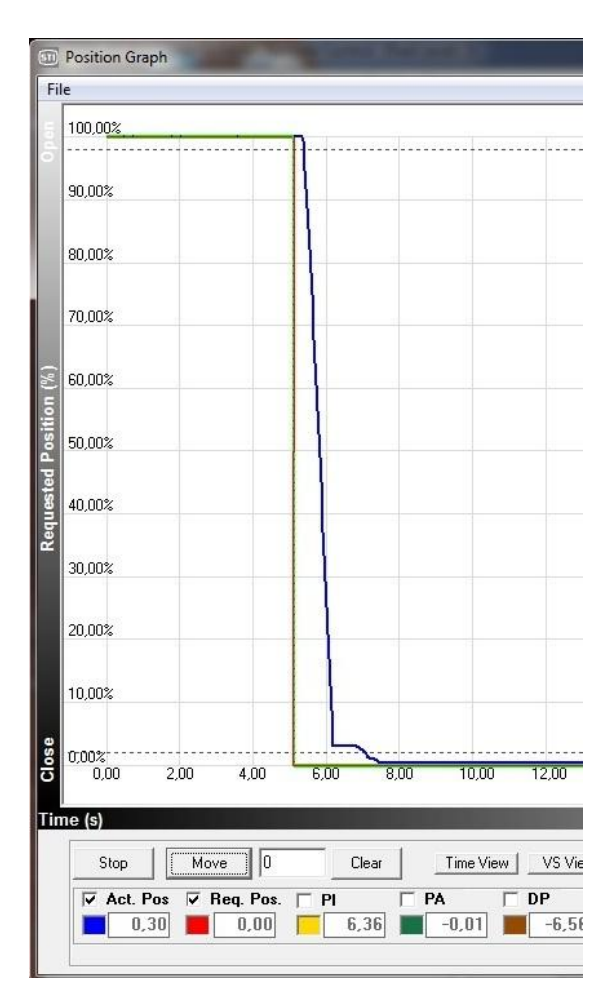

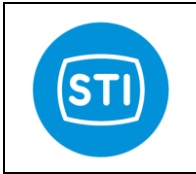

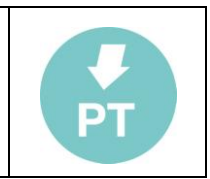

# 375 HandHeld & DD file

# INSTALLATION

375 Easy Upgrade Programming Utility is required to upload and download files to the 375 Field Communicator. The Programming Utility communicates with the Field Communicator and permits file movement between a PC and a 375.

- Start the Programming Utility

- Verify that the 375 is up-to-date, checking and updating the HART Application for 375 if it's necessary.

Refer to the 375 Field Communicator User's Manual for reference.

| General                   | System Software                      | 🗘 DDs           | 🔆 User Data                                | C Event Capture File                              |
|---------------------------|--------------------------------------|-----------------|--------------------------------------------|---------------------------------------------------|
| 375 to PC Database Co     | mparison Results                     | 1               | _                                          |                                                   |
| Your 375 is out-of-d      | ate in the following ways:           |                 | HART Enabled<br>FF Enabled<br>Easy Upgrade | Sys Software: 1.4<br>HART App: 1.0<br>FF App: 0.2 |
| Check for Updates         | Upgrade 375                          | Detect 275 Disc | System Card:                               | Memory Usage Free<br>74.0MB<br>15.6MB             |
| Click here to check if up | dates are available on the Internet. |                 | Γ                                          | Free Space                                        |
|                           |                                      |                 |                                            | constant All Connect                              |

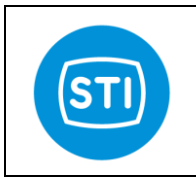

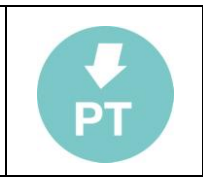

#### - Select File/Import DDs from Local Source

| iliport Dos from Cocal Source                           | m Software | O DDs               | User Data          | 🔆 Event Captur    | re F |
|---------------------------------------------------------|------------|---------------------|--------------------|-------------------|------|
| pgrade 375<br>ransfer All<br>Jefresh Attached Unit      | sults      |                     | 1                  |                   |      |
| xit                                                     |            |                     | S                  | iys Software:     |      |
|                                                         |            |                     |                    | FF App:           |      |
|                                                         |            |                     |                    | 10 million (1997) |      |
|                                                         | Upgrade 37 |                     | Me<br>Sustem Card  | emory Usage F     | Free |
| Check for Updates                                       | Upgrade 37 | 5 Detect 375 Discon | Me<br>System Card: | emory Usage F     | Free |
| Check for Updates<br>Click here to check if updates are | Upgrade 37 | 5 Detect 375 Discon | Me<br>System Card: | emory Usage F     | Free |

- In the Select Path to DD Files dialog, browse to the location of the DDP (directory \375 on the FT installation CD).

- Each DDP (Device Driver Package) consists of two files. A DD binary has an .hdd file extension, and a corresponding binary header has an .hhd file extension.

- Select OK after the desired DDP(s) have been found. The Programming Utility adds the selected DDP(s) into its database.

# CONNECTION

- Connect the FT device to the 375 (refer to the 375 Field Communicator User's Manual if you need instructions).

- Turn on the 375 Field Communicator. The 375 Main Menu is displayed with HART as the default application.

- Double HART application to run the HART application.

On startup, the HART application will automatically poll for devices.

If a live HART device is connected to the 375 Field Communicator, the HART Application main menu will be displayed automatically with key parameters from the connected device.

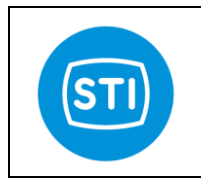

# INSTRUCTION MANUAL FASTRAK™ (software & settings)

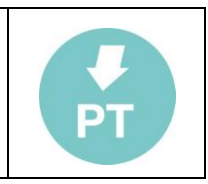

## MENU

| 4 Manual Mode<br>5 Position Sensor<br>6 Calibration | 2 S<br>3 S | system Status | 6  |
|-----------------------------------------------------|------------|---------------|----|
| 5 Position Sensor                                   | 4 N        | lanual Mode   |    |
| 6 Calibration                                       | 5 P        | osition Sens  | or |
| 0 Calibration                                       | 6 C        | alibration    |    |
| 7 Communication                                     | 7 C        | communicatio  | n  |

| 1 Main Vars        | 1 ActPos       100.00%         2 ReqPos       0.99%         3 Input       4.00mA         4 PI       6.00bar         5 PA       6.00bar         6 DP       6.00bar         7 TE       13.70 °C              | Set                  | 1 In Service<br>2 Out Service - Manual                                                                                                 |
|--------------------|----------------------------------------------------------------------------------------------------|----------------------|----------------------------------------------------------------------------------------------------|
| 2 System<br>Status | 2 Operation Mode In Service<br>2 Status<br>3 Calib.progr./err.<br>4 Progr./err. Details<br>5 Data source                                                                                                   | 2.1 S                | 1 Open cutoff/limit 95%<br>2 Open mode CutOff                                                                                          |
| 3<br>System        | 1 Travel Control<br>2 Tuning                                                                                                    | 3.1 Trave<br>Control | 4 Close mode CutOff                                                                                                    |
| 4 Manual<br>mode   | 1 ActPos<br>2 ReqPos<br>3 Manual Setpoint 0.00%                                                                                                    |                      | 1 Kp opening1.02 Kp closing1.03 Ti opening0 msec4 Ti closing0 msec5 Td opening0 msec                                                   |
| 5<br>Position      | 1 Sens. pos. reading4512 Sens. pos. lower lim3 Sens. pos. upper lim.4095                                                                                                    |                      | 6 Td closing0 msec7 Dead band.20%8 Open velocity limit10.00s/100%9 Open vel.lim.funct.Disabled10 Close velocity limit10.00s/100%       |
| 6 Calibration      | 1 System Calibration2 0%/fail signal pos.3 Actuator Volume4 Actuator type5 Booster or QE6 Pl7 Norm.supply press.8 Status9 Calib.progr./err.10 Progr./err. Details                                          | 3.2 Tuning           | 11 Close vel.limDisabled12 Damping open013 Damping close014 Switched ctrl err25%15 Sweep pressure10.0bar16 Switched ctrl funct.Enabled |
| 7 Communication    | 1 Manufacturer<br>2 Model<br>3 Dev id<br>4 Write protect<br>5 Tag<br>6 Descriptor<br>7 Message<br>8 Date<br>9 Hart revision<br>10 Fld dev rev<br>11 Software version<br>12 Poll addr<br>13 Num req preamms |                      |                                                                                                    |

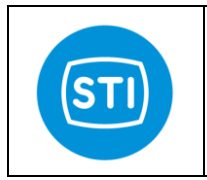

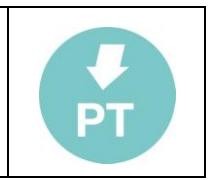

# **Setup Wizard**

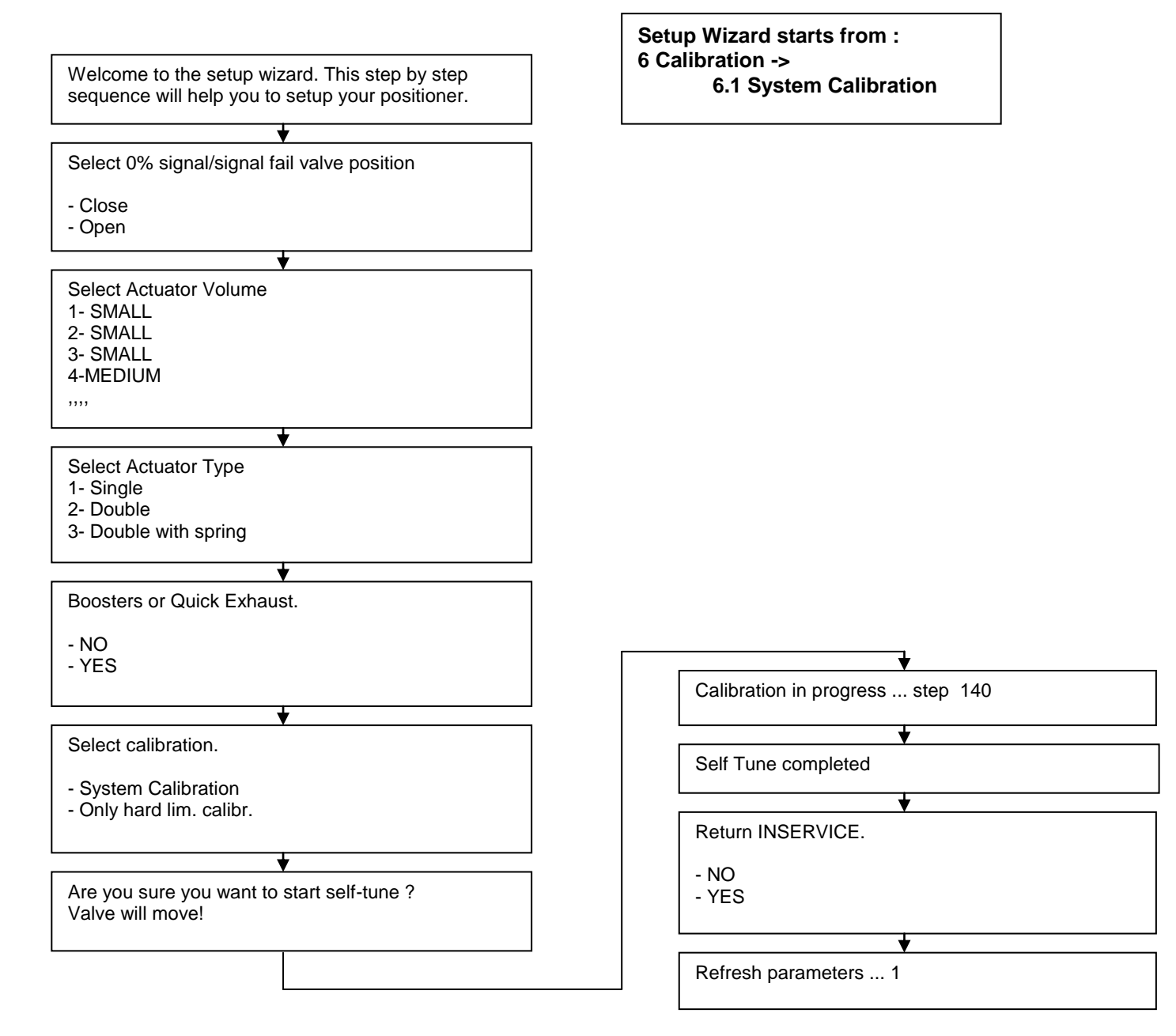

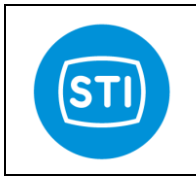

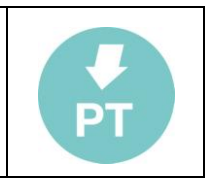

# AMS sw interface :

AMS Software is the configuration, calibration, and diagnostic tool. It allows maintenance and operations personnel to monitor control valve health and performance on-line and improve reliability by spotting problems before they affect the process.

# INSTALLATION

Close AMS if it is running. Disconnect any devices from the system running AMS.

- Select START > Programs > AMS > Add Device Type Manually to open the device installation program.
- Follow the directions on the screen to install the device.
- Once the installation is complete, you're ready to connect your device.

# CONNECTION

- Once your device has been connected (refer to AMS Installation Guide for information on how to connect a device to AMS) start AMS (refer to the AMS User's Guide if you need instructions).

- Open the Device Connection view, if it is not already open (View > Device Connection View).

After a short delay, you should see the FT device attached to the modem.

| le Edit Vie | w Tools Wir | ndow Help       | in Disease | SAUTHERSTOT |
|-------------|-------------|-----------------|------------|-------------|
|             | 6 6 🛛       | <u>r   5  1</u> | 10 m 0     | <b>k?</b>   |
|             |             | 1               |            |             |
|             | AMS Device  | Manager         |            |             |
| 5           |             | 65              |            |             |
| Plant Data  | base 👡      | HART Moden      | n 1        |             |
|             |             |                 |            |             |

# **DEVICE CONTEXT MENU**

The device context menu appears when you click the right mouse button on the device in either the AMS Device Connection View or the AMS Explorer.

| 🍰 AMS Suite: Intelligent Device | Manager - [Device Connection                                                         |
|---------------------------------|--------------------------------------------------------------------------------------|
| 🛉 File Edit View Tools Window   | Help                                                                                 |
|                                 | 🗘 🛍 🦗 🔍 🧐                                                                            |
| AMS Device Mana                 | ager<br>T Modem 1                                                                    |
|                                 | Configure/Setup<br>Configure/Setup<br>Compare<br>Clear Offline<br>Device Diagnostics |
|                                 | Process Variables                                                                    |
|                                 | Scan Device                                                                          |
|                                 | Calibration Management 🕨<br>Methods                                                  |
|                                 | Rename<br>Unassign<br>Replace                                                        |
|                                 | Audit Trail<br>Record Manual Event<br>Drawings/Notes<br>Help                         |

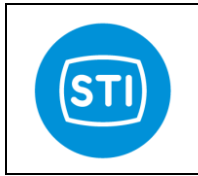

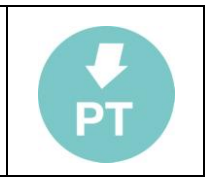

# **PROCESS VARIABLES**

Selecting Process Variables... from the device's context menu displays the device's Process Variables screen, i.e., the faceplate. The faceplate reports summary information for the FT device (primary variables, system status, errors,...).

You can also double-click the FT device icon from the Device Connection view to open the FT faceplate and display the process variables.

| Process Variables of 10/12/20                                                                                                    | 09 11:51:02.500 [FT Smart Positioner Rev. 1]                                                                                                    |                           |
|----------------------------------------------------------------------------------------------------|----------------------------------------------------------------------------------------------------|---------------------------|
| File Actions Help                                                                                                    |                                                                                                    |                           |
|                                                                                                    |                                                                                                    |                           |
| ACTPOS REQPOS<br>24,95 25,01<br>24,95 25,01<br>24,95 25,01<br>24,95 00,00<br>100,00<br>URV<br>URV<br>URV<br>URV<br>URV<br>URV<br>URV<br>URV | SERVICE STATE Operation mode In Service CALIBRATION STATUS Status Calib.progr./err. Calib.progr./err. Data source Field calibrated by user SYSTEM INFO Software Version REV313*D HART Revision FId dev rev 1 | SMART<br>POSITIONER       |
| Pl 6,72 bar<br>Obar 10bar                                                                                                    | PA 4,54 bar C<br>Obar 10bar<br>HABT Polladdr                                                                                                    | 0P 0,18 bar<br>Obar 10bar |
| Tag<br>Message TEST ACTU,<br>Synchronized 75 of 105 Parameters                                                                              | Descriptor FT POSITIONER                                                                                                    | 0801000 Help              |

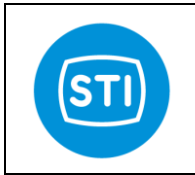

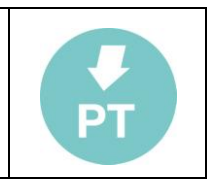

# **CONFIGURE/SETUP**

Selecting Configure/Setup from the device's context menu, displays the Configuration Properties screen.

# System Setup

This window shows the tuning parameters that are part of 'Tuning' & standard 'System setup' area of the standard RemoteControl interface (refer to the FT IOM for explanation of the parameters).

In order to change the parameters the FT must not be in 'INSERVICE' mode ( see 'change the Operation Mode').

| 🔀 Configure/Setup         | of 10/12/2009 11:51      | :02.500 [   | FT Smart Po | sitioner R | tev. 1] |             |
|---------------------------|--------------------------|-------------|-------------|------------|---------|-------------|
| File Actions Help         |                          |             |             |            |         |             |
| 5 Q N                     |                          |             |             |            |         |             |
| System Setup Manu         | ual Mode/Position Sensor | Calibration | Data Commu  | inication  |         |             |
| Travel Control            |                          |             |             |            | 1       | · · · · · · |
| Close cutoff/limit        | 98,0                     | %           | Off         | *          |         | FI          |
| Open cutoff/limit         | 2,0                      | %           | Off         | ~          |         |             |
| Tuning                    |                          |             |             |            | J<br>T  |             |
| Kp closing                | 10,0                     |             |             |            |         |             |
| Kp opening                | 10,0                     |             |             |            |         |             |
| Ti closing                | 400                      | msec        |             |            |         |             |
| Ti opening                | 400                      | msec        |             |            |         |             |
| Td closing                | 650                      | msec        |             |            |         |             |
| Td opening                | 650                      | msec        |             |            |         |             |
| Dead band                 | 0,15                     | %           |             |            |         |             |
| Close velocity limit      | 200,00                   | s/100%      | Disabled    | Ŧ          |         |             |
| Open velocity limit       | 200,00                   | s/100%      | Disabled    | Ţ.         |         |             |
| Damping close             | 0                        |             |             |            |         |             |
| Damping open              | 0                        |             |             |            |         |             |
| Switched ctrl err         | 25,00                    | %           | Disabled    |            |         |             |
| Sweep pressure            | 10,0                     | bar         |             |            |         |             |
|                           |                          |             |             |            |         |             |
| Time Current              | -                        | Г           |             |            |         | 1 1         |
|                           |                          |             | OK          | Cancel     | Apply   | Help        |
| Synchronized 62 of 105 Pa | arameters                |             |             |            |         |             |

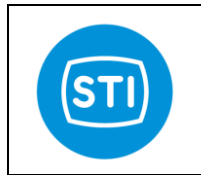

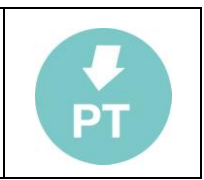

# Manual Mode/ Position Sensor

This window is designed to :

Allow to move the actuator in manual mode inserting the target position

If the Operation Mode is 'Out of service : manual' it is possible to specify the target position in the 'Manual setpoint' field. Clicking on the 'Apply' button the positioner move the actuator to the specified position.

Check the position sensor alignement

Refer to the MECHANICAL FEEDBACK LINKAGE MOUNTING paragraph in the FT IOM

| Configure/Setup of 10/12/2009 11:51:02.500 [FT Sn         | nart Positioner Rev. 1] |
|-----------------------------------------------------------|-------------------------|
| File Actions Help                                         |                         |
|                                                           |                         |
| System Setup Manual Mode/Position Sensor Calibration Data | Communication           |
| Manual Mode                                               |                         |
|                                                           | FI                      |
| Manual setpoint 0,00                                      | 2                       |
| PWM Fixed Out                                             | bits                    |
| 1                                                         |                         |
| 25.04                                                     |                         |
|                                                           | *                       |
| REQPOS 25,01                                              | %                       |
|                                                           |                         |
| Posiiton Sensor                                           |                         |
| MAX 4000                                                  |                         |
| Sens.pos.upper lim 862                                    |                         |
| Sens.pos.lower lim 3082                                   |                         |
| MIN 100                                                   |                         |
| Sens.pos. reading 2526                                    |                         |
| ,                                                         |                         |
|                                                           |                         |
|                                                           |                         |
| 2                                                         |                         |
| Time Current                                              |                         |
|                                                           | Lancel Apply Help       |
| Device Last Synchronized: 10/12/2009 16.06.46             | 1                       |

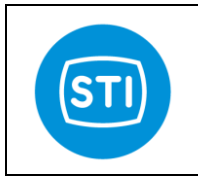

| PT / |  |
|------|--|
|      |  |

# CHANGE THE OPERATION MODE

From the Device Context Menù it is possible change the operation mode selecting from

- 'INSERVICE' : the Request Position come from the 4-20mA input
- 'Out of Service : Manual' : the Request Position can be assigned manually, it is possible to change the parameters and configure the positioner.

| ِ AMS Suite: Intelligent Device Manage | r - [Device Connection Vi                                                                             | ew]                         |             |
|----------------------------------------|----------------------------------------------------------------------------------------------------|-----------------------------|-------------|
| 🕎 File Edit View Tools Window Help     |                                                                                                    |                             |             |
| <u>al XB</u> (* * *                    | ¥a  ĵ⊅  №2                                                                                            |                             |             |
| AMS Device Manager                     | 1                                                                                                    |                             |             |
| III/12 <sup>2</sup>                    | Configure/Setup<br>Compare<br>Clear Offline<br>Device Diagnostics<br>Process Variables<br>Scan Device |                             |             |
|                                        | Calibration Management                                                                                |                             |             |
|                                        | Methods 🔹 🕨                                                                                           | Diagnostics                 | <u>}</u>    |
|                                        | Rename<br>Unassign<br>Replace                                                                         | Operation Mode<br>Calibrate | Change Mode |
|                                        | Audit Trail<br>Record Manual Event<br>Drawings/Notes<br>Help                                          |                             |             |

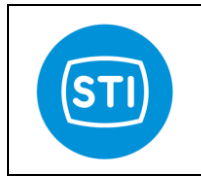

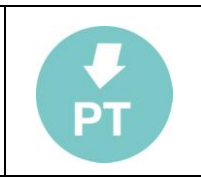

# **EDIT A CONFIGURATION PARAMETER**

In order to change the setting of the FT positioner is possible to change the value of one of the field showed in the window.

| To send the new value to the    |
|---------------------------------|
| positioner click on the 'Apply' |
| button.                         |

A confirmation window appear, click on YES to apply the changes.

| stem Setup   Manual M | ode/Position Sensor | Calibration | n Data   Commu | nication |    |
|-----------------------|---------------------|-------------|----------------|----------|----|
| I ravel Control       |                     |             |                |          |    |
| Close cutoff/limit    | 98,0                | %           | Off            | -        | FT |
| Open cutoff/limit     | 2,0                 | %           | Off            | •        | •• |
| Tuning                |                     |             |                |          |    |
| Kp closing            | 10                  |             |                |          |    |
| Kp opening            | 10,0                |             |                |          |    |
| Ti closing            | 400                 | msec        |                |          |    |
| Ti opening            | 400                 | msec        |                |          |    |
| Td closing            | 650                 | msec        |                |          |    |
| Td opening            | 650                 | msec        |                |          |    |
| Dead band             | 0,15                | %           |                |          |    |
| Close velocity limit  | 200,00              | s/100%      | Disabled       |          |    |
| Open velocity limit   | 200,00              | s/100%      | Disabled       | -        |    |
| Damping close         | 0                   |             |                |          |    |
| Damping open          | 0                   |             |                |          |    |
| Switched ctrl err     | 25,00               | %           | Disabled       | •        |    |
| Sweep pressure        | 10,0                | bar         |                |          |    |

zed: 10/12/2009 16.1

| Confirm Device (              | Configuration Change                                        | ? 🔀 |
|-------------------------------|-------------------------------------------------------------|-----|
|                               | Process control COULD be affected.                          |     |
| Changing de<br>control of you | vice parameters COULD adversely affect the<br>ur processes. |     |
| Click on the '                | 'Details'' button Details >>                                |     |
| Service Reason                | Routine Service                                             | •   |
|                               | Are you sure you want to apply the changes?                 |     |
|                               | Yes No                                                      |     |
|                               |                                                             |     |

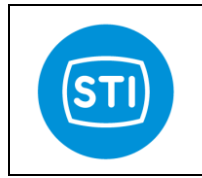

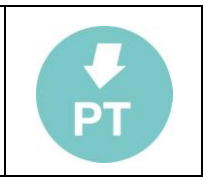

# START THE CALIBRATION

From the device context menu select Methods → Calibrate → Actuator in order to start the SelfTuning Wizard.

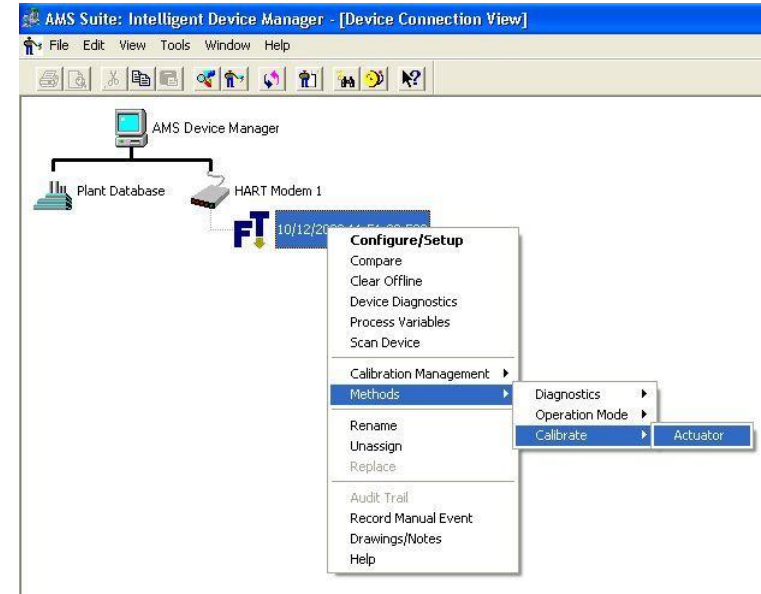

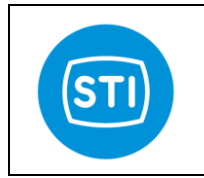

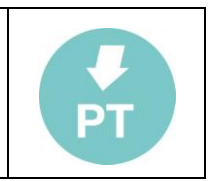

# DIAGNOSTIC

From the device context menu it is possible to have access to the diagnostic information panel.

Three window (Overview, critical, Informational) are available with different flags that show the status of the positioner.

| Pevice Status                            | System Status - Device Information |
|------------------------------------------|------------------------------------|
| Primary variable out of limits           | Setpoint clamped-low               |
|                                          | Setpoint clamped-upp               |
| Non-primary variable out of limits       |                                    |
| Primary variable analog output saturated | Ut off is active 2                 |
|                                          | OP clamp is active                 |
| Primary variable analog output fixed     | System not in service              |
|                                          | Position <= limit 1                |
| More status available                    | O Position => limit 2              |
| Cold start                               | Ugital In 1 is on                  |
|                                          | Digital In 2 is on                 |
| Configuration changed                    | Digital Out 1 is on                |
|                                          | Digital Out 2 is on                |
| Field device malfunction                 | Syst.override actived              |

| Device Diagnostics of 10/12/2009 11:51:02.500 [FT Smart Positioner Rev. 1]                                                                                                    | 🔀 Device Diagnostics of 10/12/2009 11:51:02.500 [FT Smart Positioner Rev. 1]     |
|----------------------------------------------------------------------------------------------------|----------------------------------------------------------------------------------|
| File Actions Help                                                                                                    | File Actions Help                                                                |
|                                                                                                    |                                                                                  |
| Overview Critical Informational                                                                                                    | Overview Critical Informational                                                  |
| System Status - Latched Errors     System Status - Instantaneous Errors       Configuration reset     Too close phys limits       Poscenc.out of range     Poscenc.out of range       Fact settings reset     On failed recovery       Valchog timeout     P As ens.out of range       System to onfigured     PI press.       System to onfigured     PI press. | Operation mode In Service                                                        |
| Pot not linearised         (EntryPot of a = 160           Too close physikinits         Pos.enc. out of range           DP sens.out of range         P1 sens.out of range           P1 sens.out of range         P1 sens.out of range           P1 press. (min press.)         (Err)=>5% for =>10s                                                               | Calibration Status Status Calib progr./err. Data source Field calibrated by user |
| Close Help                                                                                                    | Close Help                                                                       |

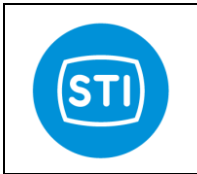

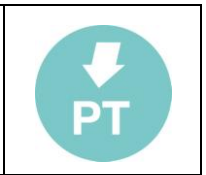

# **Error/Diagnostic bits in HART protocol**

With HART protocol is possible to get different information about error and diagnostic. The HART protocol uses different ways to provide this information.

# **Device Status**

This byte is part of any answer. Bit [0]= Primary variable Out of limits Bit [1]= Non Primary variable Out of limits Bit [2]= Loop Current saturated Bit [3]= Loop Current Fixed Bit [4]= More status available Bit [5]= Cold Start Bit [6]= Configuration changed Bit [7]= Device Malfunction

Not implemented Not implemented Not implemented

Implemented starting from rel. 1.4.2

# Common practice command CMD48 : Read additional device status

It is a special command that provide and 'extended status'

[0]= Response command [1]=Device status [2]=Extended status byte0 [3]=Extended status byte1

[4]=Extended status byte2

[5]=Extended status byte3\_(bits 8..15)

[6]=Extended status byte3\_(bits 0..7)

# Extended status byte 0 :

|     | -                       |                                                                               |
|-----|-------------------------|-------------------------------------------------------------------------------|
| [0] | "Configuration reset",  | Error [latched] - user configuration has been reset                           |
| [1] | "Conf.failed recovery", | "Error [latched] - user configuration data failed recovery"}, // (bad)        |
| [2] | "Fact.settings reset",  | "Error [latched] - factory settings have been reset"}, // (bad)               |
| [3] | "Fact.sett.corrupted",  | "Error [latched] - factory settings were corrupt at power on"}, // (bad)      |
| [4] | "Watchog timeout",      | "Error [latched] - a watchog timeout caused the last system reset"}, // (bad) |
| [5] | "Syst.not configured",  | "Error [latched] - system has not been configured (perhaps first power        |
| on? | ?)"}, //                |                                                                               |
| [6] | "System uncalibrated",  | "Error [latched] - system is uncalibrated"}, // (bad)                         |
| [7] | "Pot not linearised",   | "Error [latched] - the pot has not been linearised"} // [latched]             |

Bits 0,1,2,3,4,5,6 change the 'More status available' bit

# Extended status byte 1 :

| <ul> <li>[0] "Too close phys.limits",</li> <li>[1] "Pos.enc.out of range",</li> <li>[2] "DP sens.out of range",</li> <li>[3] "PI sens.out of range",</li> <li>[4] "PA sens.out of range",</li> <li>[5] "PI press.&lt; min press.",</li> <li>[6] "(Err)=&gt;5% for =&gt;10s",</li> <li>Bit 1 change the 'More status a</li> </ul> | <ul> <li>"Error [instantaneous] - too close physical limits"},</li> <li>"Error [instantaneous] - position encoder out of range"},</li> <li>"Error [instantaneous] - DP sensor out of range"},</li> <li>"Error [instantaneous] - supply pres sensor out of range"},</li> <li>"Error [instantaneous] - portA sensor out of range"},</li> <li>"Error [instantaneous] - supply pressure &lt; min pressure" }</li> <li>"Error [instantaneous] - (error)=&gt;5% for =&gt;10seconds"}</li> <li>vailable' bit</li> </ul> |  |  |  |  |
|----------------------------------------------------------------------------------------------------|----------------------------------------------------------------------------------------------------|--|--|--|--|
| Extended status byte 2 ·                                                                                                    |                                                                                                    |  |  |  |  |

# xtended status byte 2 :

| [0] ' | Too close phys.limits", | "Error [latched] - too close physical limits"},       |
|-------|-------------------------|-------------------------------------------------------|
| [1]   | "Pos.enc.out of range", | "Error [latched] - position encoder out of range"},   |
| [2]   | "DP sens.out of range", | "Error [latched] - DP sensor out of range"},          |
| [3]   | "PI sens.out of range", | "Error [latched] - supply pres sensor out of range"}, |

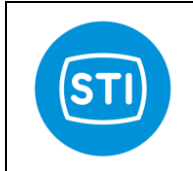

[6]

# **INSTRUCTION MANUAL FASTRAK**<sup>™</sup> (software & settings)

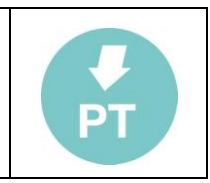

- [4] "PA sens.out of range", "Error [latched] - portA sensor out of range"},
- "PI press.< min press.", [5] "(Err)=>5% for =>10s",
- "Error [latched] supply pressure < min pressure" },
- "Error [latched] (error)=>5% for =>10seconds"}

# Extended status byte 3 :

[0] "Setpoint clamped-low", "Status - setpoint is being clamped (lower clamp)"},

- "Setpoint clamped-upp", "Status setpoint is being clamped (upper clamp)"}, [1]
- [2]
- [3]
- "Cut off is active 1", "Status cut off is active"}, "Cut off is active 2", "Status cut off is active"}, "DP clamp is active", "Status the DP clamp is active"}, [4]
- "System not in service", "Status system not in service"}, [5]

- [5] "System not in service", 'Status system not in service },
  [6] "Position <= limit 1", "Status position <= limit 1"},</li>
  [7] "Position => limit 2", "Status position => limit 2"},
  [8] "Digital In 1 is on", "Status Digital In 1 is on"},
  [9] "Digital In 2 is on", "Status Digital In 2 is on"},
  [10] "Digital Out 1 is on", "Status Digital Out 1 is on"},
  [11] "Digital Out 2 is on", "Status Digital Out 2 is on"},
  [12] "Syst.override actived", "Status digital input has activated system override"}

Bits 10 and 11 change the 'More status available' bit

# Selftune phases :

| 120         The system has begun moving in the up direction in fixed DP mode, and is waiting for the actuator to stop moving.           130         The system has begun moving in the up direction, and is now applying full +DP for a set dwell time' at the end stop.           140         The system has topped moving in the up direction, and is now applying full +DP for a set dwell time' at the end stop.           150         The system is in fixed DP mode in the down direction, and is now applying full +DP for a set dwell time, with full -DP.           160         Finished finding         The actuator has stopped moving in the down direction, in fixed DP mode.           170         Finished finding.         The actuator has stopped moving, and is assumed to be at the end stop.           178         Self tune is waiting for a pre-set dwell time, with full -DP.           178         The system is in open loop fixed DP mode, moving up, and self tune is waiting for the position to cross a high threshold.           178         The system is in open loop fixed DP mode, moving up, and self           180         The system has applied a FWM setting to the output port and is waiting for the position to stop moving.           182         The system has applied a fixed DP value and is waiting for the actuator to cross a high position to stop moving.           184         The system has applied a fixed DP value and is waiting or the actuator to cross a high position threshold.           184         Measuring the stroke         to cross a high position thr                                                                                                    | 110  | Finding valve limits | The system is in fixed DP mode in the 'up' direction, and is waiting for the                                                            |
|----------------------------------------------------------------------------------------------------|------|----------------------|----------------------------------------------------------------------------------------------------|
| 130         mode, and is waiting for the actuator to stop moving.           130         mode, and is waiting for the adulator to stop moving.           140         The system has stopped moving in the up direction, and is now applying full +DP for a set dwell time's at the end stop.           150         The system has stopped moving, and is assumed to be at the end stop.           160         The actuator has stopped moving, and is assumed to be at the end stop.           170         Finished finding actuator line is waiting for the position to start moving.           171         The actuator has stopped moving, and is assumed to be at the end stop.           172         Finished finding actuator line is waiting for the position to start moving.           173         The system is in open loop fixed DP mode, moving up, and self ture is waiting for the position to cross a high threshold.           176         Calibrating the system is in open loop fixed DP mode, moving up, and self ture is waiting for the position to stop moving.           178         The system has applied a PWM setting to the output port and is waiting for the actuator to stop moving.           180         The system has applied a PWM setting to the actuator to stop moving.           181         The system has applied a PWM setting to the actuator to stop moving.           182         The system has applied a PWM setting to the actuator to stop moving.           183         The system has applied a PWM setting to the actuator to s                                                                                                    | 120  |                      | The system has begun moving in the up direction in fixed DP                                                                             |
| 130         The system has stopped moving in the up direction, and is now applying<br>141 + DP for a set dwell time at the end stop.           140         The system is in fixed DP mode in the down direction, and<br>self tune is waiting for the position to start moving.           150         The actuator has started moving in the down direction, in fixed DP<br>mode.           170         Finished finding<br>actuator has started moving in the down direction, in fixed DP<br>mode.           170         Finished finding<br>actuator limits.         The actuator has stopped moving, and is assumed to be at the end stop.           176         Calibrating the<br>system.         The result of the mechanical limits search is being processed and<br>assigned to storage variables.           178         Calibrating the<br>system.         The system is in open loop fixed DP mode, moving up, and self<br>tune is waiting for the position to stop moving.           178         The system has applied a PWM setting to the output port and is waiting<br>for the DP to either come close to a threshold (first loop) or<br>cross a threshold (subsequent loops).           180         The system has applied a PWM value, and is waiting or the<br>actuator to cross a low threshold.           184         The system has applied a PWM value, and is waiting or the<br>actuator to cross a low threshold.           184         The system has applied a PWM value, and is waiting or the actuator<br>to cross a law position threshold.           184         The system has applied a PWM value, and is waiting or the actuator<br>to cross a law position threshold. </td <td>120</td> <td></td> <td>mode, and is waiting for the actuator to stop moving</td>                                               | 120  |                      | mode, and is waiting for the actuator to stop moving                                                                                    |
| 140         The system is in fixed DP mode in the down direction, and<br>self ture is wailing for the position to start moving.           150         The actuator has started moving in the down direction, in fixed DP<br>mode.           160         The actuator has stopped moving in the down direction, in fixed DP<br>mode.           170         Finished finding<br>actuator limits.         The actuator has stopped moving and is assumed to be at the end stop.<br>Self ture is wailing for the position to start moving.           176         Calibrating the<br>system.         The result of the mechanical limits search is being processed and<br>assigned to storage variables.<br>This is really just a dummy state which is exited after one cycle.           177         Calibrating the<br>system.         The system is in open loop fixed DP mode, moving up, and self<br>ture is waiting for the position to cross a high threshold.           178         The system has applied a PWM setting to the output port and is waiting<br>for the DP to either come close to a threshold (first loop) or<br>cross a threshold (subsequent loops).           180         The system has applied a fixed DP value and is waiting for the<br>actuator to cross a low threshold.           184         The system has applied a fixed DP and is waiting for the actuator<br>to cross a ligh position threshold.           186         The system has applied a fixed port do<br>do time for the pressure to settle before continuing.           210         Measuring the stroke<br>time         The system has applied a +10bar DP, and is waiting for the actuator<br>to cross a ligh position threshold.                                                                                                    | 130  | 1                    | The system has stopped moving in the up direction, and is now applying                                                                  |
| 140         The system is in fixed DP mode in the down direction, and self tune is waiting for the position to start moving.           150         The actuator has stopped moving in the down direction, in fixed DP mode.           160         The actuator has stopped moving, and is assumed to be at the end stop. Self tune is waiting for a pre-set dwell time, with full-DP.           170         Finished finding actuator limits.         The result of the mechanical limits search is being processed and assigned to storage variables.           176         Calibrating the system.         The system is in open loop fixed DP mode, moving up, and self tune is waiting for the position to cross a high threshold.           178         The system is in open loop fixed DP mode, and is approaching the end stop, waiting for the position to stop moving.           180         The system is in open loop fixed DP mode, and is approaching the end stop, waiting for the position to stop moving.           181         The system has applied a PWM setting to the output port and is waiting for the actuator to cross a low threshold.           182         The system has applied a PWM value, and is waiting for the actuator to cross a low threshold walue, and is waiting of the actuator to cross a high threshold.           184         The system has applied a PWM value, and is waiting for the actuator to cross a high threshold.           184         The system has applied a PWM value, and is waiting for the actuator to cross a high threshold.           184         The system has applied a 10bar DP, and is waiting fo                                                                                                    |      |                      | full +DP for a set 'dwell time' at the end stop.                                                                                        |
| 150         Self fune is waiting for the position to start moving.           160         The actuator has started moving in the down direction, in fixed DP mode.           170         Finished finding actuator limits.         The result of the mechanical limits search is being processed and assigned to strage variables.           176         Calibrating the system is in open loop fixed DP mode, moving up, and self tune is waiting for the position to cross a high threshold.           178         The system is in open loop fixed DP mode, moving up, and self tune is waiting for the position to stop moving.           180         The system has applied a PWM setting to the output port and is waiting for the Position to toross a high threshold.           182         The system has applied a RWM setting to the output port and is waiting for the Position to stop moving.           184         The system has applied a RWM value, and is waiting a fixed period of time for the pressure to a dow threshold.           186         The system has applied a RWM value, and is waiting a fixed period of time for the pressure to satility for the actuator to stop moving.           210         Measuring the stroke         The system has applied a PUM value, and is waiting for the actuator to stop moving.           220         The system has applied a 10bar DP, and is waiting for the actuator to cross a low threshold.           230         The system has applied a -10bar DP, and is waiting for the actuator to cross a low position threshold.           310         Characterizin                                                                                                    | 140  |                      | The system is in fixed DP mode in the down direction, and                                                                               |
| 150         The actuator has started moving in the down direction, in fixed DP mode.           160         The actuator has stopped moving, and is assumed to be at the end stop. Self tune is waiting for a pre-set dwell time, with full-DP.           170         Finished finding actuator limits.         The result of the mechanical limits search is being processed and assigned to storage variables.           176         Calibrating the system.         The system is in open loop fixed DP mode, moving up, and self tune is waiting for the position to cross a high threshold.           178         The system is in open loop fixed DP mode, and is approaching the end stop, waiting for the position to stop moving.           180         The system has applied a PWM setting to the output port and is waiting for the DP to either come close to a threshold (first loop) or cross a threshold (subsequent loops).           182         The system has applied a fxeD P value and is waiting for the actuator to cross a low threshold.           184         The system has applied a PWM value, and is waiting for the actuator to stop moving.           188         The system has applied a fxeD value and is waiting for the actuator to stop moving.           180         The system has applied a fxeD value and is waiting for the actuator to cross a low threshold.           181         The system has applied a the DD value and is waiting for the actuator to stop moving.           182         The system has applied a the DD value and is waiting for the actuator to cross a low position threshold. <tr< td=""><td></td><td></td><td>self tune is waiting for the position to start moving.</td></tr<>                                                                                        |      |                      | self tune is waiting for the position to start moving.                                                                                  |
| Image         Image           160         The actuator has stopped moving, and is assumed to be at the end stop.<br>Self tune is waiting for a pre-set dwell time, with full -DP.           170         Finished finding<br>actuator limits.         The result of the mechanical limits search is being processed and<br>assigned to storage variables.           176         Calibrating the<br>system         The system is in open loop fixed DP mode, moving up, and self<br>tune is waiting for the position to cross a high threshold.           178         The system is in open loop fixed DP mode, moving up, and self<br>tune is waiting for the position to stop moving.           180         The system has applied a PWM setting to the output port and is waiting<br>for the DP to either come close to a threshold (first loop) or<br>cross a threshold (subsequent loops).           182         The system has applied a fixed DP value and is waiting of the<br>actuator to cross a low threshold.           184         The system has applied a fixed DP value and is waiting a fixed period<br>of time for the pressure to stell before continuing.           186         The system has applied a +10bar DP, and is waiting or the actuator<br>to cross a low position threshold           210         Measuring the stroke<br>time         The system has applied a +10bar DP, and is waiting for the actuator<br>to cross a low position threshold           220         Finished measuring<br>stroke time.         The system has applied a -10bar DP, and is waiting for the actuator<br>to cross a low position threshold           230         Finished measuring                                                                                                    | 150  |                      | The actuator has started moving in the down direction, in fixed DP                                                                      |
| 160       The actuator has stopped moving, and is assumed to be at the end stop.<br>Self tune is waiting for a pre-sel dwell time, with full -DP.         170       Finished finding<br>actuator limits.       The result of the mechanical limits search is being processed and<br>assigned to storage variables.<br>This is really just a dummy state which is exited after one cycle.         178       Calibrating the<br>system       The system is in open loop fixed DP mode, moving, and self<br>tune is waiting for the position to cross a high threshold.         178       The system is in open loop fixed DP mode, and is approaching the end<br>stop, waiting for the position to stop moving.         180       The system has applied a PWM setting to the output port and is waiting<br>for the DP to either come close to a threshold (first loop) or<br>cross a threshold (subsequent loops).         184       The actuator has projeed a PWM setting to the output port and is waiting<br>for the DP to either come close to a threshold, and the system<br>is now waiting for the actuator to stop moving.         186       The system has applied a PWM value, and is waiting a fixed period<br>of time for the pressure to settle before continuing.         186       The system has applied a 10bar DP, and is waiting for the actuator<br>to cross a ling position threshold.         220       Measuring the stroke<br>time       The system is calculating the rise time and waiting for the actuator<br>to cross a low position threshold.         230       Finished measuring<br>stroke time.       The system is calculating the ise time and waiting for the<br>actuator is stop moving at the low end stop.      <                                                                                        |      |                      | mode.                                                                                                    |
| 170       Finished finding actuator limits.       The result of the mechanical limits search is being processed and assigned to storage variables.<br>This is really just a dummy state which is exited after one cycle.         176       Calibrating the system is in open loop fixed DP mode, moving up, and self ture is waiting for the position to cross a high threshold.         178       The system is in open loop fixed DP mode, moving up, and self sup, waiting for the position to stop moving.         180       The system has applied a PWM setting to the output port and is waiting for the DP to teither come close to a threshold (first loop) or cross a threshold (subsequent loops).         182       The system has applied a fixed DP value and is waiting for the actuator to cross a low threshold.         184       The system has applied a FWM value, and is waiting a fixed period of time for the pressure to settle before continuing.<br>The system has applied a PWM value, and is waiting a fixed period of time for the pressure to settle before continuing.<br>The length of time of between each change is different depending on whether this is the first change.         220       Measuring the stroke time.       The system is calculating the rise time and waiting for the actuator to cross a log position threshold.         230       Finished measuring stroke time.       The system is calculating the fall time, and waiting for the actuator to stop moving at the high end stop.         310       Characterizing actuator       The same procedure as in the previous step, except the target velocity is in the down direction. Self tune continues until the actuator ross a low pos                                                                                           | 160  |                      | The actuator has stopped moving, and is assumed to be at the end stop.<br>Self tune is waiting for a pre-set dwell time, with full -DP. |
| actuator limits.         assigned to storage variables.<br>This is really just a dummy state which is exited after one cycle.           176         Calibrating the<br>system         The system is in open loop fixed DP mode, moving up, and self<br>tune is waiting for the position to cross a high threshold.           178         The system is in open loop fixed DP mode, moving up, and self<br>tune is waiting for the position to stop moving.           180         The system mas applied a PWM setting to the output port and is waiting<br>for the DP to either come close to a threshold (first loop) or<br>cross a threshold (subsequent loops).           182         The system has applied a fixed DP value and is waiting for the<br>actuator to cross a low threshold.           184         The system has applied a FWM value, and is waiting a fixed period<br>of time for the pressure to settle before continuing.<br>The system has applied a HVM value, and is waiting a fixed period<br>of time for the pressure to settle before continuing.<br>The system is calculating the rise time and waiting for the actuator<br>to cross a high position threshold           210         Measuring the stroke<br>time         The system has applied a +10bar DP, and is waiting for the actuator<br>to cross a ling position threshold           220         Finished measuring<br>stroke time         The system has applied a -10bar DP, and is waiting for the actuator<br>to cross a low preshold.           2310         Characterizing<br>actuator         The system is calculating the fall time, and waiting for the actuator<br>to stop moving at the high end stop.           3320         Finished measuring<br>stroke time.                                                                              | 170  | Finished finding     | The result of the mechanical limits search is being processed and                                                                       |
| This is really just a dummy state which is exited after one cycle.           176         Calibrating the<br>system         The system is in open loop fixed DP mode, moving up, and self<br>tune is waiting for the position to cross a high threshold.           178         The system is in open loop fixed DP mode, and is approaching the end<br>stop, waiting for the position to stop moving.           180         The system has applied a PWM setting to the output port and is waiting<br>for the DP to either come close to a threshold (first loop) or<br>cross a threshold (subsequent loops).           181         The system has applied a PWM setting to the output port and is waiting<br>for the DP to either come close to a threshold, and the system<br>is now waiting for the actuator to stop moving           184         The system has applied a PWM value, and is waiting a fixed period<br>of time for the pressure to settle before continuing.<br>The length of time of between each change is different depending on<br>whether this is the first change.           210         Measuring the stroke<br>time         The system has applied a +10bar DP, and is waiting for the actuator<br>to cross a ligh position threshold.           220         The system is calculating the rise time and waiting for the<br>actuator to stop moving at the high end stop.           310         Characterizing<br>actuator         The system is calculating the first maps have been cleared, and the<br>system has been put into closed loop velocity mode, with a slow<br>upward velocity. The system will slow down (i.e. reduce the target<br>velocity) just before each 10% marker, and measuring<br>the friction at the valve midpoint. P only control is used, and<br>the target position is set to          |      | actuator limits.     | assigned to storage variables.                                                                                                    |
| 176       Calibrating the system.       The system is in open loop fixed DP mode, moving up, and self threshold.         178       The system is in open loop fixed DP mode, and is approaching the end stop, waiting for the position to cross a high threshold.         180       The system has applied a PWM setting to the output port and is waiting for the DP to either come close to a threshold (first loop) or cross a threshold (subsequent loops).         182       The system has applied a fixed DP value and is waiting for the actuator to cross a low threshold.         184       The system has applied a fixed DP value and is waiting a fixed period of time of the result of to stop moving.         186       The system has applied a PWM value, and is waiting a fixed period of time of the result of the actuator to stop moving.         186       The system has applied a PWM value, and is waiting a fixed period of time of the tween each change is different depending on whether this is the first change.         210       Measuring the stroke time.       The system has applied a -10bar DP, and is waiting for the actuator to cross a low position threshold.         220       The system has applied a -10bar DP, and is waiting for the actuator to cross a low position threshold.         230       The system has applied a -10bar DP, and is waiting for the actuator to cross a low position threshold.         310       Characterizing actuator.       The system has applied a -10bar DP, and is waiting for the actuator to cross a low position threshold.         320       The temporary fircti                                                                                                    |      |                      | This is really just a dummy state which is exited after one cycle.                                                                      |
| 178       The system is in open loop fixed DP mode, and is approaching the end stop, waiting for the position to stop moving.         180       The system has applied a PWM setting to the output port and is waiting for the DP to either come close to a threshold (first loop) or cross a threshold (subsequent loops).         182       The system has applied a fixed DP value and is waiting for the actuator to cross a low threshold.         184       The system has applied a fixed DP value and is waiting a fixed period of time for the pressure to settle before continuing. The system has applied a PWM value, and is waiting a fixed period of time for the pressure to settle before continuing. The length of time of between each change is different depending on whether this is the first change.         210       Measuring the stroke to cross a low threshold.         220       The system has applied a -10bar DP, and is waiting for the actuator to cross a low position threshold.         220       The system has applied a -10bar DP, and is waiting for the actuator to cross a low position threshold.         230       The system has applied a -10bar DP, and is waiting for the actuator to cross a low position threshold.         310       Characterizing actuator       The system has applied a -10bar DP, and is waiting for the actuator to cross a low proving at the low end stop.         320       The temporary friction/DP offset maps have been cleared, and the system sit in the continues like this until the position crosses g5%.         330       Measuring friction       The texport on the valve midpoint. P only control i                                                                                                    | 176  | Calibrating the      | The system is in open loop fixed DP mode, moving up, and self<br>tune is waiting for the position to cross a high threshold             |
| 180         stop, waiting for the position to stop moving.           180         The system has applied a PWM setting to the output port and is waiting for the DP to either come close to a threshold (first loop) or cross a threshold (subsequent loops).           182         The system has applied a fixed DP value and is waiting for the actuator to cross a low threshold.           184         The actuator to across a low threshold.           186         The system has applied a PWM value, and is waiting a fixed period of time for the pressure to settle before continuing.           186         The system has applied a PVM value, and is waiting for the actuator to cross a low threshold.           186         Measuring the stroke time           210         Measuring the stroke time         The system has applied a +10bar DP, and is waiting for the actuator to cross a low position threshold           220         The system is calculating the rise time and waiting for the actuator to cross a low position threshold           230         The system is calculating the rise time and waiting for the actuator to cross a low position threshold.           240         Finished measuring stroke time.         The system is calculating the fall time, and waiting for the actuator to cross a low position threshold.           310         Characterizing actuator         The system is calculating the fall time, and maining for the actuator recees 5%.           320         The same procedure as in the previous step, except the target velocity is in the dow                                                                                                    | 178  |                      | The system is in open loop fixed DP mode, and is approaching the end                                                                    |
| 180         1         1         1         1         1         1         1         1         1         1         1         1         1         1         1         1         1         1         1         1         1         1         1         1         1         1         1         1         1         1         1         1         1         1         1         1         1         1         1         1         1         1         1         1         1         1         1         1         1         1         1         1         1         1         1         1         1         1         1         1         1         1         1         1         1         1         1         1         1         1         1         1         1         1         1         1         1         1         1         1         1         1         1         1         1         1         1         1         1         1         1         1         1         1         1         1         1         1         1         1         1         1 <th1< th="">         1         <th1< th=""> <th1< th=""></th1<></th1<></th1<>                                                                                                    |      |                      | stop, waiting for the position to stop moving.                                                                                          |
| 180         The system has applied a PWM setting to the output port and is waiting for the DP to either come close to a threshold (first loop) or cross a threshold (subsequent loops).           182         The system has applied a fixed DP value and is waiting for the actuator to cross a low threshold.           184         The actuator has crossed the required low threshold, and the system is now waiting for the actuator to stop moving.           186         The system has applied a PWM value, and is waiting a fixed period of time for the pressure to settle before continuing. The length of time of between each change is different depending on whether this is the first change.           210         Measuring the stroke time         The system has applied a +10bar DP, and is waiting for the actuator to cross a high position threshold           220         The system has applied a -10bar DP, and is waiting for the actuator to cross a high position threshold           230         The system is calculating the rise time and waiting for the actuator to stop moving at the high end stop.           310         Characterizing actuator         The temporary friction/DP offset maps have been cleared, and the system has been put into closed loop velocity mode, with a slow upward velocity. The system will slow down (i.e. reduce the target velocity) is in the down direction. Self tune continues until the actuator reaches 5%.           320         The catuator has started moving, self tune is now waiting for it to settle at a point.           330         Measuring friction         To check the previous friction reading, self tune is now waiting for                                                                                                    |      | 1                    |                                                                                                    |
| 182         for the DP to either come close to a threshold (first loop) or cross a threshold (subsequent loops).           184         The system has applied a fixed DP value and is waiting for the actuator to cross a low threshold.           186         The actuator has crossed the required low threshold, and the system is now waiting for the actuator to stop moving           186         The actuator the cross a low threshold.           187         The system has applied a PWM value, and is waiting a fixed period of time for the pressure to settle before continuing.           188         The length of time of between each change is different depending on whether this is the first change.           210         Measuring the stroke time.         The system is calculating the rise time and waiting for the actuator to cross a high position threshold           220         The system is calculating the rise time and waiting for the actuator to stop moving at the high end stop.           230         The system is calculating the fall time, and waiting for the actuator to cross a low position threshold.           240         Finished measuring stroke time.         The system si calculating the fall time, and waiting for the actuator to cross a low position threshold.           310         Characterizing actuator         System has peined a 10bar DP, and is waiting for the actuator to stop moving at the low end stop.           320         The temporary friction/DP offset maps have been cleared, and the system is calculating the crotinues like this until the position crosses 95%. </td <td>180</td> <td></td> <td>The system has applied a PWM setting to the output port and is waiting</td>                                                                      | 180  |                      | The system has applied a PWM setting to the output port and is waiting                                                                  |
| 182         cross a threshold (subsequent loops).           184         The system has applied a fixed DP value and is waiting for the actuator to cross a low threshold.           184         The actuator has crossed the required low threshold, and the system is now waiting for the actuator to stop moving           186         The system has applied a PWM value, and is waiting a fixed period of time for the pressure to settle before continuing. The length of time of between each change is different depending on whether this is the first change.           210         Measuring the stroke time         The system has applied a +10bar DP, and is waiting for the actuator to stop moving at the high end stop.           220         The system is calculating the rise time and waiting for the actuator to cross a low position threshold.           230         The system has applied a -10bar DP, and is waiting for the actuator to stop moving at the high end stop.           240         Finished measuring stroke time.         The system is calculating the rise time and waiting for the actuator to stop moving at the low end stop.           310         Characterizing actuator         The temporary friction/DP offset maps have been cleared, and the system has been put into closed loop velocity mode, with a slow upward velocity. The system will slow down (i.e. reduce the target velocity) is the fore actuator reaches 5%.           320         Same procedure as in the previous step, except the target velocity is in the down direction. Self tune continues until the actuator to start moving.           330         Measuring fr                                                                                                    |      |                      | for the DP to either come close to a threshold (first loop) or                                                                          |
| 182       The system has applied a fixed DP value and is waiting for the actuator to cross a low threshold.         184       The actuator has crossed the required low threshold, and the system is now waiting for the actuator to stop moving.         186       The system has applied a PWM value, and is waiting a fixed period of time for the pressure to settle before continuing. The length of time of between each change is different depending on whether this is the first change.         210       Measuring the stroke time       The system has applied a +10bar DP, and is waiting for the actuator to cross a high position threshold         220       The system is calculating the rise time and waiting for the actuator to stop moving at the high end stop.         230       The system is calculating the fall time, and waiting for the actuator to cross a low position threshold         240       Finished measuring stroke time.       The system is calculating the fall time, and waiting for the actuator to stop moving at the low end stop.         310       Characterizing actuator       The system has been put into closed loop velocity mode, with a slow upward velocity. The system will slow down (i.e. reduce the target velocity is in the down direction. Self tune continues until the actuator reaches 5%.         320       The actuator has started moving, self tune is now waiting for a pre-set time before incrementing/decrementing the setpoint towards the target. After each change of the setpoint, self tune watches to see when the position crosses the starget (50%).         330       Measuring friction       To check the previous fr                                                                                                    |      |                      | cross a threshold (subsequent loops).                                                                                                   |
| 184       actuator to cross a low threshold.         186       The actuator has crossed the required low threshold, and the system is now waiting for the actuator to stop moving         186       The system has applied a PWM value, and is waiting a fixed period of time for the pressure to settle before continuing.         210       Measuring the stroke time       The system has applied a +10bar DP, and is waiting for the actuator to stop moving at the high end stop.         220       The system has applied a +10bar DP, and is waiting for the actuator to stop moving at the high end stop.         230       The system has applied a +10bar DP, and is waiting for the actuator to stop moving at the high end stop.         240       Finished measuring stroke time.         310       Characterizing actuator         310       Characterizing actuator         320       The system is calculating the fall time, and waiting for the actuator to stop moving at the high end stop.         320       The system has applied a -10bar DP, and is waiting for the actuator to cross a low position threshold.         240       Finished measuring stroke time.       The system is calculating the fall time, and waiting for the actuator to cross a low position threshold.         310       Characterizing actuator       The semporary friction/DP offset maps have been cleared, and the system has been put into closed loop velocity mode, with a slow upward velocity. The system will slow down (i.e. reduce the target velocity) just before each 10% marker, and me                                                                                                    | 182  |                      | The system has applied a fixed DP value and is waiting for the                                                                          |
| 184       In eactuator has crossed the required low threshold, and the system is now waiting for the actuator to stop moving         186       The system has applied a PWM value, and is waiting a fixed period of time for the pressure to settle before continuing. The length of time of between each change is different depending on whether this is the first change.         210       Measuring the stroke time       The system has applied a +10bar DP, and is waiting for the actuator to cross a high position threshold         220       The system is calculating the rise time and waiting for the actuator to stop moving at the high end stop.         230       The system is calculating the fall time, and waiting for the actuator to cross a low position threshold.         240       Finished measuring stroke time.       The system is calculating the fall time, and waiting for the actuator to cross a low position threshold.         310       Characterizing actuator       The temporary friction/DP offset maps have been cleared, and the system velocity. The system will slow down (i.e. reduce the target velocity) just before each 10% marker, and measure the DP at each point. Self tune continues like this until the position crosses 95%.         320       The same procedure as in the previous step, except the target velocity is in the down direction. Self tune continues until the actuator to start moving.         330       Measuring friction       To check the previous friction reading, self tune is now waiting for a pre-set time before incrementing/decrementing the setpoint towards the target. After each change of the setpoint, self tune watches to see when the positi                                                                                               | 10.1 |                      | actuator to cross a low threshold.                                                                                                    |
| 186         The system has applied a PWM value, and is waiting a fixed period<br>of time for the pressure to settle before continuing.<br>The length of time of between each change is different depending on<br>whether this is the first change.           210         Measuring the stroke<br>time         The system has applied a +10bar DP, and is waiting for the actuator<br>to cross a high position threshold           220         The system has applied a +10bar DP, and is waiting for the actuator<br>to cross a high position threshold           230         The system has applied a -10bar DP, and is waiting for the actuator<br>to cross a low position threshold.           240         Finished measuring<br>stroke time.         The system is calculating the file time, and waiting for the<br>actuator to stop moving at the low end stop.           310         Characterizing<br>actuator         The temporary friction/DP offset maps have been cleared, and the<br>system has been put into closed loop velocity mode, with a slow<br>upward velocity. The system will slow down (i.e. reduce the target<br>velocity) just before each 10% marker, and measure the DP at each<br>point. Self tune continues like this until the position crosses<br>95%.           320         The esame procedure as in the previous step, except the target<br>velocity is in the down direction. Self tune continues until the<br>actuator to<br>start moving.           330         Measuring friction         To check the previous friction reading, self tune is now waiting for a pre-set<br>time before incrementing/decrementing the setpoint to<br>settle at a point.           340         The actuator has stopped moving, self tune is now waiting for a pre-set<br>time before increment                        | 184  |                      | I he actuator has crossed the required low threshold, and the system                                                                    |
| 136       The system has applied a PWM velocity and is waiting a fixed pended of time for the pressure to settle before continuing. The length of time of between each change is different depending on whether this is the first change.         210       Measuring the stroke time       The system has applied a +10bar DP, and is waiting for the actuator to cross a high position threshold         220       The system is calculating the rise time and waiting for the actuator to stop moving at the high end stop.         230       The system is calculating the rise time and waiting for the actuator to cross a low position threshold.         240       Finished measuring stroke time.       The system is calculating the fall time, and waiting for the actuator to cross a low position threshold.         310       Characterizing actuator       The temporary friction/DP offset maps have been cleared, and the system has been put into closed loop velocity mode, with a slow upward velocity. The system will slow down (i.e. reduce the target velocity) just before each 10% marker, and measure the DP at each point. Self tune continues like this until the position crosses 95%.         320       The same procedure as in the previous step, except the target velocity is in the down direction. Self tune continues until the actuator to start moving.         330       Measuring friction       To check the previous friction reading, self tune is now waiting for it to settle at a point.         340       The actuator has started moving, self tune is now waiting for a pre-set time before incrementing/decrementing the setpoint towards the target. After each change of the setpoint, sel                                                                                               | 100  | 4                    | Is now waiting for the actuator to stop moving                                                                                          |
| 210       Measuring the stroke<br>time       The length of time of between each change is different depending on<br>whether this is the first change.         220       The system has applied a +10bar DP, and is waiting for the actuator<br>to cross a high position threshold         230       The system has applied a -10bar DP, and is waiting for the actuator<br>to stop moving at the high end stop.         240       Finished measuring<br>stroke time.       The system is calculating the rise time and waiting for the actuator<br>to cross a low position threshold.         310       Characterizing<br>actuator       The temporary friction/DP offset maps have been cleared, and the<br>system has been put into closed loop velocity mode, with a slow<br>upward velocity. The system will slow down (i.e. reduce the target<br>velocity) just before each 10% marker, and measure the DP at each<br>point. Self tune continues like this until the position crosses<br>95%.         320       The same procedure as in the previous step, except the target<br>velocity is in the down direction. Self tune is measuring<br>the friction         330       Measuring friction       To check the previous friction reading, self tune is now waiting for it to<br>satt moving.         340       The actuator has started moving, self tune is now waiting for a pre-set<br>time before incrementing/decrementing the setpoint towards the target.<br>After each change of the setpoint, self tune is now waiting for a pre-set<br>time before incrementing/decrementing the setpoint towards the target.<br>After each change of the setpoint, self tune is now waiting for a pre-set<br>time before incrementing/decrementing the setpoint towards the target.<br>After each change of the setpoint, self tune watche | 100  |                      | of time for the pressure to settle before continuing                                                                                    |
| 210       Measuring the stroke<br>time       The system has applied a +10bar DP, and is waiting for the actuator<br>to cross a high position threshold         220       The system has applied a +10bar DP, and is waiting for the actuator<br>to cross a high position threshold         230       The system is calculating the rise time and waiting for the actuator<br>to cross a low position threshold.         240       Finished measuring<br>stroke time.       The system has applied a -10bar DP, and is waiting for the actuator<br>to cross a low position threshold.         310       Characterizing<br>actuator       The temporary friction/DP offset maps have been cleared, and the<br>system has been put into closed loop velocity mode, with a slow<br>upward velocity. The system will slow down (i.e. reduce the target<br>velocity) just before each 10% marker, and measure the DP at each<br>point. Self tune continues like this until the position crosses<br>95%.         320       The asame procedure as in the previous step, except the target<br>velocity is in the down direction. Self tune continues until the<br>actuator reaches 5%.         330       Measuring friction       To check the previous friction reading, self tune is measuring<br>the friction at the valve midpoint. P only control is used, and<br>the target position is set to 50%. Waiting for the actuator to<br>start moving.         340       The actuator has stopped moving, self tune is now waiting for a pre-set<br>time before incrementing/decrementing the setpoint towards the target.<br>After each change of the setpoint, self tune watches to see when<br>the position crosses the target (50%).         360       The treshold has been crossed in one direction. Self tune                                   |      |                      | The length of time of between each change is different depending on                                                                     |
| 210       Measuring the stroke time       The system has applied a +10bar DP, and is waiting for the actuator to cross a high position threshold         220       The system is calculating the rise time and waiting for the actuator to stop moving at the high end stop.         230       The system is calculating the rise time and waiting for the actuator to cross a low position threshold.         240       Finished measuring stroke time.       The system is calculating the fall time, and waiting for the actuator to cross a low position threshold.         310       Characterizing actuator       The system is calculating the fall time, and waiting for the actuator to stop moving at the low end stop.         310       Characterizing actuator       The temporary friction/DP offset maps have been cleared, and the system has been put into closed loop velocity mode, with a slow upward velocity. The system will slow down (i.e. reduce the target velocity) just before each 10% marker, and measure the DP at each point. Self tune continues like this until the position crosses 95%.         320       The same procedure as in the previous step, except the target velocity is in the down direction. Self tune continues until the actuator reaches 5%.         330       Measuring friction       To check the previous friction reading, self tune is new waiting for it to settle at a point.         340       The actuator has started moving, self tune is now waiting for a pre-set time before incrementing/decrementing the setpoint towards the target. After each change of the setpoint, self tune watches to see when the position crosses the target (50%).                                                                                                    |      |                      | whether this is the first change.                                                                                                    |
| timeto cross a high position threshold220The system is calculating the rise time and waiting for the actuator<br>to stop moving at the high end stop.230The system has applied a -10bar DP, and is waiting for the actuator<br>to cross a low position threshold.240Finished measuring<br>stroke time.The system is calculating the fall time, and waiting for the<br>actuator to stop moving at the low end stop.310Characterizing<br>actuatorThe temporary friction/DP offset maps have been cleared, and the<br>system has been put into closed loop velocity mode, with a slow<br>upward velocity. The system will slow down (i.e. reduce the target<br>velocity) just before each 10% marker, and measure the DP at each<br>point. Self tune continues like this until the position crosses<br>95%.320To check the previous friction. Self tune continues until the<br>actuator reaches 5%.330Measuring frictionTo check the previous friction reading, self tune is measuring<br>the friction at the valve midpoint. P only control is used, and<br>the target position is set to 50%. Waiting for the actuator to<br>start moving.340350The actuator has started moving, self tune is now waiting for a pre-set<br>time before incrementing/decrementing the setpoint towards the target.<br>After each change of the setpoint, self tune watches to see when<br>the position crosses the target (50%).360The threshold has been crossed in one direction.                                                                                                    | 210  | Measuring the stroke | The system has applied a +10bar DP, and is waiting for the actuator                                                                     |
| 220       The system is calculating the rise time and waiting for the actuator to stop moving at the high end stop.         230       The system has applied a -10bar DP, and is waiting for the actuator to cross a low position threshold.         240       Finished measuring stroke time.       The system is calculating the fall time, and waiting for the actuator to stop moving at the low end stop.         310       Characterizing actuator       The temporary friction/DP offset maps have been cleared, and the system has been put into closed loop velocity mode, with a slow upward velocity. The system will slow down (i.e. reduce the target velocity) just before each 10% marker, and measure the DP at each point. Self tune continues like this until the position crosses 95%.         320       The same procedure as in the previous step, except the target velocity is in the down direction. Self tune is measuring the friction at the valve midpoint. P only control is used, and the target position is set to 50%. Waiting for the actuator to start moving.         340       The actuator has started moving, self tune is now waiting for it to settle at a point.         350       The actuator has stopped moving, self tune is now waiting for a pre-set time before incrementing/decrementing the setpoint towards the target. After each change of the setpoint, self tune watches to see when the position crosses the target (50%).         360       The threshold has been crossed in one direction. Self tune is now                                                                                                    | -    | time                 | to cross a high position threshold                                                                                                    |
| 230       to stop moving at the high end stop.         230       The system has applied a -10bar DP, and is waiting for the actuator to cross a low position threshold.         240       Finished measuring stroke time.       The system is calculating the fall time, and waiting for the actuator to stop moving at the low end stop.         310       Characterizing actuator       The temporary friction/DP offset maps have been cleared, and the system has been put into closed loop velocity mode, with a slow upward velocity. The system will slow down (i.e. reduce the target velocity) just before each 10% marker, and measure the DP at each point. Self tune continues like this until the position crosses 95%.         320       The same procedure as in the previous step, except the target velocity is in the down direction. Self tune continues until the actuator reaches 5%.         330       Measuring friction       To check the previous friction reading, self tune is measuring the friction at the valve midpoint. P only control is used, and the target position is set to 50%. Waiting for the actuator to start moving.         340       The actuator has stopped moving, self tune is now waiting for a pre-set time before incrementing/decrementing the setpoint towards the target. After each change of the setpoint, self tune watches to see when the position crosses the target (50%).         360       The threshold has been crossed in one direction. Self tune is now                                                                                                    | 220  |                      | The system is calculating the rise time and waiting for the actuator                                                                    |
| 230       The system has applied a -10bar DP, and is waiting for the actuator to cross a low position threshold.         240       Finished measuring stroke time.       The system is calculating the fall time, and waiting for the actuator to stop moving at the low end stop.         310       Characterizing actuator       The temporary friction/DP offset maps have been cleared, and the system has been put into closed loop velocity mode, with a slow upward velocity. The system will slow down (i.e. reduce the target velocity) just before each 10% marker, and measure the DP at each point. Self tune continues like this until the position crosses 95%.         320       The same procedure as in the previous step, except the target velocity is in the down direction. Self tune continues until the actuator reaches 5%.         330       Measuring friction       To check the previous friction reading, self tune is measuring the friction at the valve midpoint. P only control is used, and the target position is set to 50%. Waiting for the actuator to start moving.         340       The actuator has started moving, self tune is now waiting for a pre-set time before incrementing/decrementing the setpoint towards the target. After each change of the setpoint, self tune is now waiting for a pre-set time before incrementing/decrementing the setpoint towards the target. After each change of the setpoint, self tune is now         360       The threshold has been crossed in one direction. Self tune is now                                                                                                    |      |                      | to stop moving at the high end stop.                                                                                                    |
| 240       Finished measuring<br>stroke time.       The system is calculating the fall time, and waiting for the<br>actuator to stop moving at the low end stop.         310       Characterizing<br>actuator       The temporary friction/DP offset maps have been cleared, and the<br>system has been put into closed loop velocity mode, with a slow<br>upward velocity. The system will slow down (i.e. reduce the target<br>velocity) just before each 10% marker, and measure the DP at each<br>point. Self tune continues like this until the position crosses<br>95%.         320       The same procedure as in the previous step, except the target<br>velocity is in the down direction. Self tune continues until the<br>actuator reaches 5%.         330       Measuring friction       To check the previous friction reading, self tune is measuring<br>the friction at the valve midpoint. P only control is used, and<br>the target position is set to 50%. Waiting for the actuator to<br>start moving.         340       The actuator has stopped moving, self tune is now waiting for a pre-set<br>time before incrementing/decrementing the setpoint towards the target.<br>After each change of the setpoint, self tune is now waiting for a pre-set<br>time before incrementing/decrementing the setpoint towards the target.<br>After each change of the setpoint, self tune is now         360       The threshold has been crosses in one direction. Self tune is now                                                                                                    | 230  |                      | The system has applied a -10bar DP, and is waiting for the actuator                                                                     |
| 240Finished measuring<br>stroke time.The system is calculating the fall time, and waiting for the<br>actuator to stop moving at the low end stop.310Characterizing<br>actuatorThe temporary friction/DP offset maps have been cleared, and the<br>system has been put into closed loop velocity mode, with a slow<br>upward velocity. The system will slow down (i.e. reduce the target<br>velocity) just before each 10% marker, and measure the DP at each<br>point. Self tune continues like this until the position crosses<br>95%.320The same procedure as in the previous step, except the target<br>velocity is in the down direction. Self tune continues until the<br>actuator reaches 5%.330Measuring frictionTo check the previous friction reading, self tune is measuring<br>the friction at the valve midpoint. P only control is used, and<br>the target position is set to 50%. Waiting for the actuator to<br>start moving.340The actuator has stopped moving, self tune is now waiting for a pre-set<br>time before incrementing/decrementing the setpoint towards the target.<br>After each change of the setpoint, self tune watches to see when<br>the position crosses the target (50%).360The threshold has been crossed in one direction. Self tune is now                                                                                                    |      |                      | to cross a low position threshold.                                                                                                    |
| 310       Characterizing<br>actuator       The temporary friction/DP offset maps have been cleared, and the<br>system has been put into closed loop velocity mode, with a slow<br>upward velocity. The system will slow down (i.e. reduce the target<br>velocity) just before each 10% marker, and measure the DP at each<br>point. Self tune continues like this until the position crosses<br>95%.         320       The same procedure as in the previous step, except the target<br>velocity is in the down direction. Self tune continues until the<br>actuator reaches 5%.         330       Measuring friction       To check the previous friction reading, self tune is measuring<br>the friction at the valve midpoint. P only control is used, and<br>the target position is set to 50%. Waiting for the actuator to<br>start moving.         340       The actuator has started moving, self tune is now waiting for a pre-set<br>time before incrementing/decrementing the setpoint towards the target.<br>After each change of the setpoint, self tune watches to see when<br>the position crosses the target (50%).         360       The threshold has been crossed in one direction. Self tune is now                                                                                                    | 240  | Finished measuring   | The system is calculating the fall time, and waiting for the actuator to stop moving at the low and stop                                |
| 320Inductionally<br>actuatorInductionally<br>inductionally<br>system has been put into closed loop velocity mode, with a slow<br>upward velocity. The system will slow down (i.e. reduce the target<br>velocity) just before each 10% marker, and measure the DP at each<br>point. Self tune continues like this until the position crosses<br>95%.320The same procedure as in the previous step, except the target<br>velocity is in the down direction. Self tune continues until the<br>actuator reaches 5%.330Measuring frictionTo check the previous friction reading, self tune is measuring<br>the friction at the valve midpoint. P only control is used, and<br>the target position is set to 50%. Waiting for the actuator to<br>start moving.340The actuator has started moving, self tune is now waiting for it to<br>settle at a point.350The actuator has stopped moving, self tune is now waiting for a pre-set<br>time before incrementing/decrementing the setpoint towards the target.<br>After each change of the setpoint, self tune watches to see when<br>the position crosses the target (50%).360The threshold has been crossed in one direction. Self tune is now                                                                                                    | 310  | Characterizing       | The temporary friction/DP offset mans have been cleared, and the                                                                        |
| 320       upward velocity. The system will slow down (i.e. reduce the target velocity) just before each 10% marker, and measure the DP at each point. Self tune continues like this until the position crosses 95%.         320       The same procedure as in the previous step, except the target velocity is in the down direction. Self tune continues until the actuator reaches 5%.         330       Measuring friction       To check the previous friction reading, self tune is measuring the friction at the valve midpoint. P only control is used, and the target position is set to 50%. Waiting for the actuator to start moving.         340       The actuator has started moving, self tune is now waiting for it to settle at a point.         350       The actuator has stopped moving, self tune is now waiting for a pre-set time before incrementing/decrementing the setpoint towards the target. After each change of the setpoint, self tune watches to see when the position crosses the target (50%).         360       The threshold has been crossed in one direction. Self tune is now                                                                                                    | 010  | actuator             | system has been put into closed loop velocity mode, with a slow                                                                         |
| 320       velocity) just before each 10% marker, and measure the DP at each point. Self tune continues like this until the position crosses 95%.         320       The same procedure as in the previous step, except the target velocity is in the down direction. Self tune continues until the actuator reaches 5%.         330       Measuring friction       To check the previous friction reading, self tune is measuring the friction at the valve midpoint. P only control is used, and the target position is set to 50%. Waiting for the actuator to start moving.         340       The actuator has started moving, self tune is now waiting for it to settle at a point.         350       The actuator has stopped moving, self tune is now waiting for a pre-set time before incrementing/decrementing the setpoint towards the target. After each change of the setpoint, self tune watches to see when the position crosses the target (50%).         360       The threshold has been crossed in one direction. Self tune is now                                                                                                    |      |                      | upward velocity. The system will slow down (i.e. reduce the target                                                                      |
| 320point. Self tune continues like this until the position crosses<br>95%.320The same procedure as in the previous step, except the target<br>velocity is in the down direction. Self tune continues until the<br>actuator reaches 5%.330Measuring frictionTo check the previous friction reading, self tune is measuring<br>the friction at the valve midpoint. P only control is used, and<br>the target position is set to 50%. Waiting for the actuator to<br>start moving.340The actuator has started moving, self tune is now waiting for it to<br>settle at a point.350The actuator has stopped moving, self tune is now waiting for a pre-set<br>time before incrementing/decrementing the setpoint towards the target.<br>After each change of the setpoint, self tune watches to see when<br>the position crosses the target (50%).360The threshold has been crossed in one direction. Self tune is now                                                                                                    |      |                      | velocity) just before each 10% marker, and measure the DP at each                                                                       |
| 32095%.320The same procedure as in the previous step, except the target<br>velocity is in the down direction. Self tune continues until the<br>actuator reaches 5%.330Measuring frictionTo check the previous friction reading, self tune is measuring<br>the friction at the valve midpoint. P only control is used, and<br>the target position is set to 50%. Waiting for the actuator to<br>start moving.340The actuator has started moving, self tune is now waiting for it to<br>settle at a point.350The actuator has stopped moving, self tune is now waiting for a pre-set<br>time before incrementing/decrementing the setpoint towards the target.<br>After each change of the setpoint, self tune watches to see when<br>the position crosses the target (50%).360The threshold has been crossed in one direction. Self tune is now                                                                                                    |      |                      | point. Self tune continues like this until the position crosses                                                                         |
| 320The same procedure as in the previous step, except the target<br>velocity is in the down direction. Self tune continues until the<br>actuator reaches 5%.330Measuring frictionTo check the previous friction reading, self tune is measuring<br>the friction at the valve midpoint. P only control is used, and<br>the target position is set to 50%. Waiting for the actuator to<br>start moving.340The actuator has started moving, self tune is now waiting for it to<br>settle at a point.350The actuator has stopped moving, self tune is now waiting for a pre-set<br>time before incrementing/decrementing the setpoint towards the target.<br>After each change of the setpoint, self tune watches to see when<br>the position crosses the target (50%).360The threshold has been crossed in one direction. Self tune is now                                                                                                    | L    |                      | 95%.                                                                                                    |
| velocity is in the down direction.Self tune continues until the<br>actuator reaches 5%.330Measuring frictionTo check the previous friction reading, self tune is measuring<br>the friction at the valve midpoint. P only control is used, and<br>the target position is set to 50%. Waiting for the actuator to<br>start moving.340The actuator has started moving, self tune is now waiting for it to<br>settle at a point.350The actuator has stopped moving, self tune is now waiting for a pre-set<br>time before incrementing/decrementing the setpoint towards the target.<br>After each change of the setpoint, self tune watches to see when<br>the position crosses the target (50%).360The threshold has been crossed in one direction.                                                                                                    | 320  |                      | The same procedure as in the previous step, except the target                                                                           |
| 330       Measuring friction       To check the previous friction reading, self tune is measuring the friction at the valve midpoint. P only control is used, and the target position is set to 50%. Waiting for the actuator to start moving.         340       The actuator has started moving, self tune is now waiting for it to settle at a point.         350       The actuator has stopped moving, self tune is now waiting for a pre-set time before incrementing/decrementing the setpoint towards the target. After each change of the setpoint, self tune watches to see when the position crosses the target (50%).         360       The threshold has been crossed in one direction. Self tune is now                                                                                                    |      |                      | velocity is in the down direction. Self tune continues until the                                                                        |
| 350To check the previous inclion reading, self tune is measuring<br>the friction at the valve midpoint. P only control is used, and<br>the target position is set to 50%. Waiting for the actuator to<br>start moving.340The actuator has started moving, self tune is now waiting for it to<br>settle at a point.350The actuator has stopped moving, self tune is now waiting for a pre-set<br>time before incrementing/decrementing the setpoint towards the target.<br>After each change of the setpoint, self tune watches to see when<br>the position crosses the target (50%).360The threshold has been crossed in one direction. Self tune is now                                                                                                    | 320  | Measuring friction   | To check the provious friction reading, solf tune is measuring                                                                          |
| 340       The actuator has started moving, self tune is now waiting for it to settle at a point.         350       The actuator has stopped moving, self tune is now waiting for a pre-set time before incrementing/decrementing the setpoint towards the target. After each change of the setpoint, self tune watches to see when the position crosses the target (50%).         360       The threshold has been crossed in one direction. Self tune is now                                                                                                    | 330  | measuring mellon     | the friction at the valve midpoint. P only control is used and                                                                          |
| 340       The actuator has started moving, self tune is now waiting for it to settle at a point.         350       The actuator has stopped moving, self tune is now waiting for a pre-set time before incrementing/decrementing the setpoint towards the target. After each change of the setpoint, self tune watches to see when the position crosses the target (50%).         360       The threshold has been crossed in one direction. Self tune is now                                                                                                    |      |                      | the target position is set to 50% Waiting for the actuator to                                                                           |
| 340The actuator has started moving, self tune is now waiting for it to<br>settle at a point.350The actuator has stopped moving, self tune is now waiting for a pre-set<br>time before incrementing/decrementing the setpoint towards the target.<br>After each change of the setpoint, self tune watches to see when<br>the position crosses the target (50%).360The threshold has been crossed in one direction. Self tune is now                                                                                                    |      |                      | start moving.                                                                                                    |
| 350Settle at a point.350The actuator has stopped moving, self tune is now waiting for a pre-set<br>time before incrementing/decrementing the setpoint towards the target.<br>After each change of the setpoint, self tune watches to see when<br>the position crosses the target (50%).360The threshold has been crossed in one direction. Self tune is now                                                                                                    | 340  | 1                    | The actuator has started moving, self tune is now waiting for it to                                                                     |
| 350<br>The actuator has stopped moving, self tune is now waiting for a pre-set<br>time before incrementing/decrementing the setpoint towards the target.<br>After each change of the setpoint, self tune watches to see when<br>the position crosses the target (50%).<br>360<br>The threshold has been crossed in one direction. Self tune is now                                                                                                    | 250  |                      | settle at a point.                                                                                                    |
| After each change of the setpoint, self tune watches to see when<br>the position crosses the target (50%).<br>360 The threshold has been crossed in one direction. Self tune is now                                                                                                    | 350  |                      | I ne actuator has stopped moving, self tune is now waiting for a pre-set                                                                |
| the position crosses the target (50%).<br>360 The threshold has been crossed in one direction. Self tune is now                                                                                                    |      |                      | After each chapte of the setucint colf tune wetches to see when                                                                         |
| 360 The threshold has been crossed in one direction. Self tune is now                                                                                                    |      |                      | the position crosses the target (50%)                                                                                                   |
|                                                                                                    | 360  | 1                    | The threshold has been crossed in one direction. Self tune is now                                                                       |

|      |                         | adjusting the setpoint in the other direction                            |  |
|------|-------------------------|--------------------------------------------------------------------------|--|
| 370  | Finished characterizing | The measurements have finished, and calculations are being performed     |  |
|      | actuator.               | on the results.                                                          |  |
|      |                         | This is a state which should be immediately exited.                      |  |
| 375  | Detailed                | This state is only used during transition. It is the start of the        |  |
|      | characterization        | DP/friction mapping phase 3, using break-away pressures at 10%           |  |
|      |                         | intervals along the stroke.                                              |  |
| 380  | Detailed                | The system is trying to move the actuator to a start position, and is    |  |
|      | characterization        | waiting for the actuator to start moving.                                |  |
| 385  |                         | The system is trying to move the actuator to a start position, and is    |  |
|      |                         | waiting for the actuator to stop moving.                                 |  |
| 390  |                         | The system is gradually changing the setpoint and waiting for the        |  |
|      |                         | actuator to cross a threshold                                            |  |
| 395  |                         | The actuator has now crossed a threshold, and the system is waiting      |  |
|      |                         | for the actuator to cross another threshold a short distance away.       |  |
|      |                         | It continues increasing the setpoint to achieve this.                    |  |
| 396  |                         | The first crossing has been done, and the system is going back to        |  |
|      |                         | measure the crossing in the other direction, or it has done both         |  |
|      |                         | directions, and is now calculating the results.                          |  |
|      |                         | When the very last crossing has been done in both directions,            |  |
| 110  | <b>-</b> • • • •        | this state is also the place where the full DP offset map is calculated. |  |
| 410  | I uning test            | The system has set up the PID with default tuning parameters, put the    |  |
|      |                         | system into closed loop control mode, and is now waiting for the         |  |
| 445  | -                       | actuator to stop moving at a target start point.                         |  |
| 415  |                         | The actuator has now slowed down, and the system is waiting for          |  |
| 100  | -                       | the actuator to stop moving completely.                                  |  |
| 420  |                         | I ne system is now making micro adjustments to the setpoint              |  |
| 405  | -                       | to get the actuator into a known start position for a step test.         |  |
| 425  |                         | The system has now been put into fixed DP mode, and a drive DP has       |  |
|      |                         | been applied. The reaction rate of the system will be used to            |  |
| 420  | -                       | The evotem is now waiting for the actuator to cross 60%                  |  |
| 430  |                         | The system is now waiting for the actuator to cross 60%.                 |  |
| 440  | i uning test complete.  | the System is now calculating the PiD tuning parameters besed on         |  |
| 1000 | Solf tune complete!     | The self tune completed successfully with ne errors                      |  |
| 1000 |                         | The self tune completed successfully with no errors                      |  |

# Error codes :

| 111 | Position sensor out of range.    | The position sensor is not within its measurable range.<br>Please check the alignment of the position sensor to the<br>actuator travel |
|-----|----------------------------------|----------------------------------------------------------------------------------------------------|
|     |                                  | Other possible reasons:                                                                                                    |
|     |                                  | The position oncoder is electrically disconnected                                                                                      |
|     |                                  | • The position encoder is feethcally disconnected.                                                                                     |
| 101 |                                  | • The position encoder is faulty.                                                                                                    |
| 121 | Movement took too long.          | I he actuator did not move quickly enough in the positive                                                                              |
|     |                                  | direction                                                                                                    |
|     |                                  | Possible reasons:                                                                                                    |
|     |                                  | <ul> <li>The actuator is too big for the positioner to control</li> </ul>                                                              |
|     |                                  | directly.                                                                                                    |
|     |                                  | <ul> <li>When trying to find the actuator limits, the actuator</li> </ul>                                                              |
|     |                                  | exceeded the maximum allowed up-step time. This                                                                                        |
|     |                                  | usually happens when the actuator doesn't move at                                                                                      |
|     |                                  | all.                                                                                                    |
| 131 | Movement timed out               | The actuator did not move away from it's positive end stop.                                                                            |
|     |                                  | Possible reasons:                                                                                                    |
|     |                                  | <ul> <li>The position sensor is mechanically disconnected.</li> </ul>                                                                  |
|     |                                  | <ul> <li>The position sensor is electrically disconnected.</li> </ul>                                                                  |
|     |                                  | <ul> <li>The air supply failed during the test.</li> </ul>                                                                             |
|     |                                  | A fault occurred with the positioner.                                                                                                  |
|     |                                  | While trying to find the actuator limits, the actuator                                                                                 |
|     |                                  | reached.                                                                                                    |
|     |                                  | <ul> <li>the upper end stop, but then didn't move away from</li> </ul>                                                                 |
|     |                                  | the upper end stop.                                                                                                    |
| 141 | Movement took too long.          | The actuator did not move quickly enough in the negative                                                                               |
|     | C C                              | direction                                                                                                    |
|     |                                  | Possible reasons:                                                                                                    |
|     |                                  | <ul> <li>The air supply failed during the test.</li> </ul>                                                                             |
|     |                                  | An external force is causing abnormal movement of                                                                                      |
|     |                                  | the actuator.                                                                                                    |
| 151 | Position sensor out of range!    | The position sensor went out of range during the self                                                                                  |
|     | 5                                | tuning.                                                                                                    |
|     |                                  | Possible reasons:                                                                                                    |
|     |                                  | <ul> <li>The position sensor is not correctly aligned for the</li> </ul>                                                               |
|     |                                  | actuator and linkage. The sensor must be within its                                                                                    |
|     |                                  | active range for the full stroke of the actuator, and                                                                                  |
|     |                                  | this means the start point must be set to allow the full                                                                               |
|     |                                  | travel to be sensed. Please turn off the air supply                                                                                    |
|     |                                  | and adjust the potentiometer rotation.                                                                                                 |
|     |                                  | The position sensor became electrically disconnected                                                                                   |
|     |                                  | during the                                                                                                    |
|     |                                  | <ul> <li>test. Please check the electrical connections before</li> </ul>                                                               |
|     |                                  | continuing.                                                                                                    |
| 152 | Position sensor stroke range too | The position stroke range was too small. For correct                                                                                   |
|     | small!                           | functioning of                                                                                                    |
|     |                                  | the positioner, the system requires good resolution on the                                                                             |
|     |                                  | position                                                                                                    |
|     |                                  | sensor, which requires a minimum difference between the                                                                                |
|     |                                  | max travel points of at least 15 degrees. Please adjust or                                                                             |
|     |                                  | change                                                                                                    |
|     |                                  | the linkage to give more rotation of the sensor, and aim for                                                                           |
|     |                                  |                                                                                                    |
|     |                                  | degrees or more for best results                                                                                                    |
| 174 | The pneumatic system is          | With the factory configuration the pneumatic system can                                                                                |
|     | unstable on this actuator        | oscillate on small actuators or seture with narrow hore nines                                                                          |
|     |                                  | To solve this                                                                                                    |
|     |                                  | problem, turn the PCB trimmer labeled 'SEN.'. one turn                                                                                 |
|     | •                                | , , , , , , , , , , , , , , , , , , , ,                                                                                                |

|     |                                         | clockwise. This reduces the sensitivity of the pneumatic<br>system.<br>Turn an additional revolution if the problem persists.<br>You can reset to factory settings by turning the 'SEN.'<br>trimmer multiple turns anticlockwise, the total range is 11 full<br>revolutions, and there is no hard stop at the end of the range.<br>Never adjust the potentiometer marked 'SPL NULL'.<br>This problem can also occur if there if there is a power<br>supply fault, e.g. voltage supply instead of current supply.<br>If we get here, the DP oscillation detection was triggered<br>during the<br>self tune. We need to give the user practical advice on what<br>to do. |
|-----|-----------------------------------------|----------------------------------------------------------------------------------------------------|
| 176 | Actuator movement took too<br>long.     | <ul> <li>The actuator did not move quickly enough in the positive direction,</li> <li>or stopped before it had reached its end stop.</li> <li>Possible reasons: <ul> <li>The actuator air supply failed during the test.</li> <li>The actuator is single acting, and but the single/double acting selector plate on the circuit board is in double acting mode.</li> </ul> </li> </ul>                                                                                                    |
| 178 | Actuator did not stop at end stop.      | <ul> <li>The actuator came close to reaching the travel limit but did not stop.</li> <li>Possible reasons: <ul> <li>There is too much noise in the system.</li> <li>The air supply is unstable.</li> <li>An external force is moving the actuator.</li> </ul> </li> </ul>                                                                                                    |
| 180 | Internal calibration failed.            | The self calibration of the system failed. Please contact your customer support contact to arrange for the unit to be returned.<br>If we get to here, then it means that the pilot has either drifted too far out of calibration, or it is broken/intermittent.<br>In both cases, we want the unit back in the lab to investigate.                                                                                                    |
| 182 | Actuator movement took too long.        | The actuator did not move quickly enough in the negative direction, or stopped before it had reached its end stop.<br>Possible reasons:<br>• The actuator air supply failed during the test.                                                                                                    |
| 184 | Actuator did not stop at end stop.      | <ul> <li>The actuator came close to reaching the travel limit but did not stop.</li> <li>Possible reasons: <ul> <li>There is too much noise in the system.</li> <li>The air supply is unstable."</li> <li>An external force is moving the actuator.</li> </ul> </li> </ul>                                                                                                    |
| 186 | Internal calibration failed.            | The self calibration of the system failed. Please contact your customer support contact to arrange for the unit to be returned.<br>If we get to here, then it means that the pilot has either drifted too far out of calibration, or it is broken/intermittent.<br>In both cases, we want the unit back in the lab to investigate.                                                                                                    |
| 206 | Actuator took too long or did not move. | <ul> <li>The actuator did not return to 0% within in the required time.</li> <li>Possible reasons: <ul> <li>The actuator volume is too large for the system to control "directly."</li> <li>The position sensor linkage is faulty or has become disconnected.</li> <li>There is a fault with the position sensor.</li> </ul> </li> <li>The state here is just to allow the actuator to move back to the start of its travel, if the previous self tune step left the actuator in a strange place. We wait the full stroke time allowance,</li> </ul>                                                                                                    |

| r   |                                   |                                                                                                    |
|-----|-----------------------------------|----------------------------------------------------------------------------------------------------|
|     |                                   | before<br>timing out                                                                                     |
| 211 | Actuator took too long or did not | The actuator did not reach the required threshold in the                                                 |
| 211 |                                   | required time                                                                                            |
|     | move.                             |                                                                                                    |
|     |                                   |                                                                                                    |
|     |                                   | <ul> <li>I he actuator is single acting, but the system is<br/>configured as "double acting."</li> </ul> |
|     |                                   | <ul> <li>The actuator volume is too large for the system to</li> </ul>                                   |
|     |                                   | control "directly."                                                                                      |
| 221 | Error calculating rise-time       | An error occurred while calculating the rise time of the                                                 |
|     |                                   | actuator.                                                                                                |
|     |                                   | Please retry. If this error repeats, please contact your                                                 |
|     |                                   | technical                                                                                                |
|     |                                   | support representative.                                                                                  |
| 222 | Actuator did not settle.          | The actuator did not stop moving after an up step.                                                       |
|     |                                   | Possible reasons:                                                                                        |
|     |                                   | <ul> <li>There is a fault with the position sensor.</li> </ul>                                           |
|     |                                   | <ul> <li>An external force is moving the actuator.</li> </ul>                                            |
| 231 | Actuator took too long or did not | The actuator did not reach the required threshold in the                                                 |
|     | move.                             | required time                                                                                            |
|     |                                   | Possible reasons:                                                                                        |
|     |                                   | <ul> <li>The actuator is single acting, but the system is</li> </ul>                                     |
|     |                                   | configured as double acting.                                                                             |
|     |                                   | <ul> <li>The actuator volume is too large for the system to</li> </ul>                                   |
|     |                                   | control directly                                                                                         |
| 241 | Error calculating fall-time       | An error occurred while calculating the fall time of the                                                 |
|     |                                   | actuator.                                                                                                |
|     |                                   | Please retry. If this error repeats, please contact your                                                 |
|     |                                   | technical                                                                                                |
|     |                                   | support representative.                                                                                  |
| 242 | Actuator did not settle.          | The actuator did not stop moving after a down step.                                                      |
|     |                                   | Possible reasons:                                                                                        |
|     |                                   | <ul> <li>There is a fault with the position sensor.</li> </ul>                                           |
|     |                                   | <ul> <li>An external force is moving the actuator.</li> </ul>                                            |
| 311 | Actuator movement took too        | The actuator took too long to move when doing a controlled                                               |
|     | long.                             | sweep of the actuator travel in the positive direction.                                                  |
|     | -                                 | Possible reasons:                                                                                        |
|     |                                   | The position sensor linkage is faulty or has become                                                      |
|     |                                   | disconnected.                                                                                            |
|     |                                   | <ul> <li>There is a fault with the position sensor.</li> </ul>                                           |
|     |                                   | <ul> <li>An external force is moving the actuator.</li> </ul>                                            |
| 312 | Unstable movement during self     | The actuator did not move correctly with automatically                                                   |
|     | tune.                             | assigned parameters                                                                                      |
|     |                                   | Possible reasons:                                                                                        |
|     |                                   | <ul> <li>Supply pressure is inconsistent during the test"</li> </ul>                                     |
|     |                                   | • This type of actuator is not supported by the self tune,                                               |
|     |                                   | please record details of the actuator type, supply                                                       |
|     |                                   | pressure and pneumatic configuration, this error                                                         |
|     |                                   | code, and contact your technical support                                                                 |
|     |                                   | representative.                                                                                          |
| 321 | Actuator movement took too        | The actuator took too long to move when doing a controlled                                               |
|     | long.                             | sweep of the actuator travel in the negative direction.                                                  |
|     |                                   | Possible reasons:                                                                                        |
|     |                                   | <ul> <li>The position sensor linkage is faulty or has become</li> </ul>                                  |
|     |                                   | disconnected.                                                                                            |
|     |                                   | <ul> <li>There is a fault with the position sensor.</li> </ul>                                           |
|     |                                   | An external force is moving the actuator.                                                                |
| 331 | Actuator failed to move.          | The actuator failed to move during a critical point of the self                                          |
| 1   |                                   | tuning                                                                                                   |
|     |                                   | taningi                                                                                                  |

|     |                                        | The position sensor linkage is faulty or has become<br>disconnected.                                          |
|-----|----------------------------------------|----------------------------------------------------------------------------------------------------|
|     |                                        | There is a fault with the position sensor.                                                                    |
| 341 | The actuator did not settle correctly. | The actuator did not settle at when trying to move to a fixed point.                                          |
|     |                                        | Possible reasons:                                                                                             |
|     |                                        | <ul> <li>The actuator is too small for the system to control."</li> </ul>                                     |
|     |                                        | The inner loop gain is too high. Contact your                                                                 |
| 254 |                                        | technical support representative.                                                                             |
| 351 | Could not move actuator.               | actuator friction                                                                                             |
|     |                                        | Possible reasons:                                                                                             |
|     |                                        | The position sensor linkage is faulty or has become                                                           |
|     |                                        | disconnected.                                                                                                 |
|     |                                        | The friction of the actuator is too great for automatic                                                       |
|     |                                        | tuning.                                                                                                    |
|     |                                        | <ul> <li>An external force is jaining the actuator.</li> <li>The air supply failed during the test</li> </ul> |
| 361 | Could not move actuator                | The actuator could not be moved while trying to measure the                                                   |
| 001 |                                        | actuator friction.                                                                                            |
|     |                                        | Possible reasons:                                                                                             |
|     |                                        | The position sensor linkage is faulty or has become                                                           |
|     |                                        | disconnected.                                                                                                 |
|     |                                        | The friction of the actuator is too great for automatic                                                       |
|     |                                        | An external force is jamming the actuator                                                                     |
|     |                                        | <ul> <li>The air supply failed during the test</li> </ul>                                                     |
| 381 | Actuator did not move                  | The actuator did not move correctly to the start of a                                                         |
|     |                                        | characterization test.                                                                                        |
|     |                                        | Possible reasons:                                                                                             |
|     |                                        | The position sensor linkage is faulty or has become                                                           |
|     |                                        | disconnected.                                                                                                 |
| 386 | Actuator did pot sottle                | I ne all supply failed during the test.      The actuator did not settle while moving to the start of a       |
| 500 | Actuator did not settle.               | characterization test.                                                                                        |
|     |                                        | Possible reasons:                                                                                             |
|     |                                        | <ul> <li>The actuator is too small for the system to control.</li> </ul>                                      |
|     |                                        | The air supply is unstable.                                                                                   |
| 391 | Could not move actuator.               | The actuator could not be moved while trying to measure the                                                   |
|     |                                        | actuator friction.                                                                                            |
|     |                                        | The position sensor linkage is faulty or has become                                                           |
|     |                                        | disconnected.                                                                                                 |
|     |                                        | The friction of the actuator is too great for automatic                                                       |
|     |                                        | tuning.                                                                                                    |
|     |                                        | An external force is jamming the actuator.                                                                    |
| 200 |                                        | • The air supply failed during the test.                                                                      |
| 390 | Could not move actuator.               | actuator could not be moved while trying to measure the                                                       |
|     |                                        | Possible reasons:                                                                                             |
|     |                                        | The position sensor linkage is faulty or has become                                                           |
|     |                                        | disconnected.                                                                                                 |
|     |                                        | The friction of the actuator is too great for automatic tuning.                                               |
|     |                                        | An external force is jamming the actuator.                                                                    |
| 411 | Actuator did not settle                | The actuator did not settle correctly at the start of a tuning                                                |
|     |                                        | test.                                                                                                    |
|     |                                        | Possible reasons:                                                                                             |
|     |                                        | The actuator is too small for the system to control.                                                          |
|     |                                        | The air supply is unstable.                                                                                   |

| 416 | Actuator did not settle.        | The actuator did not settle correctly at the start of a tuning           |
|-----|---------------------------------|--------------------------------------------------------------------------|
|     |                                 | test.                                                                    |
|     |                                 | Possible reasons:                                                        |
|     |                                 | <ul> <li>The actuator is too small for the system to control.</li> </ul> |
|     |                                 | The air supply is unstable.                                              |
| 422 | Could not move actuator.        | The actuator could not be moved close enough to the start                |
|     |                                 | point of a tuning test.                                                  |
|     |                                 | Possible reasons:                                                        |
|     |                                 | <ul> <li>The actuator is too small for automatic tuning (tune</li> </ul> |
|     |                                 | manually).                                                               |
|     |                                 | The air supply failed during the test.                                   |
| 426 | Actuator failed to move.        | The actuator did not move during a tuning test.                          |
|     |                                 | Possible reasons:                                                        |
|     |                                 | The actuator is too large/slow for automatic tuning.                     |
|     |                                 | <ul> <li>The position sensor linkage is faulty or has become</li> </ul>  |
|     |                                 | disconnected.                                                            |
|     |                                 | The air supply failed during the test.                                   |
| 431 | Actuator did not settle.        | The actuator did not settle during a tuning test.                        |
|     |                                 | Possible reasons:                                                        |
|     |                                 | The actuator is too large/slow for automatic tuning.                     |
|     |                                 | <ul> <li>The position sensor linkage is faulty or has become</li> </ul>  |
|     |                                 | disconnected.                                                            |
|     |                                 | • The actuator is too small for the system to control.                   |
| 100 |                                 | The air supply is unstable.                                              |
| 432 | Insufficient actuator movement. | The actuator did not move enough during a tuning test.                   |
|     |                                 |                                                                          |
|     |                                 | I he actuator is single acting, but the system is                        |
|     |                                 | configured for double acting actuators.                                  |
|     |                                 | • The actuator is too large/slow for automatic tuning.                   |
|     |                                 | I he air supply failed during the test.                                  |
|     |                                 | An external force is jamming the actuator.                               |
| 441 | Error calculating PID           | An error occurred while calculating the PID parameters.                  |
|     | parameters.                     | Please retry and if the problem repeats, contact your                    |
|     |                                 | technical support                                                        |
|     |                                 | representative. As an interim solution, please manually                  |
| 005 | Lineypected activers error      | An unexpected software error essured places record the                   |
| 995 | Unexpected software error.      | following and pass them to your sustemer support                         |
|     |                                 | representative:                                                          |
|     |                                 | Mhat type of actuator you are using                                      |
|     |                                 | What type of actuator you are using.                                     |
|     |                                 | • Whether you have any boosters filted in the supply                     |
|     |                                 | The progress indicator value                                             |
|     |                                 | Any other details about the application                                  |
|     |                                 | • Any other details about the application                                |
|     |                                 | has reached an unexpected state. This probably indicates a               |
|     |                                 | software bug so we need to get as much information about                 |
|     |                                 | the application and fault as possible                                    |
| 996 | Unexpected software error       | An unexpected software error occurred please record the                  |
| 000 |                                 | following and pass them to your customer support                         |
|     |                                 | representative:                                                          |
|     |                                 | What type of actuator you are using.                                     |
|     |                                 | Whether you have any boosters fitted in the supply                       |
|     |                                 | lines.                                                                   |
|     |                                 | The progress indicator value                                             |
|     |                                 | Any other details about the application                                  |
|     |                                 | An un-trapped software error has occurred, and the system                |
|     |                                 | has reached an unexpected state. This probably indicates a               |
|     |                                 | software bug, so we need to get as much information about                |
|     |                                 | the application and fault as possible.                                   |

| 997 | Digital input triggered abort. | The self tune procedure was aborted because a digital input<br>was<br>previously configured to put the valve into a safe state, and<br>this<br>digital input triggered during the sequence. Please check the<br>equipment connected to the digital inputs, to ensure that it will<br>not fire during the self tuning, or alternatively, disable the<br>digital input override setting in the control interface. |
|-----|--------------------------------|----------------------------------------------------------------------------------------------------|
| 998 | Self tune aborted by user.     | The self tune was aborted at the request of the user. Please restart the self tune when ready.                                                                                                    |
| 999 | Feature not implemented        | The self tuning procedure was attempted on a setup that the system is not currently capable of handling automatically. Please perform limits only tuning, and then tune the parameters manually.                                                                                                    |

Information in this manual is protected by copyright. All rights are reserved. No part of this manual and relevant mentioned and/or enclosed documentation may be reproduced without written authorization by STI S.r.I. STI S.r.I. is not responsible for possible damage to people, equipment or data which might arise from incorrect use of the product to

which the manual is referred.

Information in this document may be modified at any time without notice.